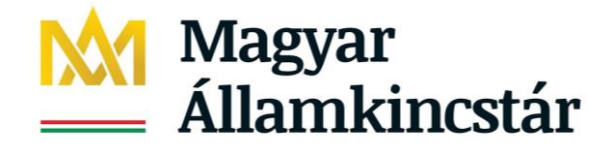

## SZOCIÁLIS ELLÁTÁSOK FŐOSZTÁLYA

## Óvodai és iskolai szociális segítő feladatai az Igénybevevői Nyilvántartásban Felhasználói leírás

## Tartalomjegyzék

| 1. |     | Jogs  | zabályi háttér                                                        | . 2 |
|----|-----|-------|-----------------------------------------------------------------------|-----|
| 2. |     | Jogo  | sultságok                                                             | . 4 |
|    | 2.2 | 1     | Óvodai/iskolai szociális segítő                                       | . 4 |
|    | 2.2 | 2     | Adatszolgáltató-koordinátor                                           | . 4 |
| 3. |     | Adm   | iinisztratív funkciók                                                 | . 5 |
|    | 3.: | 1     | Az óvodai és iskolai szociális segítő belépése a rendszerbe           | . 5 |
|    | 3.2 | 2     | Első belépés a rendszerbe                                             | . 6 |
|    | 3.3 | 3     | Aktiválást követő belépések                                           | . 8 |
| 4. |     | Az ó  | vodai és iskolai szociális segítő feladatai a rendszerben             | 10  |
|    | 4.: | 1     | Segítő feladatellátási hellyel történő összerendelése                 | 10  |
|    | 4.2 | 2     | A segítő feladatellátási hellyel való összerendelésének megszüntetése | 15  |
|    | 4.3 | 3     | Új igénybevevő rögzítése                                              | 15  |
|    | 4.4 | 4     | Új igénylés rögzítése                                                 | 21  |
|    | 4.5 | 5     | Egyéni tevékenység adatok rögzítése                                   | 32  |
|    |     | 4.4.1 | 1. Egyéni tevékenységnapló megnyitása                                 | 32  |
| 5. |     | Egyé  | ni tevékenység napló kitöltése                                        | 35  |
|    | 5.3 | 1.    | Korábbi rögzítések módosítása – téves adatrögzítés miatt              | 37  |
|    | 5.2 | 2.    | Egyéni tevékenység lezárása                                           | 38  |
|    | 5.3 | 3.    | Egyéni tevékenységnapló - letöltési lehetőségek                       | 41  |
| 6. |     | Havi  | jelentések rögzítési feladatai                                        | 42  |
|    | 6.3 | 1     | Egyéni (TAJ nélküli), közösségi és csoportos tevékenységek jelentése  | 43  |
|    | 6.2 | 2     | Tevékenységek jelentése – letöltési lehetőségek                       | 45  |
|    | 6.3 | 3     | Hozott problémák jelentése összesen                                   | 46  |
|    | 6.4 | 4     | Elért személyek száma (összesen) havi jelentési adat rögzítése        | 47  |
| 7. |     | Ripo  | rt funkciók                                                           | 47  |
| 8. |     | Felh  | asználói támogatás                                                    | 49  |

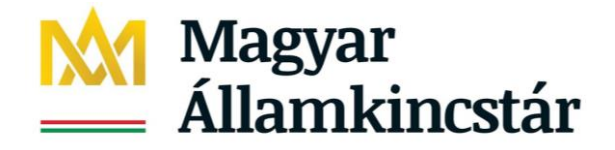

#### Tisztelt Felhasználó!

Jelen dokumentum célja, hogy részletes felhasználói útmutatást adjon a Magyar Államkincstár Központja (a továbbiakban: Központ) által működtetett, a szolgáltatások igénybe vevőinek az Szt. 20/C. §-ában, illetve a Gyvt. 139. § (2) bekezdésében meghatározott adatairól vezetett központi elektronikus nyilvántartási rendszerben (a továbbiakban: Igénybevevői Nyilvántartás, KENYSZI) rögzítési feladatokat ellátó óvodai és iskolai szociális segítők, a rendszerben elvégzendő feladataik végrehajtásához.

#### Figyelem!

Az alábbi útmutató a jelentések rögzítését mutatja be, emellett kérjük, hogy tanulmányozzák át az EMMI Szociális és Gyermekjóléti Szolgáltatások Főosztálya és a Szociális és Gyermekvédelmi Főigazgatóság Módszertani Főosztálya által készített módszertani útmutatót, amit szintén letölthetnek a KENYSZI nyitólapjáról. A statisztikailag helyes adatok rögzítéséhez és majdani kinyeréséhez a két útmutatót együttesen szükséges használni.

## 1. Jogszabályi háttér

A szociális, gyermekjóléti és gyermekvédelmi igénybevevői nyilvántartásról és az országos jelentési rendszerről szóló 415/2015. (XII. 23.) Korm. rendelet (továbbiakban: Nyr.) 2020. január 1-től az alábbiak szerint szabályozza az óvodai és szociális segítő feladatait:

2.§ (6a) Az óvodai és iskolai szociális segítő tevékenységgel és a szociális diagnózissal kapcsolatos adatszolgáltatásra külön adatszolgáltató munkatársakat kell kijelölni.

Fentiek alapján a fenntartó e-képviselőjének a feladata, hogy a KENYSZI-ben a család- és gyermekjóléti központban dolgozó összes óvodai és iskolai szociális segítőt felhasználóként rögzítse. Ezt követően a segítő feladata, hogy belépjen a KENYSZI-be és a Köznevelési intézmények menüpontban kiválassza azokat a köznevelési feladatellátási helyeket, ahol segítőként tevékenykedik.

4. § (1) Szociális szolgáltatás és gyermekjóléti alapellátás esetén az e-képviselő vagy az adatszolgáltató munkatárs (a továbbiakban együtt: adatszolgáltatásra jogosult) az Szt.-ben, illetve a Gyvt.-ben meghatározott adatokat (...) óvodai és iskolai szociális segítő tevékenység esetén az igénybevétel első napját követő hónap 15-éig rögzíti az igénybevevői nyilvántartásban.

A KENYSZI-ben minden óvodai és iskolai szociális segítőnek van rögzítési feladata. A segítőknek minden esetben a saját tevékenységükre vonatkozóan van jelentési kötelezettségük. A segítő tevékenységének rögzítése a KENYSZI-ben az igénybevevő gyermek adataival és a segítő tevékenységre vonatkozó adatok rögzítésével kezdődik. A segítőnek a megállapodás (igénylés)

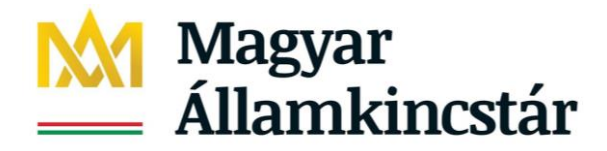

rögzítésére a segítő tevékenység kezdetét követő hónap 15.-éig van lehetősége. (Konkrét példa: ha márciusban egyéni segítségnyújtás keretében új gyermekkel kerül kapcsolatba a segítő, akkor az erre vonatkozó igénylési adatok rögzítésére április 15. 24.00 óráig van lehetősége.)

6. § (1) Ha a szolgáltatás igénybevétele megszűnik, azt az adatszolgáltatásra jogosult (...) **óvodai és** iskolai szociális segítő tevékenység esetén a megszűnést követő hónap 15-éig rögzíti.

Ha a segítő tevékenység a gyermekkel lezárul, a KENYSZI-ben az erre vonatkozó adatot (az egyéb jelentési kötelezettségeivel azonosan) a lezárást követő hónap 15.-éig tudja a segítő a KENYSZI-ben lejelenteni. (Konkrét példa: ha márciusban lezárul a gyermekkel való együttműködés, akkor a lezárását tényét április 15. 24.00 óráig kell a segítőnek az Egyéni tevékenységnaplóban rögzítenie.)

7. § (1) Az időszakos jelentés keretében az adatszolgáltatásra jogosult az igénybevevői nyilvántartásban nyilatkozik arról, hogy a 4. § szerint rögzített személy a szolgáltatást - ide nem értve az óvodai és iskolai szociális segítő tevékenységet - az adott napon igénybe vette-e, vagy - ha az az állami támogatás alapja - a 4. § szerint rögzített személlyel az adott napon fennállt-e a szolgáltatásra irányuló jogviszony.

A család- és gyermekjóléti központ igénybevételi naplója (amiben a központ adatszolgálatója jelent) <u>nem tartalmazhatja</u> az óvodai és iskolai szociális segítő tevékenységre vonatkozó adatszolgáltatást. Fenti jogszabály alapján az óvodai és iskolai szociális segítő tevékenységben részesülő gyermekre vonatkozó <u>jelentési adatokat a segítőnek kell megtennie a KENYSZI-ben az Egvéni tevékenységnapló menüpontban.</u>

7/A. § (1) A nyújtott óvodai és iskolai szociális segítő tevékenység tartalmával kapcsolatos adatszolgáltatást a következő hónap 15-éig kell teljesíteni.

Az óvodai és iskolai szociális segítő feladata, hogy a segítő tevékenységre vonatkozó tevékenységadminisztrációt a KENYSZI felületén rögzítse. Az adott hónap tevékenységére vonatkozó jelentési adatok rögzítésére a segítőnek a következő hónap 15-éig van lehetősége (konkrét példa: a március hónapban elvégzett tevékenységek jelentési adatait április 15. 24.00 óráig rögzítheti a segítő a márciusi naplókban. Április 16.-tól a márciusi napló adatai már nem szerkeszthetőek csak megtekinthetőek).

#### 12. § (1) Az országos jelentési rendszerbe

a) óvodai és iskolai szociális segítő tevékenység esetén a jelentési időszakot követő hónap 15-éig, be kell jelenteni az 1. melléklet szerinti adatokat.

<u>1. melléklet:</u> Az országos jelentési rendszerbe bejelentendő adatok

2. Gyermekjóléti és gyermekvédelmi szolgáltató tevékenységek:

2.1. Családsegítés és gyermekjóléti szolgáltatás:

2.1.1. az óvodai és iskolai szociális segítő tevékenységnek a jelentési időszakban történt igénybevétele feladatellátási helyek szerinti bontásban, valamint egyéni formában történő, első találkozást követően tett intézkedéssel lezárható, csoportos vagy közösségi óvodai és iskolai szociális

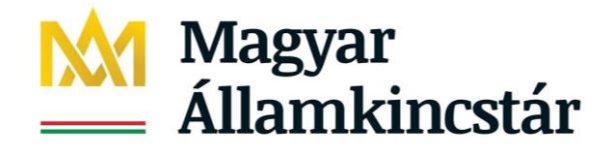

segítő tevékenység esetén a jelentési időszakban az igénybevevők száma a tevékenység típusa szerinti bontásban

Az óvodai és iskolai szociális segítőnek az egyéni tanácsadás mellett rögzítenie kell a KENYSZI-ben az alábbi tevékenységi adatokat is:

- első találkozást követően lezárható tevékenységek,
- csoportos vagy
- közösségi segítő tevékenységekre vonatkozó adatokat.

Fenti adatokat a KENYSZI-ben a Jelentések/Tevékenységek jelentése menüpontban tudja elvégezni a segítő. Minden segítő a saját tevékenységére vonatkozóan jelent, azzal a kitétellel, hogy ha két segítő közösen vezet egy csoportos tevékenységet, akkor az adott csoportos tevékenységre vonatkozóan csak az egyik segítőnek kell a jelentést megtennie.

## 2. Jogosultságok

Az alábbi jogosultságok csak család- és gyermekjóléti központok esetében fordulnak elő:

## 2.1 Óvodai/iskolai szociális segítő

Az óvodai/iskolai segítő munkatársak feladata az óvodai/iskolai segítő tevékenység tevékenységadminisztrációja valamint a tevékenységre vonatkozó havi jelentési adatok rögzítése.

Az óvodai/iskolai szociális segítő jogosultságát a fenntartó e-képviselője állítja be. A segítő feladata, hogy a rendszerben megjelölje azokat a köznevelési feladatellátási helyeket, ahol a segítő tevékenységet végzi. Az egyéni tevékenységekre és a csoportos, közösségi tevékenységekre vonatkozó adatszolgáltatást feladatellátási helyenként külön-külön kell elvégezni. Minden segítő csak a saját tevékenységére vonatkozóan tud jelentést rögzíteni a felületen, és csak a saját jelentési adataira vonatkozóan tud lekérdezést indítani.

#### 2.2 Adatszolgáltató-koordinátor

Az adatszolgáltató-koordinátor munkatárs a központhoz rendelt minden óvodai/iskolai szociális segítő munkatárs által rögzített jelentési adatot megtekintheti és szerkesztheti.

Az adatszolgáltató-koordinátort jogosultságát az e-képviselő állítja be. A koordinátor teljes körű rálátással bír a segítők által jelentett adatokra. Feladatai közé tartozik a segítő helyettesítése is: azaz a segítő távollétében a segítő nevében tud jelentési adatokat rögzíteni a felületen. A koordinátor által indított lekérdezések központ szintű, aggregált adatokat tartalmaznak.

<u>A rendszerben óvodai/iskolai segítő tevékenységre vonatkozó adatot csak az óvodai/iskolai szociális segítő tud jelenteni.</u> Adatszolgáltató-koordinátor csak a segítők nevében tud jelenti (helyettesítés). Amennyiben az adatszolgáltató-koordinátor egyben segítő is, akkor a felhasználónál mindkét jogosultságtípust be kell állítani majd ezt követően a felhasználónak a feladatellátási helyekkel való

4

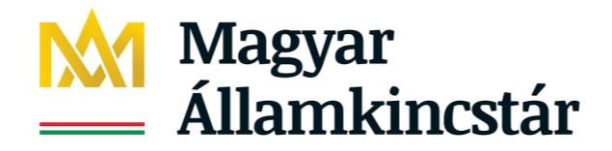

összerendelést is el kell végzenie. E-képviselő nem tud óvodai/iskolai szociális segítő tevékenységre vonatkozó adatot rögzíteni és nincs rálátása a segítők által rögzített adatokra.

## 3. Adminisztratív funkciók

A rendszer web alapú, használatához Google Chrome vagy Mozilla Firefox internet-böngészőn kívül nincs szükség további szoftver telepítésére. A rendszer Internet Explorer böngészővel is működik, de egyes elemek megjelenése a másik két böngészőre került optimalizálásra, tehát elsősorban az előbbi kettő internet-böngésző használatát javasoljuk.

### 3.1 Az óvodai és iskolai szociális segítő belépése a rendszerbe

Indítson el egy böngésző programot, majd a címsávba írja be a rendszer URL címét: <u>https://tevadmin.nrszh.hu</u>

| Magyar<br>Államkincstár                                                    | Hatósági bel<br>Call center: +3 | épés Belépés<br>6-1-462-6670                                                                                                    | MACHINARCACIÓN<br>ECCIMANTANA<br>ECCIMANTANA<br>SZÉCHENYI    |
|----------------------------------------------------------------------------|---------------------------------|----------------------------------------------------------------------------------------------------|--------------------------------------------------------------|
| Nyitólap                                                                   |                                 |                                                                                                    |                                                              |
| Hírek                                                                      |                                 | Rendszer események                                                                                                    |                                                              |
| 2019.06.04. 10:13:46<br>Változás az igénybevétel<br>ütközésének jelzésében | *                               | 2020.01.08. 11:48:40 <b>*</b><br>Tájékoztatás karbantartásról<br>2020.01.08.                                                                               | SEGÍTSÉGKÉRÉS                                                |
| Tisztelt Felhasználó!                                                      | vvői                            | Tisztelt Felhasználók!<br>Értesítjük Önöket, hogy az Igénybevevői Nyilvántartás tervezett<br>karbantartás miatt 2020. január 8-án (szerdán) 17:00 és 20:00 | +36-1-462-6670<br>H. – CS.: 8.00 – 16.30<br>P.: 8.00 – 14.00 |

Megjelenik a KENYSZI nyitólapja. A nyitólapon megjelennek a rendszerrel kapcsolatos aktuális felhasználói információk, hírek, valamint itt jelenik meg a telefonos ügyfélszolgálatunk elérhetősége is. A nyitólapon található "Belépés" gombra kattintva lehet a rendszerbe bejelentkezni.

A "Belépés" gombra való kattintás után a rendszer átirányít az Ügyfélkapu felületére. Itt adja meg az Ügyfélkapuhoz kapott felhasználói nevét és jelszavát, majd kattintson a "Belépés" gombra:

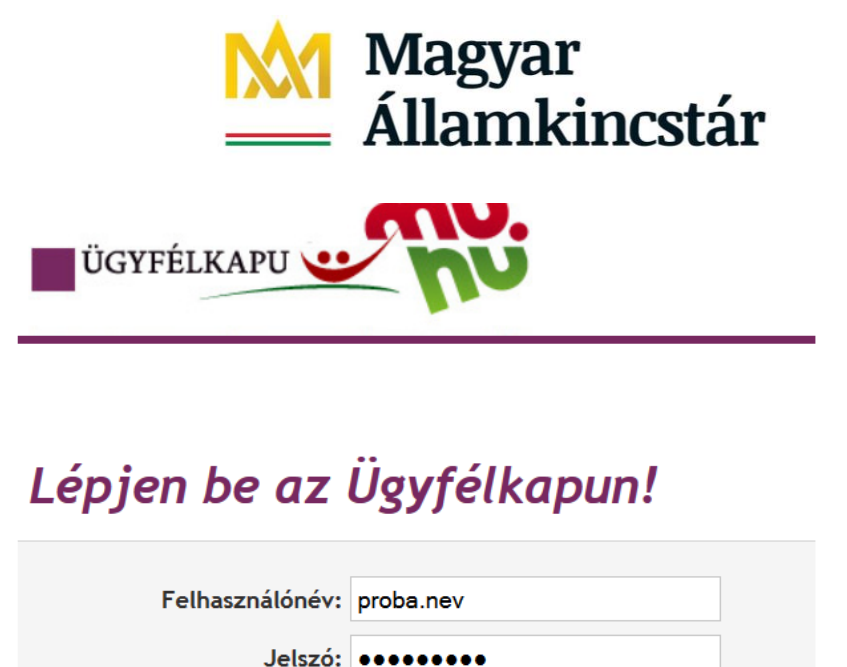

|                                                 | Belépés | Mégse |  |
|-------------------------------------------------|---------|-------|--|
| Még nem regisztrált?   Elfelejtette a jelszavál | !?      |       |  |

Az Ügyfélkapuba történt sikeres belépés esetén rövid időre megjelenik ez a képernyő:

| Deielentherís | Bejelentkezés | ÜGYFÍ | ELKAPU |
|---------------|---------------|-------|--------|
| KOIOIODTKOZOC | Dejelentkezes |       |        |

Ezt követően az Ügyfélkapu átirányítja Önt az Igénybevevői Nyilvántartásba.

## 3.2 Első belépés a rendszerbe

Ha Ön első alkalommal kíván a rendszerbe bejelentkezni, akkor a Felhasználó aktiválása képernyőre jut:

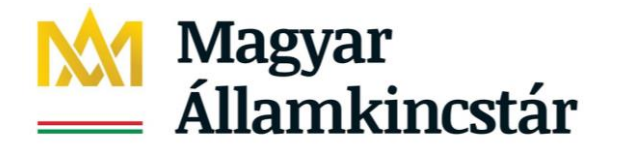

| Nyitólap                                |     |  |
|-----------------------------------------|-----|--|
| Felhasználó aktivála<br>Aktivációs kód: | ása |  |
| Aktivál                                 |     |  |

Az itt megjelenő mezőbe be kell másolnia azt az aktivációs kódot, amelyet a kijelölést követően emailben megkapott:

|                 | Call center: +36-1-462-6670               | , |
|-----------------|-------------------------------------------|---|
| Nyitólap        |                                           |   |
| Felhasználó a   | ktiválása                                 |   |
| Aktivációs kód: | minta281c4c1670697fcb16316e37867ea1906155 |   |

Aktivál

Ezt követően kattintson az "Aktivál" gombra.

Sikeres aktiválás esetén megtörténik a belépés a rendszerbe és az alábbi felület jelenik meg:

| Nyitólap | lgénylések kezelése 🔻  | lgénybevételek kezelése 🔻 | Jelentések 🔻 | Riportok 🔻 | Törzsadatok 🝷 | Karbantartás 🝷 |  |
|----------|------------------------|---------------------------|--------------|------------|---------------|----------------|--|
| AJ Hiba  | a bejelentések 👻 Súgó  |                           |              |            |               |                |  |
|          |                        |                           |              |            |               |                |  |
| 🚺 Sil    | keres felhasználó azon | osítás                    |              |            |               |                |  |
|          |                        |                           |              |            |               |                |  |
| Hírek    |                        | Re                        | endszer eser | mények     |               |                |  |

Hiányzó munkatárs \_

1081 Budapest, Fiumei út 19/a. www.allamkincstar.gov.hu

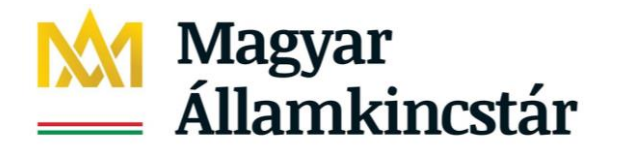

| Nyitólap               |                |  |
|------------------------|----------------|--|
| Hiányzó munkatárs!(Akt | vációskód:fff) |  |
| Felhasználó aktivá     | ása            |  |
| Aktivációs kód:        | fff            |  |
| Aktivál                |                |  |

Ebben az esetben rossz az aktivációs kód. Ez akkor fordulhat elő, ha Ön rosszul másolta be az emailben megkapott aktivációs kódot (pl. a másolás során a kód előtti/mögötti szóköz is kijelölésre és másolásra került).

#### Teendő:

Másolja be helyesen az aktivációs kódot majd kattintson újra az "Aktivál" gombra.

#### <u>Viszontazonosítási hiba</u>

| Nyitólap               |                                  |   |  |  |  |  |
|------------------------|----------------------------------|---|--|--|--|--|
|                        |                                  |   |  |  |  |  |
| Viszontazonosítási hit | pa! (null,                       | ) |  |  |  |  |
| Felhasználó aktiva     | álása                            |   |  |  |  |  |
| Aktivációs kód:        | 97d50e34df9fed5c516b0f47d7d10570 |   |  |  |  |  |
| Aktivál                |                                  |   |  |  |  |  |

Ebben az esetben a kijelölésben megadott ügyfélkapus adati eltérnek az ügyfélkapuban lévő adataival.

#### Teendő:

Ebben az esetben forduljon az Igénybevevői Nyilvántartás telefonos ügyfélszolgálatához:

#### +36 - 1 - 462 - 6670

#### 3.3 Aktiválást követő belépések

Az aktiválást csak az első belépéskor szükséges megtennie. Ezt követően elegendő a nyitólapon a Belépés gombra kattintani. Ez a szokott módon elnavigál az Ügyfélkapu rendszeréhez. Itt Ön beírja az Ügyfélkapunál megadott felhasználói nevét és jelszavát, majd a "Belépés" gombra kattint. Az Ügyfélkapu visszanavigálja Önt a KENYSZI rendszerbe és ezzel az Ön belépése a rendszerbe megtörtént:

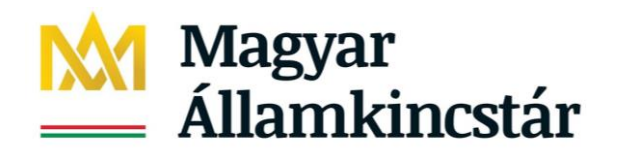

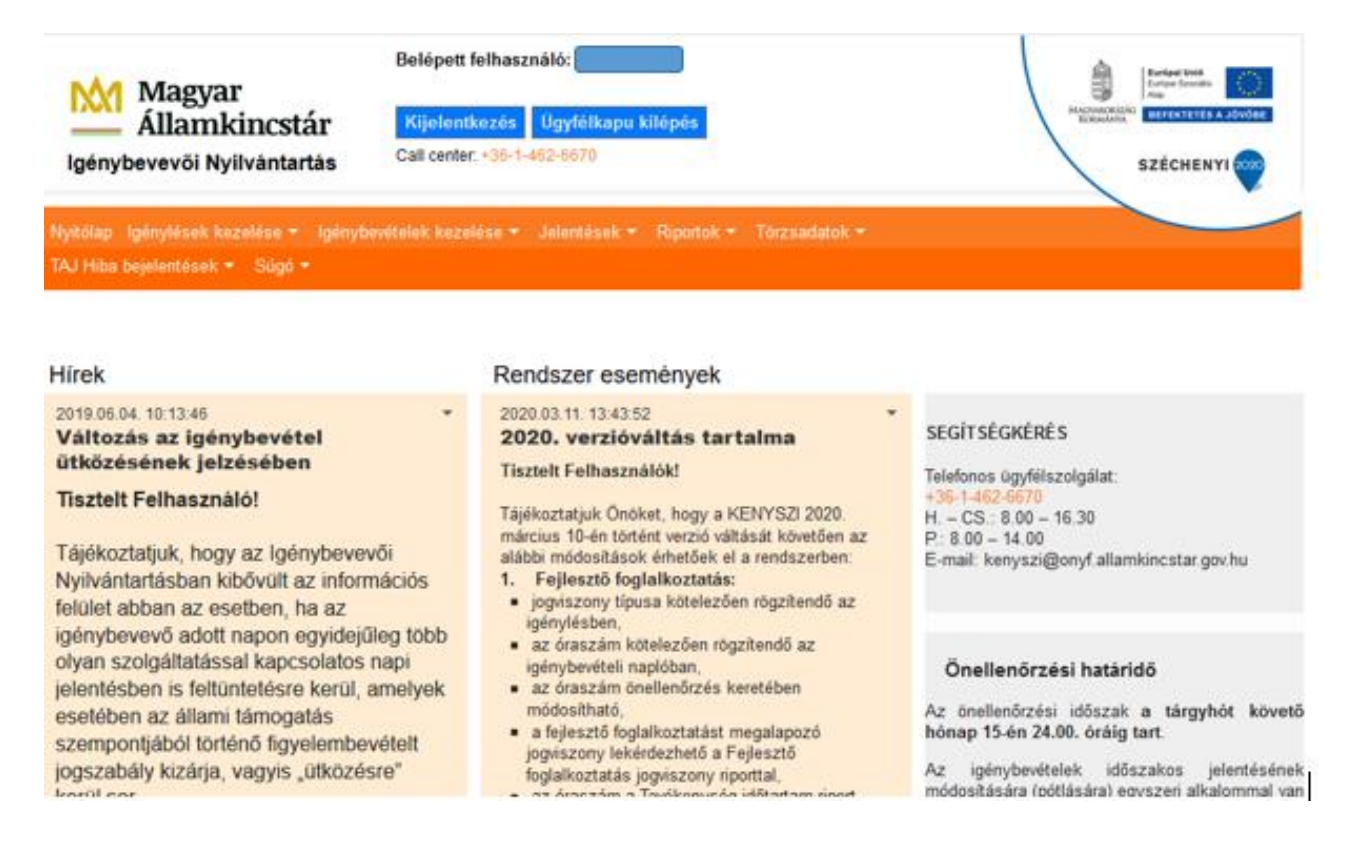

A belépést követően az alábbi menüpontok jelennek meg:

#### <u>Nyitólap</u>

Itt kerülnek elhelyezésre a tájékoztatók, felhasználói útmutatók, karbantartásra vonatkozó üzenetek, Call Center elérhetősége és az E-képviselő kijelöléssel kapcsolatos dokumentáció

#### Igénylések kezelése

Ebben a menüpontban lehet felvenni azokat a gyerekeket, akikkel várhatóan 3-5 alkalommal kell majd foglalkozni egyéni tevékenység keretén belül

Az elérhető menüpontok:

- Új igénylés rögzítése
- Igénylések adatai

#### Igénybevételek kezelése

Ebben a menüpontban kell jelenteni az egyéni tevékenységre vonatkozó adatokat. Az elérhető menüpont:

- Egyéni tevékenység napló

#### Jelentések/ Tevékenységek jelentése

Itt kell teljesíteni az országos jelentési rendszer szerinti adatszolgáltatást az első találkozást követően lezárható esetekről valamint a csoportos és közösségi tevékenységekről. Az elérhető menüpont:

- Tevékenysége jelentése

9

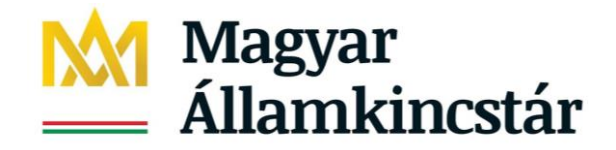

#### Riportok

Itt található az egy gyermekkel kapcsolatos óvodai és iskolai segítő tevékenységre vonatkozó tevékenységek lekérdezése

Az elérhető menüpont:

- Óvodai és iskolai segítő tevékenység riport

#### Törzsadatok

Itt találhatóak az ellátottak adatai valamint a köznevelési intézmények adatai. Ha a gyermek adatai még nem szerepelnek a KENYSZI-ben, akkor ebben a menüpontban van lehetőség az új gyermekadatok rögzítésére.

Az elérhető menüpont:

- Igénybevevők
- Köznevelési intézmények

#### Figyelem!

A jogszabály által előírt jelentési kötelezettséget 2020. január 1-től kell teljesíteni. A visszamenőleges rögzítés érdekében a 2020. január-február havi naplók nem zárultak le. A januári, februári és márciusi naplók egységesen 2020. április 15.-ig érhetőek el.

## 4. Az óvodai és iskolai szociális segítő feladatai a rendszerben

#### 4.1 Segítő feladatellátási hellyel történő összerendelése

A segítő első feladata, hogy elvégezze a segítő feladatellátási helyhez való összerendelését. Az összerendelés azt jelenti, hogy a segítő berögzíti saját magát, mint segítőt az összes köznevelési feladatellátási helyhez, amelyiknél segítő tevékenységet végez. Mivel egy segítő több feladatellátási helynez is dolgozik, ezért egy felhasználó több feladatellátási helyhez is hozzárendelhető.

Az összerendelés elvégzéséhez lépjen be a Törzsadatok/Köznevelési intézmények menüpontba:

| Törzsadatok 🔻           |
|-------------------------|
| lgénybevevők            |
| Köznevelési intézmények |

Az alábbi felület jelenik meg:

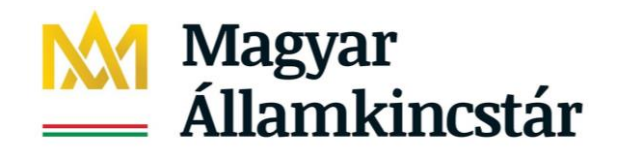

| Törzsadatok - Közne                                           | velési inté      | zmények |                                                      |                                            |            |               |                                       |
|---------------------------------------------------------------|------------------|---------|------------------------------------------------------|--------------------------------------------|------------|---------------|---------------------------------------|
| Keresési feltételek                                           |                  |         |                                                      |                                            |            |               |                                       |
| Intézmény neve:                                               |                  |         | Intézmény státusza:                                  | -                                          |            | •             |                                       |
| OM azonosító:                                                 |                  |         |                                                      |                                            |            |               |                                       |
| lrányítószám:                                                 |                  |         | Település:                                           |                                            |            |               |                                       |
|                                                               |                  |         |                                                      |                                            | Szűrőfelté | telek törlése |                                       |
|                                                               |                  |         |                                                      |                                            |            |               |                                       |
|                                                               |                  |         |                                                      |                                            |            |               |                                       |
|                                                               |                  |         |                                                      |                                            |            |               |                                       |
| Találatok                                                     |                  |         | Összeser                                             | 1: 0 sor (1 / 1)                           |            | ) Pl          | 25 Voldal                             |
| Találatok<br>OM azonosito                                     | \$               |         | Összeser<br>Köznevelési intézmény neve 🖨             | 1: 0 sor (1 / 1)                           |            | ► ►<br>Cím ≑  | 25 v /oldal<br>Művelet                |
| Találatok         OM azonosito         Nincsenek megjeleníthe | ÷<br>≥tő elemek! |         | Összeser<br>Köznevelési intézmény neve 🖨             | 1: 0 sor (1 / 1)                           |            | Cím ¢         | 25 Voldal<br>Művelet                  |
| Találatok         OM azonosito         Nincsenek megjeleníthe | ≎<br>tõ elemek!  |         | Összeser<br>Köznevelési intézmény neve 4<br>Összeser | 1: 0 sor (1 / 1)<br>::<br>:: 0 sor (1 / 1) |            | Cím ‡         | 25 v /oldal<br>Művelet<br>25 v /oldal |
| Találatok<br>OM azonosito<br>Nincsenek megjeleníthe           | ≎<br>ető elemek! |         | Összeser<br>Köznevelési intézmény neve 4<br>Összeser | 1: 0 sor (1 / 1)<br>1:<br>1: 0 sor (1 / 1) |            | Cím ¢         | 25 v /oldal<br>Művelet<br>25 v /oldal |

A felületen jelenleg csak köznevelési intézményi adatra lehet keresni. A köznevelési intézmény megnyitásakor jelennek meg a köznevelési intézményhez tartozó feladatellátási helyek. A köznevelési intézményre az alábbi adatok bármelyikének beírásával lehet rákeresni:

- OM azonosító
- címadatot (irányítószám is elég)
- az intézmény nevét (ebben az esetben elég csak a név egy részét beírni):

Ha Ön előtt nem ismert, hogy a feladatellátási hely mely köznevelési intézményhez tartozik, akkor a lap alján

| lévő |  |
|------|--|

Feladatellátási helyek letöltése gombra kattintva, a lenyíló excel táblázatban lehetősége van megtekinteni:

| Törzsadatok - Köznev                                    | elési intézme | enyek |                                                        |                                |              |                |                                       |
|---------------------------------------------------------|---------------|-------|--------------------------------------------------------|--------------------------------|--------------|----------------|---------------------------------------|
| Keresési feltételek                                     |               |       |                                                        |                                |              |                |                                       |
| Intézmény neve:                                         |               |       | Intézmény státusza:                                    | -                              |              | -              |                                       |
| OM azonosító:                                           |               |       |                                                        |                                |              |                |                                       |
| lrányítószám:                                           |               |       | Település:                                             |                                |              |                |                                       |
|                                                         |               |       |                                                        |                                | Szűrőfeltéte | elek törlése   | A Keresés                             |
|                                                         |               |       |                                                        |                                |              |                |                                       |
|                                                         |               |       |                                                        |                                |              |                |                                       |
|                                                         |               |       |                                                        |                                |              |                |                                       |
| Találatok                                               |               |       | Összesen:                                              | 0 sor (1 / 1)                  |              |                | 25 v /oldal                           |
| Találatok<br>OM azonosito \$                            | •             |       | Összesen:<br>Köznevelési intézmény neve ≑              | 0 sor (1 / 1)                  |              | ► ►<br>Cím ≑   | 25 v /oldal<br>Művelet                |
| Találatok<br>OM azonosito ≑                             | õ elemeki     |       | Összesen:<br>Köznevelési intézmény neve ≑              | 0 sor (1 / 1)                  |              | ► ►<br>Cím ≑   | 25 v /oldal<br>Művelet                |
| Találatok<br>OM azonosito ≑<br>Nincsenek megjeleníthete | ő elemek!     |       | Összesen:<br>Köznevelési intézmény neve ≑              | 0 sor (1 / 1)                  |              | ► ►<br>Cím ‡   | 25 v /oldal<br>Művelet                |
| Találatok<br>OM azonosito ≑<br>Nincsenek megjeleníthete | ő elemek!     |       | Összesen:<br>Köznevelési intézmény neve ≎<br>Összesen: | 0 sor (1 / 1)<br>0 sor (1 / 1) |              | b bi<br>Cím \$ | 25 v /oldal<br>Művelet<br>25 v /oldal |
| Találatok<br>OM azonosito ≑<br>Nincsenek megjeleníthete | ő elemek!     |       | Összesen:<br>Köznevelési intézmény neve ≎<br>Összesen: | 0 sor (1 / 1)<br>0 sor (1 / 1) |              | b bl           | 25 v /oldal<br>Művelet<br>25 v /oldal |

A letöltött excel táblázatban javasoljuk az adott megyére történő szűrést:

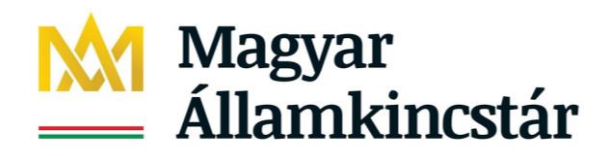

|               | Feladatellatasi hely | Feladatellatasi |                                         | Feladatellatasi hely | Feladatellatasi  | Intézmény      |                 |                             |   |
|---------------|----------------------|-----------------|-----------------------------------------|----------------------|------------------|----------------|-----------------|-----------------------------|---|
| OM azonosít 💌 | azonosito 💌          | hely sorszan 🔻  | Feladatellatasi hely neve 🎝             | megye 🖵              | hely címe 🛛 💌    | neve 🔻         | Intézmény meg 💌 | Intézmény címe              | - |
| 026993        | 1999998826           | 012             | Nyugati Városrészi Óvoda Istenkúti Tago | ó Baranya megye      | 7635 Pécs, Nagy  | Nyugati Váro   | Baranya megye   | 7623 Pécs, Mezőszél utca 2. |   |
| 026993        | 1999998825           | 011             | Nyugati Városrészi Óvoda Rácvárosi Tag  | Baranya megye        | 7634 Pécs, Rácv  | Nyugati Váro   | Baranya megye   | 7623 Pécs, Mezőszél utca 2. |   |
| 026993        | 1026993009           | 009             | Nyugati Városrészi Óvoda Radnóti Mikló  | ó Baranya megye      | 7633 Pécs, Radr  | n Nyugati Váro | Baranya megye   | 7623 Pécs, Mezőszél utca 2. |   |
| 026993        | 1026993008           | 008             | Nyugati Városrészi Óvoda Nagy Jenő Ut   | c Baranya megye      | 7624 Pécs, Nagy  | Nyugati Váro   | Baranya megye   | 7623 Pécs, Mezőszél utca 2. |   |
| 026993        | 1026993007           | 007             | Nyugati Városrészi Óvoda Magyar Lajos   | l Baranya megye      | 7623 Pécs, Mag   | Nyugati Váro   | Baranya megye   | 7623 Pécs, Mezőszél utca 2. |   |
| 026993        | 1026993006           | 006             | Nyugati Városrészi Óvoda Közraktár Utc  | a Baranya megye      | 7631 Pécs, Közr  | a Nyugati Váro | Baranya megye   | 7623 Pécs, Mezőszél utca 2. |   |
| 026993        | 1026993005           | 005             | Nyugati Városrészi Óvoda Hajnóczy Józs  | Baranya megye        | 7633 Pécs, Hajn  | Nyugati Váro   | Baranya megye   | 7623 Pécs, Mezőszél utca 2. |   |
| 026993        | 1026993004           | 004             | Nyugati Városrészi Óvoda Esztergár Lajo | Baranya megye        | 7633 Pécs, Eszte | Nyugati Váro   | Baranya megye   | 7623 Pécs, Mezőszél utca 2. |   |
| 026993        | 1026993003           | 003             | Nyugati Városrészi Óvoda Ajtósi Dürer U | J Baranya megye      | 7623 Pécs, Ajtó  | s Nyugati Váro | Baranya megye   | 7623 Pécs, Mezőszél utca 2. |   |
| 026993        | 1026993001           | 001             | Nyugati Városrészi Óvoda                | Baranya megye        | 7623 Pécs, Mez   | ć Nyugati Váro | Baranya megye   | 7623 Pécs, Mezőszél utca 2. |   |

Az összerendelés során figyelni kell arra, hogy egy köznevelési intézménynek több azonos nevű feladatellátási hely címe lehet iránymutató.

Keresés OM azonosító alapján:

| Törzsadatok - Közne<br>Keresési feltételek | velési intézmények |                     |                         |           |
|--------------------------------------------|--------------------|---------------------|-------------------------|-----------|
| Intézmény neve:                            |                    | Intézmény státusza: | - •                     |           |
| OM azonosító:                              | 026993             | ]                   |                         |           |
| Irányítószám:                              |                    | Település:          |                         | ]         |
|                                            |                    |                     | Szűrőfeltételek törlése | م Keresés |
|                                            |                    |                     |                         |           |
| Találatak                                  |                    |                     |                         |           |

| lala | atok           | C                            | Osszesen: 1 sor (1 / 1) 🛛 💌 🚺 🚺 💽 | ≥ 25 v /oldal |
|------|----------------|------------------------------|-----------------------------------|---------------|
|      | OM azonosito 🗘 | Köznevelési intézmény neve 🗘 | Cím ‡                             | Művelet       |
| 6    | 026993         | Nyugati Városrészi Óvoda     | 7623 Pécs Mezőszél utca 2.        | Megtekint     |
|      |                | Ċ                            | Összesen: 1 sor (1 / 1) 🛛 📢 1 🕞   | 🖂 25 🖂 /oldal |

#### Keresés intézménynév alapján:

Törzsadatok - Köznevelési intézmények

Keresési feltételek

| Intézmény neve: | Nyugati | Intézmény státusza: | -                       |           |
|-----------------|---------|---------------------|-------------------------|-----------|
| OM azonosító:   |         |                     |                         |           |
| lrányítószám:   |         | Település:          |                         | ]         |
|                 |         |                     | Szűrőfeltételek törlése | ₽ Keresés |

| Talá | latok          |                              | Összesen: 2 sor (1 / 1) 🛛 📢 🚺 📦  | · 25 ∨ /oldal |
|------|----------------|------------------------------|----------------------------------|---------------|
|      | OM azonosito 🗘 | Köznevelési intézmény neve 🗘 | Cím \$                           | Művelet       |
| €    | 026993         | Nyugati Városrészi Óvoda     | 7623 Pécs Mezőszél utca 2.       | Megtekint     |
| €    | 033101         | Búzaszem Nyugati Óvoda       | 4400 Nyíregyháza Búza utca 7-17. | Megtekint     |
|      |                |                              | Összesen: 2 sor (1 / 1)          | 25 🗸 /oldal   |

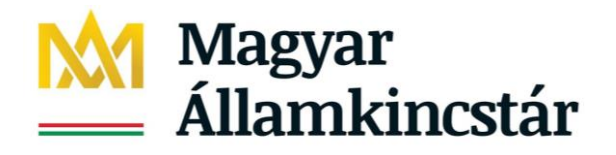

Egy adott feladatellátási hellyel történő összerendelés esetén a fenti keresés eredményeként a Találati

listában megjelenő köznevelési intézményt a jellel lehet megnyitni:

| Talá                                                 | latok                |                              | Összesen: 1 sor (1 / 1) 🛛 📢 1 🕞 🛌 25 |   |                           |  |
|------------------------------------------------------|----------------------|------------------------------|--------------------------------------|---|---------------------------|--|
|                                                      | OM azonosito 🗘       | Köznevelési intézmény neve 🗢 | Cím ‡                                |   | Művelet                   |  |
| 6                                                    | 026993               | Nyugati Városrészi Óvoda     | 7623 Pécs Mezőszél utca 2.           |   | Megtekint                 |  |
| a nyíl jellel kell megnyitni a<br>hozzárendeléshez a |                      |                              | Összesen: 1 sor (1 / 1)              | 1 | ▶ ► 25 ∨ /oldal           |  |
| közr                                                 | nevelési intézményt! |                              | Feladatellátási helyek letöltése     | 8 | KIR intézmények letöltése |  |

Ha egy köznevelési intézményhez több feladatellátási hely is tartozhat, akkor a találati listában több találat jelenik meg, ezután a név és a cím alapján lehet tovább keresni:

| Találatok         Összesen: 1 sor (1 / 1)         I         I <t< th=""></t<> |      |               |                                |                                     |                                               |                      |                                      |                          |
|----------------------------------------------------------------------------------------------------|------|---------------|--------------------------------|-------------------------------------|-----------------------------------------------|----------------------|--------------------------------------|--------------------------|
|                                                                                                    |      | O             | l azonosito 🗘                  | Köznevelési intézm                  | nény neve 🗢                                   |                      | Cím \$                               | Művelet                  |
|                                                                                                    | •    | 026993        |                                | Nyugati Városrészi Óvoda            |                                               | 7623 Pécs Mez        | rőszél utca 2.                       | Megtekint                |
|                                                                                                    | azo  | OM<br>onosító | Feladatellátási h<br>azonosító | ely Feladatellátási hely<br>sorszám | Név                                           |                      | Cím                                  | Művelet                  |
|                                                                                                    | 0269 | 993           | 1026993001                     | 001                                 | Nyugati Városrészi Ó                          | voda                 | 7623 Pécs Mezőszél<br>utca 2.        | Megtekint<br>Hozzárendel |
|                                                                                                    | 0269 | 993           | 1026993003                     | 003                                 | Nyugati Városrészi Ó<br>Dürer Utcai Tagóvodáj | voda Ajtósi<br>a     | 7623 Pécs Ajtósi Dürer<br>utca 1.    | Megtekint<br>Hozzárendel |
|                                                                                                    | 0269 | 993           | 1026993004                     | 004                                 | Nyugati Városrészi Ó<br>Lajos Utcai Tagóvodáj | voda Esztergár<br>a  | 7633 Pécs Esztergár<br>Lajos út 13.  | Megtekint<br>Hozzárendel |
|                                                                                                    | 0269 | 993           | 1026993005                     | 005                                 | Nyugati Városrészi Ó<br>József Utcai Tagóvodá | voda Hajnóczy<br>ija | 7633 Pécs Hajnóczy<br>József utca 7. | Megtekint<br>Hozzárendel |
|                                                                                                    | 0269 | 993           | 1026993006                     | 006                                 | Nyugati Városrészi Ó<br>Utcai Sportóvodája    | voda Közraktár       | 7631 Pécs Közraktár<br>utca 7.       | Megtekint<br>Hozzárendel |
|                                                                                                    | 0269 | 993           | 1999998826                     | 012                                 | Nyugati Városrészi Ó<br>Tagóvodája            | voda Istenkúti       | 7635 Pécs Nagydeindoli<br>út 2/2.    | Megtekint<br>Hozzárendel |

A feladatellátási hely sorában lévő megtekint gombra kattintva látható, hogy van-e más segítő hozzárendelve az adott feladatellátási helyhez:

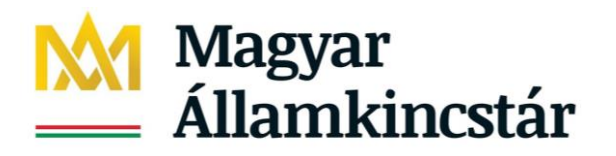

| Köznevelési intézmé                  | ény:       | Nyug       | ati Városrészi Óvoda | ×.   |                 |         |      |   |             |
|--------------------------------------|------------|------------|----------------------|------|-----------------|---------|------|---|-------------|
| Feladatellátási hely                 | azonosító: | 10269      | 93001                |      |                 |         |      |   |             |
| Státusz:                             |            | Aktív      |                      | -    |                 |         |      |   |             |
| Cím                                  |            |            |                      |      |                 |         |      |   |             |
| lrányítószám:                        | 7623       | Település: | Pécs                 |      | Település:      |         | -    |   | -           |
| Közterület:                          | Mezőszél   |            | Közt. jelleg:        | utca | Házszám:        | 2.      |      |   |             |
|                                      |            |            |                      |      |                 |         |      |   |             |
|                                      |            |            |                      |      |                 |         |      |   |             |
| Felhasználó                          |            |            |                      |      |                 |         |      |   |             |
| T CITIGOZITAIO                       |            |            |                      |      |                 |         |      |   |             |
|                                      |            |            |                      |      |                 |         |      |   |             |
|                                      |            |            |                      |      |                 |         |      |   |             |
| Találatok                            |            |            |                      |      | Összesen: 1 sor | (1 / 1) | Id d | 1 | 25 🗸 /oldal |
| Óvodai és iskolai szociális segítő ≑ |            |            |                      |      |                 |         |      |   |             |
| ogy_segito1 ogy_se                   | gito1      |            |                      |      |                 |         |      |   |             |
|                                      |            |            |                      |      | Összesen: 1 sor | (1 / 1) |      | 1 | 25 🗸 /oldal |
|                                      |            |            |                      |      |                 |         |      |   |             |

Vissza

A bal alsó sarokban levő Vissza gombra kattintva léphetünk ki egy adott köznevelési intézmény feladatellátási hely adatlapjáról.

Amennyiben megbizonyosodtunk arról, hogy megtaláltuk a keresett feladatellátási helyet, végezzük el az összerendelést. Az összerendelés során a Hozzárendel gombra kell kattintani:

| 026002 | 100000000  |     | Nyugati Városrészi Óvoda Ajtósi | 7623 Pécs Aitósi Dürer | Megtekint   |
|--------|------------|-----|---------------------------------|------------------------|-------------|
| 026995 | 1020393003 | 005 | Dürer Utcai Tagóvodája          | utca 1.                | Hozzárendel |

Ezt követően megjelenik az összerendelés sikeres megtörténtéről szóló üzenet:

| Hozzárendelés sikeresen megtörtént                                                                   |                                            |                    |                     |   |                         |           |  |  |
|----------------------------------------------------------------------------------------------------|--------------------------------------------|--------------------|---------------------|---|-------------------------|-----------|--|--|
|                                                                                                    | Törzsadatok - Közne<br>Keresési feltételek | velési intézmények |                     |   |                         |           |  |  |
|                                                                                                    | Intézmény neve:                            | Nyugati            | Intézmény státusza: | - | -                       |           |  |  |
|                                                                                                    | OM azonosító:                              |                    |                     |   |                         |           |  |  |
|                                                                                                    | lrányítószám:                              |                    | Település:          |   |                         |           |  |  |
|                                                                                                    |                                            |                    |                     |   | Szűrőfeltételek törlése | ₽ Keresés |  |  |
| Sikeres összerendelés után a feladatellátási hely sorában a Hozzárendel gomb megváltozik és helyette |                                            |                    |                     |   |                         |           |  |  |
|                                                                                                    | Megszüntet<br>felirat le                   | sz látható.        |                     |   |                         |           |  |  |

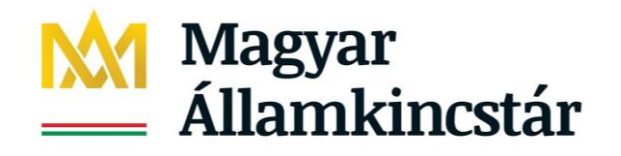

| 026002 | 1026002002 | 002 | Nyugati Városrészi Óvoda Ajtósi | 7623 Pécs Aitósi Dürer | Megtekint  |
|--------|------------|-----|---------------------------------|------------------------|------------|
| 020995 | 1020333003 | 005 | Dürer Utcai Tagóvodája          | utca 1.                | Megszüntet |

Ezzel Ön sikeresen elvégezte az első feladatellátási hellyel való összerendelést. Ha több feladatellátási helyhez tartozik egy segítő, akkor ezeket a lépéseket követve egymást követően el tudja végezni az összerendeléseket az egyes feladatellátási helyekkel.

Az összerendelési feladat addig tart, amíg a segítő által látogatott összes feladatellátási helynél megjelenik a segítő neve.

### 4.2 A segítő feladatellátási hellyel való összerendelésének megszüntetése

Ha a segítőnek változik a munkaköre (másik feladatellátási helyhez helyezik át) vagy megszűnik a jogviszonya, akkor a **segítő feladata, hogy a feladatellátási helyekkel való összerendeléseit megszüntesse.** Az összerendeléseket feladatellátási helyenként tudja megszüntetni.

Az összerendelés megszüntetését a Törzsadatok/Köznevelési intézmények menüpontban lehet elvégezni. Az összerendelés során leírtak szerint kikeressük azt a feladatellátási helyet, amellyel a segítő össze van rendelve. A keresés eredményeként az alábbi felület jelenik meg:

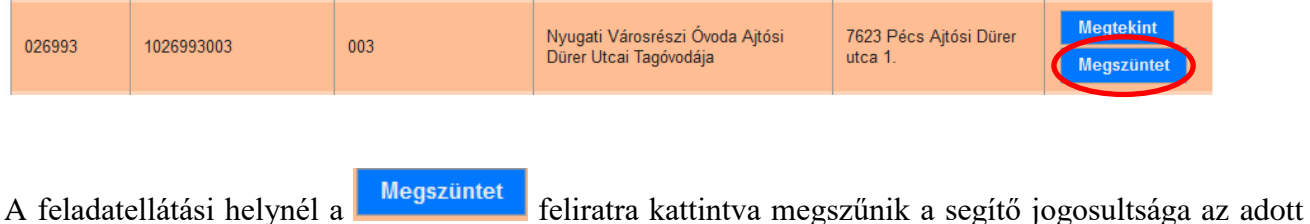

A feladatellátási helynél a feliratra kattintva megszűnik a segítő jogosultsága az adot feladatellátási hellyel.

#### 4.3 Új igénybevevő rögzítése

Az óvodai és iskolai szociális segítő tevékenység tevékenységadminisztrációjának első lépése a szolgáltatást igénybe vevő gyermek adatainak rögzítése a KENYSZI-ben.

#### Figyelem!

Csak azoknak a gyermekeknek a személyes adatait szükséges a rendszerben rögzíteni, akikkel a segítő egyéni tevékenység keretében nyújt szolgáltatást. A csoportos, a közösségi tevékenységekben részesülő gyermekek esetében nem személyi adatrögzítés. Szintén nem történhet meg a személyi adatok rögzítése azokban az esetekben, ahol egyszeri találkozással lezárulható a segítségnyújtás.

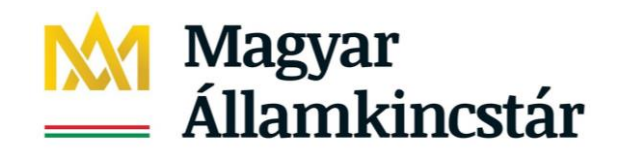

Az igénybevevők adatait a Törzsadatok/Igénybevevők menüpontban tudjuk rögzíteni:

|                                                        | Belépett felhasználó:                                   |                         | Európei Unió                       |
|--------------------------------------------------------|---------------------------------------------------------|-------------------------|------------------------------------|
| Magyar<br>Államkincstár<br>Igénybevevői Nyilvántartás  | Kijelentkezés Ügyfélkapu<br>Call center: +36-1-462-6670 | I kilépés               | MACHARICAN<br>ROMANNA<br>SZÉCHENYI |
| Nyitólap Igénylések kezelése - Igénybevételek kezelése |                                                         | Törzsadatok 🕶           |                                    |
| TAJ Hiba bejelentések * Súgó *                         | · · · · · · · · · · · · · · · · · · ·                   | lgénybevevők            |                                    |
|                                                        |                                                         | Köznevelési intézmények |                                    |
| Hírek R                                                | endszer eseménvek                                       |                         |                                    |

Törzsadatok - Igénybevevő áttekintése

| Keresési feltételek          |              |                 |        |                |                   |        |                        |               |
|------------------------------|--------------|-----------------|--------|----------------|-------------------|--------|------------------------|---------------|
| TAJ azonosító:               |              |                 |        | TAJ nélküli iç | génybevevő:       |        |                        |               |
| Családi név:                 | -            | -               |        | Utónév:        |                   |        |                        |               |
| Születési neve - családi név | -            | -               |        | Születési ne   | ve - utónév:      |        |                        |               |
| Születési hely:              |              |                 |        | Születési idő  | i:                |        |                        |               |
| Anyja szül. neve- családi né | <b>v</b> : - | -               |        | Anyja szül. n  | neve- utónév:     |        |                        |               |
| TAJ adatok státusza:         | -            | •               |        |                |                   |        |                        |               |
| Technikai azonosító:         |              |                 |        |                |                   |        |                        |               |
|                              |              |                 |        |                |                   | s      | zűrőfeltételek törlése | ₽ Keresés     |
|                              |              |                 |        |                |                   |        |                        |               |
|                              |              |                 |        |                |                   |        |                        |               |
| Találatok                    |              |                 |        |                | Összesen: 0 sor ( | 1 / 1) |                        | 25 🔻 /oldal   |
| TAJ azonosító 🗘              | Név ‡        | Születési név 🗘 | Szület | ésiidő 🗘       | Születési hely    | \$     | Anyja neve 🗘           | Művelet       |
| Nincsenek megjele            | eníthető e   | lemek!          |        |                |                   |        |                        |               |
|                              |              |                 |        |                | Összesen: 0 sor ( | 1 / 1) |                        | 25 Voldal     |
|                              |              |                 |        |                |                   |        | + Ú                    | j igénybevevő |

Új igénybevevő rögzítése előtt mindenképpen ellenőriznünk kell, hogy a gyermek adata megtalálhatóe már a rendszerben. Ha igen, akkor a gyermek adatait nem lehetséges a rendszerben újra rögzíteni. Az ellenőrzés során a Keresési feltételeknél szükséges legalább 3 személyazonosító adatot megadnunk, majd a Keresés gombra kell kattintanunk. Abban az esetben, ha a gyermek adatai még nem szerepelnek a Törzsadatokban, a Keresés gombra kattintva a találati listában az alábbi szöveg jelenik meg: "Nincsenek megjeleníthető elemek!"

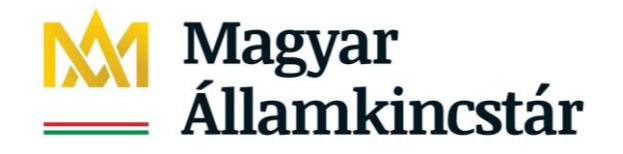

#### Törzsadatok - Igénybevevő áttekintése

| Keresési feltételek           |              |                 |                 |                         |                         |             |
|-------------------------------|--------------|-----------------|-----------------|-------------------------|-------------------------|-------------|
| TAJ azonosító:                |              |                 | TAJ nélküli ig  | énybevevő:              |                         |             |
| Családi név:                  | -            | ▼ Teszt         | Utónév:         | Jakal                   | b                       |             |
| Születési neve - családi név: | -            | •               | Születési nev   | e - utónév:             |                         |             |
| Születési hely:               |              |                 | Születési idő:  | 2011.                   | 01.01.                  |             |
| Anyja szül. neve- családi név | <i>r</i> : – | •               | Anyja szül. ne  | eve- utónév:            |                         |             |
| TAJ adatok státusza:          | -            | •               |                 |                         |                         |             |
| Technikai azonosító:          |              |                 |                 |                         |                         |             |
|                               |              |                 |                 |                         | Szűrőfeltételek törléte | ₽ Keresés   |
|                               |              |                 |                 |                         |                         |             |
| Találatok                     |              |                 |                 | Összesen: 0 sor (1 / 1) |                         | 25 V /olda  |
| TAJ azonosító 🗘               | Név ‡        | Születési név 🗘 | Születési idő 🗘 | Születési hely 🕈        | Anyja neve 🗘            | Művelet     |
| Nincsenek mediele             | níthető ele  | mekl            |                 |                         |                         |             |
| Ninosenek megjele             |              | inex.           |                 |                         |                         |             |
|                               |              |                 |                 | Összesett. 0 sol (17-1) |                         | 20 V 7010al |
|                               |              |                 |                 |                         | + Új                    | igénybevevő |
|                               |              |                 |                 |                         |                         |             |

Miután meggyőződtünk arról, hogy a gyermek adatai még nem szerepelnek a KENYSZI-ben, kattintsunk az Új igénybevevő gombra.

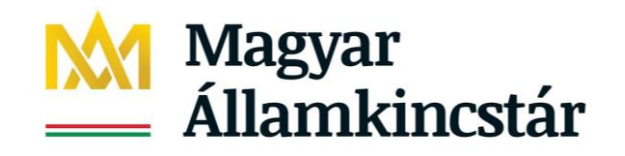

#### Új igénybevevő

| Igénybevevő alapadatai (T                                   | AJ adatok)          |                 |                                      |   |                       |        |
|-------------------------------------------------------------|---------------------|-----------------|--------------------------------------|---|-----------------------|--------|
| TAJ azonosító:                                              |                     |                 | Nem rendelkezik TAJ<br>azonosítóval: |   |                       |        |
| Családi név:                                                | - 🔻                 |                 | Utónév:                              |   |                       | ]      |
| Születési neve - családi név:                               | - 🔻                 |                 | Születési neve - utónév:             |   |                       | ]      |
| Anyja szül. neve- családi név:                              | - 💌                 |                 | Anyja szül. neve- utónév:            |   |                       | ]      |
| Születési hely:                                             |                     |                 | Születési idő:                       |   |                       |        |
|                                                             |                     |                 |                                      |   |                       |        |
| 1. lépés: Egyező adatok el                                  | lenőrzése           |                 |                                      |   | Egyező adatok ellenő  | órzése |
| Egyező adatok ellenőrzésének<br>eredménye:<br>-             |                     |                 |                                      |   |                       |        |
| 2. lépés: TAJ adatok OEP                                    | ellenőrzése         |                 |                                      |   | TAJ adatok OEP ellenö | órzése |
| OEP Nem azonosítható / Nem eller<br>NRSZH által jóváhagyva: | lőrzött igénybevevő |                 |                                      |   |                       |        |
| TAJ adatok státusza:                                        |                     | Nem ellenőrzött | TAJ adatok utolsó ellenőrzése:       | - |                       |        |
| OEP adatjavítás történt:                                    |                     | -               |                                      |   |                       |        |
| lgénybevevő egyéb adatai                                    |                     |                 |                                      |   |                       |        |
| Technikai azonosító:                                        |                     |                 |                                      |   |                       |        |
| lgénybevevő neme:                                           | -                   | -               |                                      |   |                       |        |
| Állampolgárság:                                             | magyar              |                 | ]                                    |   |                       |        |
| Állampolgársági jogállása:                                  | Magyarországon élő  | ő magyar        | •                                    |   |                       |        |
|                                                             |                     |                 |                                      |   |                       |        |
| Állandó magyar lakhelye                                     |                     |                 |                                      |   |                       |        |

Ez az Új igénybevevő rögzítései felülete. Ezen az űrlapon kell kitöltenünk a gyermek személyazonosító adatait.

#### Új igénybevevő

| Igénybevevő alapadatai (TAJ adatok)                           |          |             |                                      |             |  |  |
|---------------------------------------------------------------|----------|-------------|--------------------------------------|-------------|--|--|
| TAJ azonosító:                                                |          | 123 456 789 | Nem rendelkezik TAJ<br>azonosítóval: |             |  |  |
| Családi név:                                                  | - •      | Teszt       | Utónév:                              | Jakab       |  |  |
| Születési neve - családi név:                                 | - •      | Teszt       | Születési neve - utónév:             | Jakab       |  |  |
| Anyja szül. neve- családi név:                                | - •      | Minta       | Anyja szül. neve- utónév:            | Anna        |  |  |
| Születési hely:                                               | Budapest |             | Születési idő:                       | 2011.01.01. |  |  |
|                                                               |          |             |                                      |             |  |  |
|                                                               |          |             |                                      |             |  |  |
| 1. lépés: Egyező adatok ellenőrzése Egyező adatok ellenőrzése |          |             |                                      |             |  |  |

Az adatok bevitele után kattintsunk az Egyező adatok ellenőrzése gombra. Ezzel ellenőrizzük le azt, hogy a rendszerben ezekkel a személyi adatokkal került-e már rögzítésre igénybevevő. Amennyiben a gyermek adatai még nem szerepelnek a rendszerben, az alábbi felület jelenik meg:

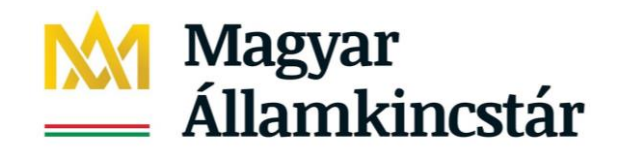

| 1 |                                                                                                    |                                          |                                             |                                                           |
|---|----------------------------------------------------------------------------------------------------|------------------------------------------|---------------------------------------------|-----------------------------------------------------------|
|   | 1. lépés: Egyező adatok ellenőrzése                                                                                                    |                                          |                                             | Egyező adatok ellenőrzése                                 |
|   | Egyező adatok ellenőrzésének Rendben.<br>eredménye:                                                                                             |                                          |                                             |                                                           |
|   | A megadott IAJ azonosítoval es szemelyes adatokk<br>OEP ellenőrzését!                                                                           | al meg nincs masik igenybeve             | evo a KENY SZI rendszerben. Vegez           | ze el a Z. lepesben szereplo TAJ adatok                   |
|   | 2. lépés: TAJ adatok OEP ellenőrzése<br>Következő lépésként kattintsunk a<br>Abban az esetben, ha a gyermek s<br>alábbi felület fog megjelenni: | a TAJ adatok OEP o<br>személyazonosító a | ellenőrzése gombra!<br>datai egyeznek a TAJ | TAJ adatok OEP ellenőrzése<br>nyilvántartás adataival, az |
|   | 2. lépés: TAJ adatok OEP ellenőrzése                                                                                                    |                                          |                                             | TAJ adatok OEP ellenőrzése                                |
|   | OEP Nem azonosítható / Nem ellenőrzött igénybevevő<br>NRSZH által jóváhagyva:                                                                   |                                          |                                             |                                                           |
|   | TAJ adatok státusza:                                                                                                    | TAJ ellenőrzött                          | TAJ adatok utolsó ellenőrzése:              | 2020.03.15.                                               |
|   | OEP adatjavítás történt:                                                                                                    | Nem                                      |                                             |                                                           |

Ezt követően töltsük ki az igénybevevő lakhelyére vonatkozó adatokat:

| Állandó magyar lakhelye |                                  |            |                   |    |            |     |                   |   |
|-------------------------|----------------------------------|------------|-------------------|----|------------|-----|-------------------|---|
| Állandó lakhely típus   | Állandó lakhely típusa: Normál 🔻 |            |                   |    |            |     |                   |   |
| Irányítószám:           | 1081                             | Település: | Budapest 08. ker. |    | Település: |     | Budapest 08. ker. | - |
| Közterület:             | Fiumei                           |            | Közt. jelleg:     | út | Házszám:   | 19a |                   |   |
| Tartózkodási he         | Tartózkodási helye/Szálláshelye  |            |                   |    |            |     |                   |   |
| Irányítószám:           | 1089                             | Település: | Budapest 08. ker. |    | Település: |     | Budapest 08. ker. | - |
| Közterület:             | Fiumei                           |            | Közt. jelleg:     | út | Házszám:   | 19a |                   |   |
|                         |                                  |            |                   |    |            |     |                   |   |
|                         |                                  |            |                   |    |            |     |                   |   |
| Mégsem                  | Mégsem lgénybevevő mentése       |            |                   |    |            |     |                   |   |
|                         |                                  |            |                   |    |            |     |                   |   |

Majd kattintsunk az Igénybevevő mentése gombra. Sikeres mentést követően az alábbi képernyő jelenik meg:

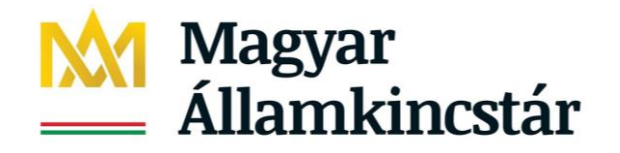

#### (i) A mentés sikeresen megtörtént!

#### Törzsadatok - Igénybevevő áttekintése

| Keresési feltételek              | i i    |                 |        |                |                    |        |                         |               |
|----------------------------------|--------|-----------------|--------|----------------|--------------------|--------|-------------------------|---------------|
| TAJ azonosító:                   |        |                 |        | TAJ nélküli ig | génybevevő:        |        |                         |               |
| Családi név:                     | -      | -               |        | Utónév:        |                    |        |                         |               |
| Születési neve - családi név     | r: -   | <b>•</b>        |        | Születési ne   | ve - utónév:       |        |                         |               |
| Születési hely:                  |        |                 |        | Születési idő  | i:                 |        |                         |               |
| Anyja szül. neve- családi né     | iv: -  | -               |        | Anyja szül. n  | neve- utónév:      |        |                         |               |
| TAJ adatok státusza:             | -      | -               |        |                |                    |        |                         |               |
| Technikai azonosító:             |        |                 |        |                |                    |        |                         |               |
|                                  |        |                 |        |                |                    |        | Szűrőfeltételek törlése | ₽ Keresés     |
|                                  |        |                 |        |                |                    |        |                         |               |
|                                  |        |                 |        |                |                    |        |                         |               |
| Találatok                        |        |                 |        |                | Összesen: 0 sor (1 | 1 / 1) |                         | 25 V /oldal   |
| TAJ azonosító 🗘                  | Név \$ | Születési név 🗢 | Szület | ésiidő 🗢       | Születési hely     | ÷      | Anyja neve 🗘            | Művelet       |
| Nincsenek megieleníthető elemekt |        |                 |        |                |                    |        |                         |               |
|                                  |        |                 |        |                |                    |        |                         |               |
|                                  |        |                 |        |                | Összesen: 0 sor (1 | 1 / 1) |                         | 25 Voldal     |
|                                  |        |                 |        |                |                    |        | + Ú                     | j igénybevevő |

Ha ezt követően rákeresünk a gyermek adataira, akkor a találati lista a következőképpen jelenik meg: Törzsadatok - Igénybevevő áttekintése

| Keresési feltételek            |         |                           |                                          |
|--------------------------------|---------|---------------------------|------------------------------------------|
| TAJ azonosító:                 |         | TAJ nélküli igénybevevő:  |                                          |
| Családi név:                   | - Teszt | Utónév:                   | Jakab                                    |
| Születési neve - családi név:  | - 💌     | Születési neve - utónév:  |                                          |
| Születési hely:                |         | Születési idő:            | 2011.01.01.                              |
| Anyja szül. neve- családi név: |         | Anyja szül. neve- utónév: |                                          |
| TAJ adatok státusza:           | -       |                           |                                          |
| Technikai azonosító:           |         |                           |                                          |
|                                |         |                           | Szűrőfeltételek törlése <i>P</i> Keresés |

| Találatok             |             |                 | Össze           | esen: 1 sor (1 / 1) |                  | 25 🔻 /oldal            |
|-----------------------|-------------|-----------------|-----------------|---------------------|------------------|------------------------|
| TAJ azonosító 🗘       | Név 🗢       | Születési név 🗢 | Születési idő 🗘 | Születési hely 🗘    | Anyja neve 🗢     | Művelet                |
| ▲ Tech. azon.:1330201 | Teszt Jakab | Teszt Jakab     | 2011.01.01.     | Budapest            | Minta Anna       | Szerkeszt<br>Megtekint |
|                       |             |                 | Össz            | esen: 1 sor (1 / 1) |                  | 25 🔻 /oldal            |
|                       |             |                 |                 |                     | + Új igénybevevő | Letöltés               |

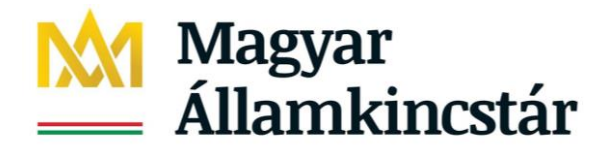

## 4.4 Új igénylés rögzítése

Egyéni tevékenység szolgáltatásban részesülő gyermek esetében a gyermek adatainak a rögzítését/ellenőrzését követően a gyermekre vonatkozóan új igénylést kell rögzíteni a rendszerben. Az új igénylés rögzítését az Igénylések kezelése/Új igénylés menüpontban lehet megtenni:

| Nyitólap | lgénylések kezelése 👻 | lgénybevételek k | ezelése <del>+</del> | Jelentések 👻 | Riportok 👻 | Törzsadatok 👻 |
|----------|-----------------------|------------------|----------------------|--------------|------------|---------------|
| TAJ Hiba | Új igénylés           |                  |                      |              |            |               |
|          | lgénylések adatai     |                  |                      |              |            |               |
| Törze    | odotok laópyk         | NOVOVŐ Átto      | kintóc               | -            |            |               |

Ebben a menüpontban kell az egyéni tevékenység szolgáltatásban részesülő gyermekekhez úgynevezett igénylést rögzíteni, ez a feltétele annak, hogy jelentést lehessen rá tenni.

Csak a gyermeket kell rögzíteni, akinek érdekében történik a segítés!

A menüpontot megnyitva az a szolgáltatás jelenik meg amellyel az E-képviselő összerendelte a segítőt. A példában látható a fenntartó, a szolgáltató és a szolgáltatást nyújtó székhely intézmény vagy a telephelyének a neve, valamint az engedélyben szereplő szolgáltatás nyújtás kezdetének a dátuma ( ha határozott idejű, akkor a vége dátuma). Óvodai és iskolai szociális segítő tevékenység esetén a szolgáltatás neve minden esetben: Család- és gyermekjóléti központ/Óvodai és iskolai szociális segítő tevékenység.

Igénylések kezelése - Új igénylés Összesen: 1 sor (1 / 1) 🛛 📢 1 🕞 🛌 25 🗸 /oldal Szolgáltatás Utolsó mentett Szolgáltató \$ Szolgáltatás \$ Székhely/telephely \$ Fenntartó \$ Művelet nyújtás kezdete és mentés vége 🗘 nélküli nap Család- és gyermekjóléti központ / Óvodai és iskolai Budapest Főváros 2020 03 05 Angyalföldi Család- és Angyalföldi Család- és 2017.01.01. -2020.03.03 XIII. Kerületi Szerkeszt gyermekjóléti Központ gyermekjóléti Központ Önkormányzat szociális segítő 2020.03.03 tevékenység Összesen: 1 sor (1 / 1) 🛛 💌 🔍 1 25 🗸 /oldal Szerkeszt gombra kattintva egy kereső felület jelenik meg: Α Törzsadatok - Igénybevevő áttekintése Keresési feltételek TAJ azonosító TAJ nélküli igénybevevő: Családi név: -Utónév: -Születési neve - családi név: Születési neve - utónév: Születési helv: Születési idő: -Anyja szül. neve- családi név: Anyja szül. neve- utónév: Ŧ TAJ adatok státusza: Technikai azonosító: Szűrőfeltételek törlése ₽ Keresés

Az igénylés rögzítéséhez a gyermekre kell rákeresni, melyhez legalább 3 természetes személyazonosító adatának ismerete szükséges, ennek hiányában az alábbi hiba üzenet jelenik meg:

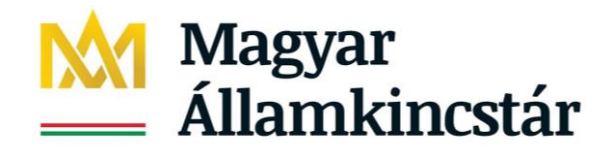

A kereséshez az alábbi három adatkör közül legalább kettőt meg kell adni: TAJ szám (TAJ szám hiányában Technikai azonosító), Születési idő és Név. A név megadásához a Családi név és utónév mezőket vagy a Születési családi név és utónév mezőket kell kitölteni. Ha a megadott adatokhoz egynél több személy található a nyilvántartásban, akkor további keresési szempontot kell megadni mindaddig, amíg a keresés eredménye egyetlen személy nem lesz.

#### Törzsadatok - Igénybevevő áttekintése

| Keresési feltételek            |            |                           |                                   |
|--------------------------------|------------|---------------------------|-----------------------------------|
| TAJ azonosító:                 |            | TAJ nélküli igénybevevő:  |                                   |
| Családi név:                   | - 🔻 kovács | Utónév:                   |                                   |
| Születési neve - családi név:  | - 🔻        | Születési neve - utónév:  |                                   |
| Születési hely:                |            | Születési idő:            |                                   |
| Anyja szül. neve- családi név: | - 💌        | Anyja szül. neve- utónév: |                                   |
| TAJ adatok státusza:           | -          |                           |                                   |
| Technikai azonosító:           |            |                           |                                   |
|                                |            |                           | Szűrőfeltételek törlése 🔎 Keresés |

Keresni az alábbi két adattal is lehet:

- TAJ azonosító (vagy un. Technikai azonosító) és születési idő vagy
- TAJ azonosító (vagy un. Technikai azonosító) és családi név és utónév

Törzsadatok - Igénybevevő áttekintése

| Keresési feltételek            |         |                           |                                   |
|--------------------------------|---------|---------------------------|-----------------------------------|
| TAJ azonosító:                 |         | TAJ nélküli igénybevevő:  |                                   |
| Családi név:                   | - Teszt | Utónév:                   | Emma                              |
| Születési neve - családi név:  | - •     | Születési neve - utónév:  |                                   |
| Születési hely:                |         | Születési idő:            | 2012.02.12.                       |
| Anyja szül. neve- családi név: | - •     | Anyja szül. neve- utónév: |                                   |
| TAJ adatok státusza:           | -       |                           |                                   |
| Technikai azonosító:           |         |                           |                                   |
|                                |         |                           | Szűrőfeltételek törlése P Keresés |

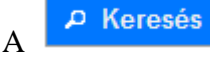

gombra kattintva megjelentek a rögzítendő gyermek adatai:

| Találatok             |            |                 |                 | Összesen: 1 sor (1 / | 1) 🗖 📢 1      | ▶ ► 25 ∨ /oldal   |
|-----------------------|------------|-----------------|-----------------|----------------------|---------------|-------------------|
| TAJ azonosító \$      | Név \$     | Születési név 🗘 | Születési idő 🗘 | Születési hely 🗘     | Anyja neve 💲  | Művelet           |
| A Tech. azon.:1329773 | Teszt Emma | Teszt Emma      | 2012.02.12.     | Budapest             | Tevékeny Anja | Igénylés típusa 🔻 |
|                       |            |                 |                 | Összesen: 1 sor (1 / | 1) 🖪 🛃 1      | ▶ ► 25 ∨ /oldal   |
| Mégsem                |            |                 |                 |                      |               | Letöltés          |

Ha a keresés eredményeként mégsem a keresett gyermet jelent meg a találati listában, akkor a Mégsem

*törlése a feliratú gombbal kilépve lehet új keresést indítani. Ilyen esetben javasolt a fenti mezők gomb megnyomásával.* 

Ha a kiválasztani kívánt gyermekadat jelent meg a találati listában akkor a Művelet mezőben az igénylés típusát kell kiválasztani, mely az óvodai és iskolai szociális segítő tevékenység esetén a

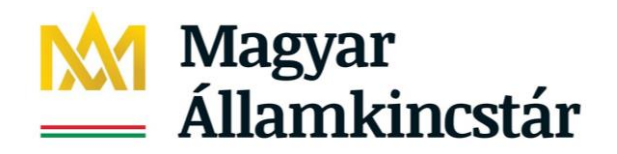

kezdeti megállapodás - ezzel bármilyen korábbi időpontra be lehet rögzíteni a megállapodást:

| Találatok             |            |                  |                  | Összesen: 1 sor (1 / | 1) 💌 📢 1      | > > 25 > /olda                          |
|-----------------------|------------|------------------|------------------|----------------------|---------------|-----------------------------------------|
| TAJ azonosító 🗘       | Név ¢      | Születési név \$ | Születési idő \$ | Születési hely \$    | Anyja neve 🗢  | Művelet                                 |
| A Tech. azon.:1329773 | Teszt Emma | Teszt Emma       | 2012.02.12.      | Budapest             | Tevékeny Anja | Igénylés tipusa 💌                       |
|                       |            |                  |                  | Összesen: 1 sor (1 / | 1) 🗖 📢 1      | lgénylés típusa<br>Kezdeti megállapodás |
| Megsem                |            |                  |                  |                      |               | Megállapodas/Ellátás                    |

Figyelem!

Megállapodás/ Ellátás választása esetén az igénylést **csak a rögzítés napjára** vagy az azt megelőző napra lehet megtenni!

Ezért javasoljuk a **kezdeti megállapodás** választását, mert így bármilyen korábbi dátummal felvehető a gyermek (pl. 2020. március 10-én fel vehető akár 2020. január 8-val vagy akár ennél korábbi dátummal).

A Kezdeti megállapodásra kattintva az alábbi felület jelenik meg:

| Igénylések kezelés             | Igénylések kezelése - igénybévétel adatai - szerkesztés |                                       |                                   |                       |            |  |  |
|--------------------------------|---------------------------------------------------------|---------------------------------------|-----------------------------------|-----------------------|------------|--|--|
| Feladat végrehajtása           | Megjegyzések                                            | Folyamattörténet                      | Egyéni tevékenység napló          | j.                    |            |  |  |
|                                |                                                         |                                       |                                   |                       |            |  |  |
| Amennyiben jogszabály ne       | em írja elő megállapo                                   | dás megkötését, akkor k               | érjük az ellátás kezdete és vége  | dátum megadását.      |            |  |  |
| Név:                           | Teszt Emma                                              | i i i i i i i i i i i i i i i i i i i | TAJ azonosító:                    |                       |            |  |  |
| Születési név:                 | Teszt Emma                                              | i i i i i i i i i i i i i i i i i i i | Anyja neve:                       | Tevékeny Anja         |            |  |  |
| Születési hely:                | Budapest                                                |                                       | Születési idő:                    | 2012-02-12            |            |  |  |
| lgénybevevő neme:              | -                                                       |                                       |                                   |                       |            |  |  |
| Állandó magyar lakhelye:       | 1081 Budap                                              | est 08. ker. Fiumei út 19/            | a                                 |                       |            |  |  |
| Tartózkodási helye/Szálláshely | e: -                                                    |                                       |                                   |                       |            |  |  |
| Tevékenység:                   | MRO01 - Me                                              | egállapodás rögzítése                 |                                   |                       |            |  |  |
| Utolsó mentés:                 | 2020-03-05                                              | 23:17:08.734                          | Beérkezés napja:                  | 2020-03-05            |            |  |  |
|                                |                                                         |                                       |                                   |                       |            |  |  |
| Fenntartó neve:                | Budapest F                                              | őváros XIII. Kerületi Önk             | ormányzat                         |                       |            |  |  |
| Szolgáltató neve:              | (\$0522123)                                             | Angyalföldi Család- és g              | yermekjóléti Központ              |                       |            |  |  |
| Székhely/telephely neve:       | (\$0522123)                                             | Angyalföldi Család- és g              | yermekjóléti Központ              |                       |            |  |  |
| Szolgáltatás:                  | Család- és g                                            | gyermekjóléti központ / Ó             | vodai és iskolai szociális segítő | tevékenység           |            |  |  |
|                                |                                                         |                                       |                                   |                       |            |  |  |
| Megállapodás adatai            | Ügyfél adatai                                           |                                       |                                   |                       |            |  |  |
| Megállapodás/Ellátá            | S ADATAINAK RÖG                                         | ZÍTÉSE                                |                                   |                       |            |  |  |
| Szolgáltatásnyújtás/ellátá     | s kezdete - vége                                        |                                       | •                                 | Határozatlan          |            |  |  |
| Óvodai és iskolai szociális    | segítő                                                  | Tóthné Fridrich Eszter                | ~                                 |                       |            |  |  |
| Feladatellátási helv           |                                                         | -                                     | ×                                 |                       |            |  |  |
|                                |                                                         | /                                     |                                   |                       |            |  |  |
| Vissza                         |                                                         |                                       | Rögzítve                          | Törlés Vázlat mentése | Ellenőrzés |  |  |
|                                |                                                         |                                       |                                   |                       |            |  |  |

A segítő neve automatikusan betöltődik.

A felületen be kell írnunk a szolgáltatásnyújtás kezdetét, valamint ki kell választanunk azt a feladatellátási helyet, ahová a gyermek jár.

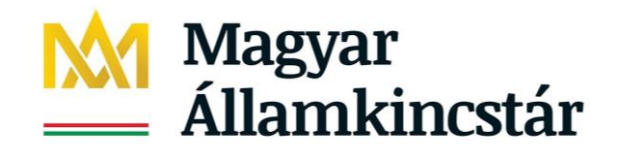

| Fenntartó neve:                 | Budapest F                                             | öváro                | s XII                 | l. Keri               | ületi          | Önko    | rmány    | zat    |    |
|---------------------------------|--------------------------------------------------------|----------------------|-----------------------|-----------------------|----------------|---------|----------|--------|----|
| Szolgáltató neve:               | (\$0522123)                                            | 0                    | 202                   | 0                     | • N            | lár     | ¥        | 0      | ł  |
| Székhely/telephely neve:        | (\$0522123)                                            | н                    | к                     | Sze                   | Cs             | Ρ       | \$zo     | v      | ł  |
| Szolgáltatás:                   | Család- és (                                           |                      |                       |                       |                |         |          | 1      | c  |
|                                 |                                                        | 2                    | 3                     | 4                     | 5              | 6       | 7        | 8      |    |
| Manállan a dán a data: Ül       | n dil a data:                                          | 9                    | 10                    | 11                    | 12             | 13      | 14       | 15     |    |
| Megallapodas adatai             | gyfel adatal                                           | 16                   | 17                    | 18                    | 19             | 20      | 21       | 22     |    |
|                                 |                                                        | 23                   | 24                    | 25                    | 26             | 27      | 28       | 29     | F  |
| MEGÁLLAPODÁS/ELLÁTÁS AD         | ATAINAK RÖGZ                                           | 30                   | 31                    |                       |                |         |          |        |    |
| Szolgáltatásnyújtás/ellátás kez | dete - vége                                            | 2020                 | .03.0                 | 3.                    |                |         | •        |        |    |
| Feladatellátási hely            |                                                        | -                    |                       | ,                     | a)             |         |          | _      |    |
| Vissza                          | Budapesti Kolping Katoli<br>Budapest XIII. Kerületi Te | kus Álta<br>omori Pa | lános I:<br>ál Általá | skola, G<br>inos Isko | imnázii<br>ola | um és S | portgimn | iázium | en |

### Funkciógombok:

- 1. **Rögzítve** Ezzel a gombbal lehet az igénylést lementeni, ekkor jelenik majd csak meg a gyermek adata az Egyéni Tevékenység naplóban.
- 2. Vázlat mentése Ezzel nem kerül mentésre az igénylés, csak a megkezdett rögzítéseinket menti a rendszer arra az esetre, ha később akarjuk folytatni az igénylés rögzítését. Ilyenkor Rögzítés alatti állapotba kerül és ez egy R betűvel látható a találati felületen az Igénylések kezelése/ Igénylések adatai menüpontban a gyerek adataira keresve. Ekkor a gyermek adatai még nem jelennek meg az Egyéni tevékenység naplóban! Ilyen esetben a rögzítést be kell fejezni és a

|   | R                                                         | <sup>ögzítve</sup> gomb                                                                       | ra kattintani          |                                                    |                         |              |              |                        |
|---|-----------------------------------------------------------|-----------------------------------------------------------------------------------------------|------------------------|----------------------------------------------------|-------------------------|--------------|--------------|------------------------|
|   | Találatok                                                 | -                                                                                             |                        |                                                    | Összesen: 2 sor (1 / 1) | I4 <b>1</b>  | ) bi         | 25 🧹 /oldal            |
|   | Név ‡                                                     | Szolgáltatás<br>típusa ≑                                                                      | Ágazati<br>azonosító ≑ | Szék-, telephely ≑                                 | TAJ azonosító ≑         | Szolg. d. \$ | Állapot<br>≑ | Művelet                |
|   | Teszt Emma                                                | Család- és<br>gyermekjóléti<br>központ / Óvodai és<br>iskolai szociális<br>segítő tevékenység | S0522123               | Angyalföldi Cselád-<br>és gyermekjóléti<br>Központ | A Tech. szon.:1329773   | +            | R            | Szerkeszt<br>Megtekint |
| 1 | A rögzítést a Szerkeszt gombra kattintva lehet folytatni. |                                                                                               |                        |                                                    |                         |              |              |                        |
|   | 3. EI                                                     | lenőrzés ezzel                                                                                | l lehet ellend         | őrizni, hogy mi                                    | nden adat rögzíté       | sre került   | t-e.         |                        |

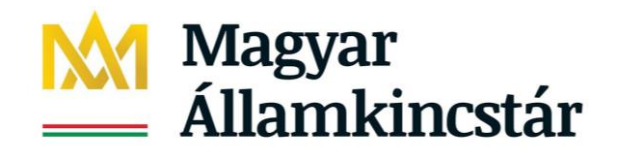

| ×   | Kérem töltse ki a szolgáltatás kezdetét!<br>Kötelező mező nincs kitöltve!<br>Feladatellátási hely megadása kötelező "Cs<br>igénylése esetén! | alád- és gyermekjóléti központ / Óvodai é | s iskolai szociális segítő | ő tevékenység" típusú szolgáltatás |
|-----|----------------------------------------------------------------------------------------------------|-------------------------------------------|----------------------------|------------------------------------|
| Ме  | gállapodás/Ellátás adatainak rög                                                                                                    | <b>SZÍTÉSE</b>                            |                            |                                    |
|     | Szolgáltatásnyújtás/ellátás kezdete - vége                                                                                                   | · · ·                                     |                            | <ul> <li>Határozatlan</li> </ul>   |
|     | Óvodai és iskolai szociális segítő                                                                                                    | Tóthné Fridrich Eszter                    | <u>~</u>                   |                                    |
|     | Feladatellátási hely                                                                                                    | -                                         | ~                          |                                    |
| Vis | 523                                                                                                    |                                           | Rögzítve Törlé             | s Vázlat mentése Ellenőrzés        |

4. <sup>Törlés</sup> ezzel a funkciógombbal a rögzített igénylés visszatörölhető, ha pl. téves feladatellátási helyhez került felvételre.

#### Igénylés felvétele:

| Igénylések kezelése - igénybevétel adatai - szerkesztés |                       |                            |                                     |                                  |            |  |
|---------------------------------------------------------|-----------------------|----------------------------|-------------------------------------|----------------------------------|------------|--|
| Feladat végrehajtása                                    | Megjegyzések          | Folyamattörténet           | Egyéni tevékenység napló            |                                  |            |  |
|                                                         | ·                     | ·                          | ·                                   |                                  |            |  |
| Amennyiben jogszabály ne                                | em írja elő megállapo | dás megkötését, akkor k    | érjük az ellátás kezdete és vége (  | dátum megadását.                 |            |  |
| Név:                                                    | Teszt Emma            |                            | TAJ azonosító:                      | -                                |            |  |
| Születési név:                                          | Teszt Emma            |                            | Anyja neve:                         | Tevékeny Anja                    |            |  |
| Születési hely:                                         | Budapest              |                            | Születési idő:                      | 2012-02-12                       |            |  |
| lgénybevevő neme:                                       | -                     |                            |                                     |                                  |            |  |
| Állandó magyar lakhelye:                                | 1081 Budap            | est 08. ker. Fiumei út 19/ | a                                   |                                  |            |  |
| Tartózkodási helye/Szálláshely                          | e: -                  |                            |                                     |                                  |            |  |
| Tovékonység:                                            | MRO01 - Ma            | gállapodás rögzítóso       |                                     |                                  |            |  |
| liteleé mentée                                          | 2020.02.02.02         |                            | Paístanía anais:                    | 2020.02.00                       |            |  |
| otoiso mentes.                                          | 2020-03-06            | 06.02.21.632               | beenezes napja.                     | 2020-03-06                       |            |  |
| Fenntartó neve:                                         | Budapest Fö           | ováros XIII. Kerületi Önk  | ormányzat                           |                                  |            |  |
| Szolgáltató neve:                                       | (\$0522123)           | Angyalföldi Család- és g   | yermekjóléti Központ                |                                  |            |  |
| Székhely/telephely neve:                                | (\$0522123)           | Angyalföldi Család- és g   | yermekjóléti Központ                |                                  |            |  |
| Szolgáltatás:                                           | Család- és g          | yermekjóléti központ / Ó   | Vodai és iskolai szociális segítő ( | tevékenység                      |            |  |
|                                                         |                       |                            |                                     |                                  |            |  |
| Megállapodás adatai                                     | Ügyfél adatai         |                            |                                     |                                  |            |  |
| Megállapodás/Ellátá:                                    | S ADATAINAK RÖG       | ZÍTÉSE                     |                                     |                                  |            |  |
| Szolgáltatásnyújtás/ellátá                              | s kezdete - vége      | 2020.01.08.                | -                                   | <ul> <li>Határozatlan</li> </ul> |            |  |
| 4                                                       |                       |                            |                                     |                                  |            |  |
| Ovodai és iskolai szociális                             | segitő                | i othne Fridrich Eszter    |                                     |                                  |            |  |
| Feladatellátási hely                                    |                       | -                          | ~                                   |                                  |            |  |
| Vissza                                                  |                       |                            | Rögzítve                            | Törlés Vázlat mentése            | Ellenőrzés |  |

A szolgáltatásnyújtás kezdete dátumhoz, ha kezdeti megállapodás került kiválasztásra, akkor bármilyen korábbi dátum rögzíthető, így az átmeneti időszakban lehet január hónapra is rögzíteni. (ez a dátum akár 2019. december vagy november is lehet! – de jelenteni a gyermekkel végzett egyéni tevékenységet csak január 1-től kell)

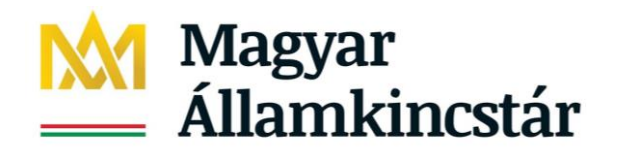

| Ø Amennyiben jogszabály nem írja elő megállapodás megkötését, akkor kérjük az ellátás kezdete és vége dátum megadását.                          |                     |                                                                                                    |                        |                                                      |     |  |  |
|----------------------------------------------------------------------------------------------------|---------------------|----------------------------------------------------------------------------------------------------|------------------------|------------------------------------------------------|-----|--|--|
|                                                                                                    |                     |                                                                                                    |                        |                                                      |     |  |  |
| Név:                                                                                                    | Teszt Emma          | TAJ azo                                                                                                  | onosító:               |                                                      |     |  |  |
| Születési név:                                                                                                    | Teszt Emma          | Anyja n                                                                                                  | ieve:                  | Tevékeny Anja                                        |     |  |  |
| Születési hely:                                                                                                    | Budapest            | Születé                                                                                                  | si idő:                | 2012-02-12                                           |     |  |  |
| lgénybevevő neme:                                                                                                    | -                   |                                                                                                    |                        |                                                      |     |  |  |
| Állandó magyar lakhelye:                                                                                                    | 1081 Budapest 08.   | r. Fiumei út 19/a                                                                                        |                        |                                                      |     |  |  |
| Tartózkodási helye/Szálláshelye:                                                                                                    |                     |                                                                                                    |                        |                                                      |     |  |  |
|                                                                                                    |                     |                                                                                                    |                        |                                                      |     |  |  |
| Tevékenység:                                                                                                    | MRO01 - Megállapo   | is rögzítése                                                                                             |                        |                                                      |     |  |  |
| Utolsó mentés:                                                                                                    | 2020-03-06 06:52:2  | i32 Beérkez                                                                                              | zés napja:             | 2020-03-06                                           |     |  |  |
| Foototé ocup                                                                                                    | Budapast E          |                                                                                                    |                        |                                                      |     |  |  |
| Penniano neve.                                                                                                    | -                   |                                                                                                    |                        |                                                      |     |  |  |
| Szolgaitato neve:                                                                                                    | (SU522123) Nyuga    | /árosrészi Óvoda Ajtósi [                                                                                | Dürer Utcai Tagóvodáj  | a                                                    |     |  |  |
| Szekhely/telephely neve:                                                                                                    | (S0522123) Budap    | t XIII. Kerületi Gárdonyi G                                                                              | éza Általános Iskola   |                                                      |     |  |  |
| Szolgáltatás:                                                                                                    | Család- és Szlová   | Fanítási Nyelvű Ovoda, Al                                                                                | talános Iskola, Gimná: | zium és Kollégium                                    |     |  |  |
|                                                                                                    | Forrai              | mnázium és Művészeti Sz                                                                                  | zakgimnázium a Magya   | arországi Metodista Egyház Fenntartásában            |     |  |  |
| Megállapodás adatai                                                                                                    | Jgyfél adatai Budap | t XIII. Kerületi Fischer Ann                                                                             | nie Zeneiskola-Alapfol | kú Művészeti Iskola Csata u. 20 alatti telephelye    |     |  |  |
|                                                                                                    | Budap               | t XIII. Kerületi Fischer Ann                                                                             | nie Zeneiskola-Alapfol | kú Művészeti Iskola Fiastyúk utca 47-49. alatti tele | phe |  |  |
| Megállapodás/Ellátás a                                                                                                    | DATAINAK RÖG Palant | klapitványi Ovoda                                                                                        |                        |                                                      |     |  |  |
| Szolgáltatásnyújtás/ellátás kezdete - vége Pécsi Püspöki Hittudományi Főiskola Szent Mária Magdolna Altalános Iskola, Alapfokú Művészeti Iskola |                     |                                                                                                    |                        |                                                      |     |  |  |
| Óvodaj és iskolaj szociális sec                                                                                                    | Orchid              | Orchidea Magyar-Angol Ket lanitasi Nyelvu Ovoda, Aitalanos Iskola és Gimnázium                           |                        |                                                      |     |  |  |
| ovodar es istorar scottalis seg                                                                                                    | Orchid              | Orchidea Magyar-Angol Két Tanítási Nyelvű Ovoda, Altalános Iskola és Gimnázium Cserkesz Utcai Telephelye |                        |                                                      |     |  |  |
| Feladatellátási hely                                                                                                    | -                   |                                                                                                    | ¥ (                    |                                                      |     |  |  |
| Vissza                                                                                                    |                     |                                                                                                    | Rögzítve               | Törlés Vázlat mentése Ellenőrzés                     |     |  |  |

Ha egy segítő több feladatellátási hellyel van összerendelve, akkor a lenyíló listában a nyílra kattintva az összes feladatellátási hely megjelenik, ebből kell kiválasztani azt amelyikbe az adott gyermek jár. Igénylések kezelése - igénybevétel adatai - szerkesztés

| Feladat végrehajtása            | Megjegyzések         | Folyamattörténet           | Egyéni tevékenység napló                  |                                  |
|---------------------------------|----------------------|----------------------------|-------------------------------------------|----------------------------------|
|                                 |                      |                            |                                           |                                  |
| Amennyiben jogszabály ne        | m írja elő megállapo | dás megkötését, akkor k    | vérjük az ellátás kezdete és vége d       | látum megadását.                 |
| Név:                            | Teszt Emma           |                            | TAJ azonosító:                            |                                  |
| Születési név:                  | Teszt Emma           |                            | Anyja neve:                               | Tevékeny Anja                    |
| Születési hely:                 | Budapest             |                            | Születési idő:                            | 2012-02-12                       |
| lgénybevevő neme:               | -                    |                            |                                           |                                  |
| Állandó magyar lakhelye:        | 1081 Budap           | est 08. ker. Fiumei út 19/ | /a                                        |                                  |
| Tartózkodási helye/Szálláshelye | e: -                 |                            |                                           |                                  |
| Tovékopység:                    | MRO01 M              | a llanodás sögzítóso       |                                           |                                  |
| litelsé mentés:                 | 2020.02.05           |                            | Reódezés popio:                           | 2020.02.05                       |
| otoiso mentes.                  | 2020-03-06           | 06.02.21.632               | beenezes napja.                           | 2020-03-06                       |
| Fenntartó neve:                 | Budapest Fé          | ováros XIII. Kerületi Önk  | ormányzat                                 |                                  |
| Szolgáltató neve:               | (\$0522123)          | Angyalföldi Család- és g   | yermekjóléti Központ                      |                                  |
| Székhely/telephely neve:        | (\$0522123)          | Angyalföldi Család- és g   | yermekjóléti Központ                      |                                  |
| Szolgáltatás:                   | Család- és g         | gyermekjóléti központ / Ó  | ,<br>Óvodai és iskolai szociális segítő t | evékenység                       |
|                                 |                      |                            |                                           |                                  |
| Megállapodás adatai             | Ügyfél adatai        |                            |                                           |                                  |
| Megállapodás/Ellátás            | ADATAINAK RÖG        | ZÍTÉSE                     |                                           |                                  |
| Szolgáltatásnyújtás/ellátá:     | s kezdete - vége     | 2020.01.08.                |                                           | ✓ Határozatlan                   |
|                                 |                      |                            |                                           |                                  |
| Ovodai és iskolai szociális     | segítő               | Tothné Fridrich Eszter     |                                           |                                  |
| Feladatellátási hely            |                      | Budapest XIII. Kerületi G  | árdonyi Géza Általános 🗸                  |                                  |
| Vissza                          |                      |                            | Rögzítve                                  | Törlés Vázlat mentése Ellenőrzés |

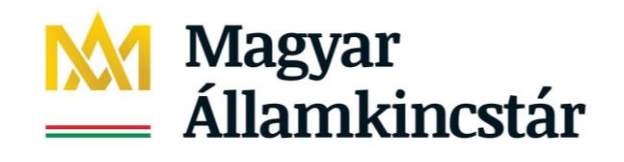

Rögzítve Ha a rögzítés kész, akkor a gombra kattintva kell a rögzítést befejezni.

A sikeres rögzítésről az alábbi üzenet jelenik meg:

| Nyitólap Igénylések k<br>TAJ Hiba bejelentések                                 | ezelése → Igénybevételek k<br>→ Súgó →          | ezelése 👻 Jelentések 👻                             | Riportok 🕶 Törzsadato                                                                         | k. <b>≁</b>                                 |                                            |             |
|--------------------------------------------------------------------------------|-------------------------------------------------|----------------------------------------------------|-----------------------------------------------------------------------------------------------|---------------------------------------------|--------------------------------------------|-------------|
| A mentés sikeresen megtörtént!     A feladat elléptetése sikeresen megtörtént! |                                                 |                                                    |                                                                                               |                                             |                                            |             |
| lgénylések ke                                                                  | zelése - Új igénylé                             | ės                                                 |                                                                                               |                                             |                                            |             |
|                                                                                |                                                 |                                                    | Összesen: 1                                                                                   | sor (1 / 1)                                 | ( 1 Þ Þi                                   | 25 🗸 /oldal |
| Fenntartó ‡                                                                    | Szolgáltató 🗢                                   | Székhely/telephely ‡                               | Szolgáltatás ≑                                                                                | Szolgáltatás<br>nyújtás kezdete<br>- vége ≑ | Utolsó mentett<br>és mentés<br>nélküli nap | Művelet     |
| Budapest Főváros<br>XIII. Kerületi<br>Önkormányzat                             | Angyalföldi Család- és<br>gyermekjóléti Központ | Angyalföldi Család-<br>és gyermekjóléti<br>Központ | Család- és<br>gyermekjóléti központ<br>/ Óvodai és iskolai<br>szociális segítő<br>tevékenység | 2017.01.01                                  | 2020.03.05<br>2020.03.08<br>2020.03.08     | Szerkeszt   |
|                                                                                |                                                 |                                                    | Összesen: 1                                                                                   | sor (1 / 1)                                 |                                            | 25 Joldal   |

A sikeres rögzítésre rá lehet keresni az Igénylések kezelés/ Igénylések adatai menüpontban, az adott gyermek adatait beírva:

| Keresési feltéte             | elek         |                          | ,                                 |
|------------------------------|--------------|--------------------------|-----------------------------------|
| Maximális sorszám:           | 50 💌         |                          |                                   |
| Székhely/teleph              | ely          |                          |                                   |
| <ul> <li>Igénylés</li> </ul> |              |                          |                                   |
| Tech. azon.:                 |              |                          |                                   |
| TAJ azonosító:               |              | TAJ nélküli igénybevevő: |                                   |
| Név:                         | Teszt Emma   | Születési idő:           | 2012.02.12                        |
| Szolgáltatás nyúj            | tás időszaka |                          |                                   |
| Kezdete:                     |              |                          |                                   |
| Vége:                        |              |                          |                                   |
| lgénybev.                    | - ×          | Regisztrációs szám:      |                                   |
| Törölt igénylések            |              |                          |                                   |
| is jelenjenek meg:           |              |                          |                                   |
|                              |              |                          | Szűrőfeltételek törlése 🔑 Keresés |

lgénvlések kezelése - lgénylések (megállapodások, határozatok) adatai

P Keresés gombra kattintva az alábbi találati lista jelenik meg:

| Találatok  |                                                                                               |                        |                                                    | Összesen: 1 sor (1 / 1) | III I I         | ) (F)        | 25 🧹 /oldal            |
|------------|-----------------------------------------------------------------------------------------------|------------------------|----------------------------------------------------|-------------------------|-----------------|--------------|------------------------|
| Név ‡      | Szolgáltatás<br>típusa ≑                                                                      | Ágazati<br>azonosító ‡ | Szék-, telephely ‡                                 | TAJ azonosító ‡         | Szolg. d. ≑     | Állapot<br>≑ | Művelet                |
| Teszt Emma | Család- és<br>gyermekjóléti<br>központ / Óvodai és<br>iskolai szociális<br>segítő tevékenység | S0522123               | Angyalföldi Család-<br>és gyermekjóléti<br>Központ | A Tech. azon.:1329773   | 2020.01.08.<br> | SZ           | Szerkeszt<br>Megtekint |
|            |                                                                                               |                        |                                                    | Összesen: 1 sor (1 / 1) | I I I           | <b>)</b>     | 25 🗸 /oldal            |

A segítő az összes eddig rögzített igényléseit is megtekintheti, ha a fenti példát folytatva a Szűrőfeltételek törlése gombra kattintva a keresési feltételek mezők üresek lesznek:

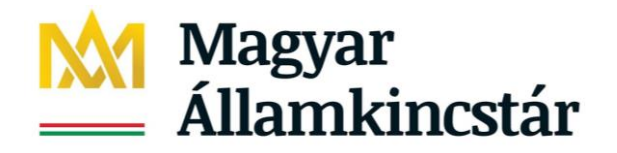

#### Igénylések kezelése - Igénylések (megállapodások, határozatok) adatai

| génylés<br>ech. azon.:<br>AJ azonosító: TAJ nélküli igénybevevő:<br>év: Születési idő:<br>zolgáltatás nyújtás időszaka<br>ezdete:<br>fin -                                                                                                    | eknely/telephely                           |       |                          |  |
|----------------------------------------------------------------------------------------------------|--------------------------------------------|-------|--------------------------|--|
| Tech. azon.: TAJ azonosító: TAJ nélküli igénybevevő: Név: Születési idő:                                                                                                    | énylés                                     |       |                          |  |
| AJ azonosító: TAJ nélküli igénybevevő:   Iév: Születési idő:   izolgáltatás nyújtás időszaka   iezdete:   iiii –                                                                                                    | ch. azon.:                                 |       |                          |  |
| Név: Születési idő:<br>Szolgáltatás nyújtás időszaka<br>Kezdete:<br>Vége:<br>Mexa Mexa Mexa Mexa Mexa Mexa Mexa Mexa                                                                                                    | J azonosító:                               |       | TAJ nélküli igénybevevő: |  |
| Szolgáltatás nyújtás időszaka<br>Kezdete:                                                                                                    | <i>r</i> .                                 |       | Születési idő:           |  |
| Kezdete:         Image: Compared and the compared and the c | olgáltatás nyújtás időszaka                |       |                          |  |
| Vége: 🗰 — 🛗                                                                                                    | zdete: 🛛 🗰 –                               | - 📰 . |                          |  |
|                                                                                                    | ge: 📰 -                                    | - 📰 . |                          |  |
| Igénybev Regisztrációs szám:                                                                                                    | nybev                                      | · · · | Regisztrációs szám:      |  |
| anapota:<br>Törölt igénylések is jelenjenek meg:                                                                                                    | ipota:<br>ölt igénylések<br>elenjenek meg: |       |                          |  |

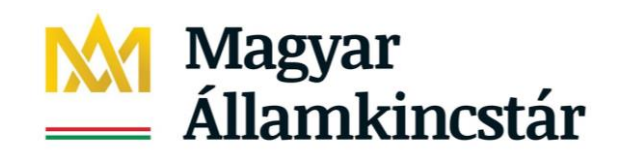

| Találatok             |                                                                                               |                        |                                                    | Összesen: 10 sor (1 / 1) | I4 4 1                          |              | 25 🗸 /oldal            |
|-----------------------|-----------------------------------------------------------------------------------------------|------------------------|----------------------------------------------------|--------------------------|---------------------------------|--------------|------------------------|
| Név ‡                 | Szolgáltatás<br>típusa ≑                                                                      | Ágazati<br>azonosító ≑ | Szék-, telephely 🌲                                 | TAJ azonosító 🗘          | Szolg. d. 🗘                     | Állapot<br>≑ | Művelet                |
| Albin Lea             | Család- és<br>gyermekjóléti<br>központ / Óvodai és<br>iskolai szociális<br>segítő tevékenység | S0522123               | Angyalföldi Család-<br>és gyermekjóléti<br>Központ | ▲Tech. szon.:1319253     | 2020.01.02.<br> <br>2020.01.28. | L            | Megtekint              |
| Bátor Ákos            | Család- és<br>gyermekjóléti<br>központ / Óvodai és<br>iskolai szociális<br>segítő tevékenység | S0522123               | Angyalföldi Család-<br>és gyermekjóléti<br>Központ | ▲ Tech. azon.:1319255    | 2020.01.10.<br> <br>2020.01.18. | L            | Megtekint              |
| Keksz Marci           | Család- és<br>gyermekjóléti<br>központ / Óvodai és<br>iskolai szociális<br>segítő tevékenység | S0522123               | Angyalföldi Család-<br>és gyermekjóléti<br>Központ | ▲Tech. szon.:1325065     | 2020.01.09.<br> <br>2020.02.13. | L            | Megtekint              |
| Oszvald<br>Antonietta | Család- és<br>gyermekjóléti<br>központ / Óvodai és<br>iskolai szociális<br>segítő tevékenység | S0522123               | Angyalföldi Család-<br>és gyermekjóléti<br>Központ | ▲Tech. szon.:1319254     | 2020.01.09.<br> <br>2020.01.21. | L            | Megtekint              |
| Savanya Ervin         | Család- és<br>gyermekjóléti<br>központ / Óvodai és<br>iskolai szociális<br>segítő tevékenység | S0522123               | Angyalföldi Család-<br>és gyermekjóléti<br>Központ | ▲ Tech. szon.:1325253    | 2020.01.15.<br>                 | SZ           | Szerkeszt<br>Megtekint |
| Tavaszi<br>Hóvirág    | Család- és<br>gyermekjóléti<br>központ / Óvodai és<br>iskolai szociális<br>segítő tevékenység | S0522123               | Angyalföldi Család-<br>és gyermekjóléti<br>Központ | ▲Tech. szon.:1319004     | 2020.02.03.<br>                 | SZ           | Szerkeszt<br>Megtekint |
| Teszt Emma            | Család- és<br>gyermekjóléti<br>központ / Óvodai és<br>iskolai szociális<br>segítő tevékenység | S0522123               | Angyalföldi Család-<br>és gyermekjóléti<br>Központ | ▲Tech. szon.:1329773     | 2020.01.08.<br>                 | SZ           | Szerkeszt<br>Megtekint |
| Vizi Jácint           | Család- és<br>gyermekjóléti<br>központ / Óvodai és<br>iskolai szociális<br>segítő tevékenység | S0522123               | Angyalföldi Család-<br>és gyermekjóléti<br>Központ | ▲Tech. szon.:1319007     | 2020.01.10.<br> <br>2020.01.31. | L            | Megtekint              |
| Vizi Virág            | Család- és<br>gyermekjóléti<br>központ / Óvodai és<br>iskolai szociális<br>segítő tevékenység | S0522123               | Angyalföldi Család-<br>és gyermekjóléti<br>Központ | ▲Tech. szon.:1319006     | 2020.01.10.<br> <br>2020.01.31. | L            | Megtekint              |
| Vizi Virág            | Család- és<br>gyermekjóléti<br>központ / Óvodai és<br>iskolai szociális<br>segítő tevékenység | S0522123               | Angyalföldi Család-<br>és gyermekjóléti<br>Központ | ▲Tech. szon.:1319006     | 2020.02.05.<br>                 | SZ           | Szerkeszt<br>Megtekint |
|                       |                                                                                               |                        |                                                    | Összesen: 10 sor (1 / 1) | IR ( 1                          | ) (F)        | 25 🗸 /oldal            |
|                       |                                                                                               |                        |                                                    |                          |                                 |              |                        |

#### (A fenti példa listában szereplő adatok nem tartoznak létező személyekhez!)

#### Állapotjelzők jelentése:

L= lezárt: már befejeződött az egyéni tevékenység a gyermekkel (az igénylés lezárása az Egyéni tevékenység naplóban történik)

Sz= Szolgáltatásnyújtás, az igénylés nyitott, folyamatosan lehet rá jelenteni az Egyéni tevékenység jelentés naplóban

#### D Letöltés

gombra kattintva az összes igénylés letölthető és sorrendezhető Excel listában. Az A lenti Excelben az igénylésben rögzített egyéb adatok pl. lakcím/ tartózkodási hely is megjelenik.

A felületen az Excel letöltése nélkül is sorrendezhető a Találati lista. A lista oszlopai tetszőlegesen sorrendezhetőek a <sup>†</sup> jelre kattintva:

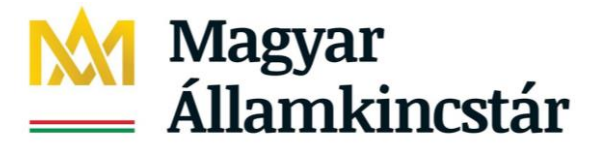

| Név 🜲 | Szolgáltatás<br>típusa <mark>≑</mark> | Ágazati<br>azonosítc 🗘 | Szék-, telephely ≑ | TAJ azonosító ≑ | Szolg. d. 🗧 | Állar | 20 |
|-------|---------------------------------------|------------------------|--------------------|-----------------|-------------|-------|----|
|-------|---------------------------------------|------------------------|--------------------|-----------------|-------------|-------|----|

Fontos! Csak az adott segítőhöz és a hozzátartozó aktuális feladatellátási helyek igénylései jelennek meg a találati listában. A segítők egymás rögzítéseit nem látják, akkor sem, ha azonos feladatellátási helyhez tartoznak.

Egy igénylést megnyitva az alábbi (fontosabb) információk láthatóak:

- természetes személyazonosító adatok,
- utolsó mentés (amikor utoljára módosítva lett az igénylés adata) és a beérkezés napja (ez az igénylés rögzítésének napja),
- szolgáltatásnyújtás kezdete,
- szolgáltatásnyújtás vége, ha az Egyéni tevékenység naplóban lezárásra került az igénylés, -
- segítő neve, -
- \_ feladatellátási hely,
- \_ Lezárás indoklása: ha már lezárásra került az Egyéni tevékenység naplóban az igénylés

A hozott probléma (ami alapján a gyermekkel egyéni tevékenység végzése történik) ezen a felületen adatvédelmi szempontok alapján nem kerül rögzítésre, hanem a Tevékenységek jelentése menüpontban kizárólag statisztikai adatként kerül lejelentésre. (lásd: Tevékenység jelentés menüpont)

Az igénylésen belül látható az Egyéni tevékenység napló adatlap, mely az Igénybevételek kezelése/ Egyéni tevékenység napló jelentési adatait mutatja időrendi sorrendben az adott gyermekre vonatkozóan.

| lgénylések kezelés                                                                                                    | e - igénybevé                                                   | etel adatai - meg                                                                                           | gtekintés                                                                                      |                               |              |
|----------------------------------------------------------------------------------------------------|-----------------------------------------------------------------|----------------------------------------------------------------------------------------------------|------------------------------------------------------------------------------------------------|-------------------------------|--------------|
| lgénylés megtekintése                                                                                                    | Megjegyzések                                                    | Folyamattörténet                                                                                            | Dokumentum sablonok                                                                            | Egyéni tevékenység napló      |              |
| Név:<br>Születési név:<br>Születési hely:<br>Igénybevevő neme:<br>Állandó magyar lakhelye:<br>Tartózkodási helye/Szálláshelye | Keksz Marc<br>Keksz Marc<br>Budapest<br>-<br>1081 Budap<br>e: - | :i<br>;i<br>pest 08. ker. Fiumei út 1!                                                                      | TAJ azonosító:<br>Anyja neve:<br>Születési idő:<br>9/a                                         | -<br>Keksz Anja<br>2008-02-12 |              |
| Utolsó mentés:                                                                                                    | 2020-02-28                                                      | 16:37:49.628                                                                                                | Beérkezés napja:                                                                               | 2020-02-28                    |              |
| Fenntartó neve:<br>Szolgáltató neve:<br>Székhely/telephely neve:<br>Szolgáltatás:                                             | Budapest F<br>(S0522123)<br>(S0522123)<br>Család- és            | öváros XIII. Kerületi Ön<br>Angyalföldi Család- és g<br>Angyalföldi Család- és g<br>gyermekjóléti központ / | kormányzat<br>gyermekjóléti Központ<br>gyermekjóléti Központ<br>Óvodai és iskolai szociális se | gítő tevékenység              |              |
| Megállapodás adatai                                                                                                    | Ügyfél adatai                                                   |                                                                                                    |                                                                                                |                               |              |
| Megállapodás/Ellátás                                                                                                    | ADATAINAK RÖGZ                                                  | ÍTÉSE                                                                                                    |                                                                                                |                               |              |
| Szolgáltatásnyújtás/ellátás                                                                                                   | s kezdete - vége                                                | 2020.01.09.                                                                                                 | _ 2020.02.13.                                                                                  | Határozatlan                  |              |
| Óvodai és iskolai szociális                                                                                                   | segítő                                                          | Tóthné Fridrich Eszter                                                                                      |                                                                                                |                               |              |
| Feladatellátási hely                                                                                                    |                                                                 | Budapest XIII. Kerületi Fis<br>Alapfokú Művészeti Iskola<br>telephelye                                      |                                                                                                |                               |              |
| Lezárás indoklása                                                                                                    |                                                                 | A Kivant celok megvalósu<br>megoldódott                                                                     | itak, a problema                                                                               |                               |              |
| Vissza                                                                                                    |                                                                 |                                                                                                    |                                                                                                |                               | Letöltés PDF |
|                                                                                                    |                                                                 |                                                                                                    | 30                                                                                             |                               |              |

Művelet

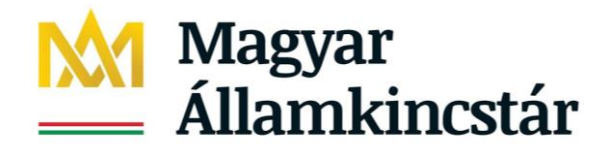

#### Az Egyéni tevékenység napló adatlapra kattintva az alábbi felület jelenik meg:

| Igénylések kezelé        | se - igénybev   | étel adatai     | - megt       | tekintés      |              |                  |                   | -             |
|--------------------------|-----------------|-----------------|--------------|---------------|--------------|------------------|-------------------|---------------|
| lgénylés megtekintése    | Megjegyzések    | Folyamattört    | énet D       | okumentum s   | ablonok      | Egyéni tevé      | ékenység napló    |               |
| TAJ azonosító:           | -               | Név:            |              | Keksz I       | larci        |                  |                   |               |
| Első igénybevétel napja: | 2020.01.09.     | Utolsó igénybe  | evétel napja | 2020.02       | .13.         | lgénybevételek s | száma: 4          |               |
| Első jelentés napja:     | 2020.01.09.     | Utolsó jelentés | s napja:     | 2020.02       | .13.         | Nem vette igény  | be: 0             |               |
|                          |                 |                 |              |               |              |                  |                   |               |
| Keresési feltételek      |                 |                 |              |               |              |                  |                   |               |
| lgénybevétel napja:      | :               |                 |              |               |              |                  |                   |               |
|                          |                 |                 |              |               |              |                  |                   | ∠ Keresés     |
|                          |                 |                 |              |               |              |                  |                   |               |
|                          |                 |                 |              |               |              |                  |                   |               |
| Találatok                |                 |                 |              |               | Összesen:    | 0 sor (1/1)      |                   | 25 🗸 /oldal   |
| lgénybevétel napja 🗘     | Rögzítés id     | õpontja 🗘       | Tevéke       | enység típusa | Ö            | nellenőrzés idő  | pontja 🗘 🛛 Ig     | jénybevett \$ |
| Nincoonok mogiolog       | víthotő olomoki |                 |              |               |              |                  |                   |               |
| Minesenek megjeler       | inneto elemeki  |                 |              |               |              |                  |                   |               |
|                          |                 |                 |              |               | Összesen:    | 0 sor (1 / 1)    |                   | 25 🗸 /oldal   |
|                          |                 |                 |              | Összesíté     | ó adatlap le | etöltése PDF     | Összesítő adatlap | letöltése XLS |
| Vissza                   |                 |                 |              |               |              |                  |                   |               |
|                          |                 |                 |              |               |              |                  |                   |               |
| A Keresés                | 1 1             |                 |              | 1 T           | , 1          | 7. 1 1 1         | 1/ / 15           |               |

A gombra kattintva megjelennek az Igénybevételek kezelése/ Egyéni tevékenység napló jelentési adatai:

#### Igénylések kezelése - igénybevétel adatai - megtekintés lgénylés megtekintése Megjegyzések Folyamattörténet Dokumentum sablonok Egyéni tevékenység napló TAJ azonosító: Név: Keksz Marci 4 2020.01.09. 2020.02.13. Első igénybevétel napja: Utolsó igénybevétel napja: lgénybevételek száma: 2020.01.09. Első jelentés napja: 2020.02.13. Utolsó jelentés napja: Nem vette igénybe: 0 Keresési feltételek lgénybevétel napja: A Keresés Találatok Összesen: 4 sor (1 / 1) 🗖 📢 1 🕨 💌 25 🗸 /oldal Igénybevétel napja 🗢 Rögzítés időpontja 🗢 Tevékenység típusa Önellenőrzés időpontja 🗘 Igénybevett \$ 2020.02.28. 16:37:46 Konzultáció 2020.02.13 lgen 2020.02.28. 16:37:13 Hivatalos ügyek intézésében való segítségnyújtás 2020.01.17. lgen 2020.01.16. 2020.02.28. 16:37:13 Tanácsadás Igen 2020.01.09. 2020.02.28. 16:37:13 Információnyújás Igen Összesen: 4 sor (1 / 1) 🖪 📢 1 🕨 💌 25 🔽 /oldal Összesítő adatlap letöltése PDF Összesítő adatlap letöltése XLS Vissza

Az Összesítő adatlap letöltése PDF letöltéssel az egy adott gyermekre rögzített egyéni tevékenységek kinyomtatóak és Excel táblázat formájába is lementhető.

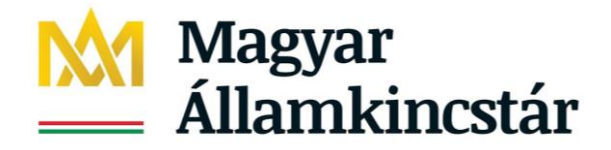

## 4.5 Egyéni tevékenység adatok rögzítése

Az igénylés rögzítését követően tudjuk megkezdeni az egyéni tevékenységre vonatkozó adatok rögzítését. Kattintsunk az Igénybevételek kezelése/Egyéni tevékenységnapló menüpontra:

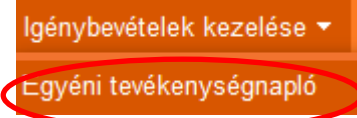

#### A naplók havonta és feladatellátási helyenként jelennek meg.

A havi naplóba rögzíteni csak akkor lehet, ha:

- (működő/ aktív) feladatellátási hellyel összerendelésre került a segítő
- és legalább egy szolgáltatás nyújtás állapotában levő igénylés van az adott feladatellátási helyhez.

Ennek hiányában az alábbi üzenet jelenik meg:

Egyéni tevékenységnapló áttekintése - Tevékenység rögzítése

```
2020. március - S Elias
```

Nincs érvényes igényléssel rendelkező feladatellátási helyhez rendelve!

#### 4.4.1. Egyéni tevékenységnapló megnyitása

Amennyiben a segítő elvégezte a feladatellátási hellyel való összerendelést és van nyitott (szolgáltatás nyújtás állapotában lévő) igénylés a feladatellátási helyhez és a segítőhöz kapcsoltan, akkor az alábbi felület jelenik meg:

Egyéni tevékenységnapló áttekintése

|   | Találatok                                       |                                                                                                    |                                                 | Összesen: 1 sor (1 / 1)                                                                 | < 1 ► ►                         | 25 🗸 /oldal |
|---|-------------------------------------------------|----------------------------------------------------------------------------------------------------|-------------------------------------------------|-----------------------------------------------------------------------------------------|---------------------------------|-------------|
|   | Fenntartó \$                                    | Fenntartó \$         Szolgáltató \$           idapest Főváros XIII.         Angyalföldi Család- és gyermekjóléti Központ | Székhely/telephely 🗘                            | Szolgáltatás 🕏                                                                          | Szolgáltatás<br>kezdete-vége \$ | Művelet     |
|   | Budapest Főváros XIII.<br>Kerületi Önkormányzat | Angyalföldi Család- és<br>gyermekjóléti Központ                                                                          | Angyalföldi Család- és<br>gyermekjóléti Központ | Család- és gyermekjóléti központ /<br>Óvodai és iskolai szociális segítő<br>tevékenység | 2017.01.01                      | Rögzít      |
| - |                                                 |                                                                                                    |                                                 | Összesen: 1 sor (1 / 1) 🛛 🛤                                                             |                                 | 25 🗸 /oldal |

A

gombra kattintva havonként nyílnak le a naplók:

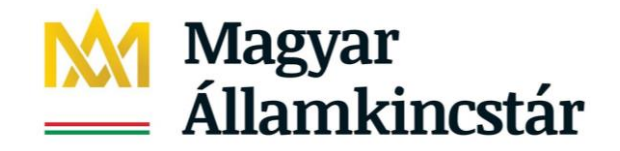

#### Egyéni tevékenységnapló áttekintése

Tóthné Fridrich Eszter

| Találatok     |           | Össz                 | esen: 3 sor (1 / 1) 🛛 🖼 🚺 🕨 | ► 25 Voldal   |
|---------------|-----------|----------------------|-----------------------------|---------------|
| ldőszak ≑     | Státusz 🗢 | Utolsó módosítás 🗢   | Utolsó módosító 🗢           | Művelet       |
| 2020. március | Nyitott   | 2020.03.04. 13:16:42 | Tóthné Fridrich Eszter      | Szerkeszt     |
| 2020. február | Nyitott   | 2020.03.04. 15:20:17 | Tóthné Fridrich Eszter      | Szerkeszt     |
| 2020. január  | Nyitott   | 2020.03.04. 13:54:34 | Tóthné Fridrich Eszter      | Szerkeszt     |
|               | •         | Össz                 | esen: 3 sor (1 / 1)         | ► 25 ✓ /oldal |

Vissza

#### Figyelem!

A jogszabály által előírt jelentési kötelezettséget 2020. január 1-től kell teljesíteni. A visszamenőleges rögzítés érdekében a 2020. január-február havi naplók nem zárultak le. A januári, februári és márciusi naplók egységesen 2020. április 15.-ig érhetőek el.

Adott hónapra a naplók feladatellátási helyenként láthatóak: pl. január hónapra:

#### Egyéni tevékenységnapló áttekintése - Tevékenység rögzítése

2020. január - Tóthné Fridrich Eszter

| • | OM: 035026 | Budapest XIII. Kerületi Gárdonyi Géza Általános<br>Iskola                                                                | 1137 Budapest 13. ker. Radnóti Miklós utca 8-10. |
|---|------------|----------------------------------------------------------------------------------------------------|--------------------------------------------------|
| × | OM: 035278 | Szlovák Tanítási Nyelvű Óvoda, Általános Iskola,<br>Gimnázium és Kollégium                                               | 1139 Budapest 13. ker. Lomb utca 1-7.            |
| • | OM: 035491 | Forrai Gimnázium és Művészeti Szakgimnázium a<br>Magyarországi Metodista Egyház Fenntartásában                           | 1139 Budapest 13. ker. Lomb utca 41.             |
| • | OM: 039755 | Budapest XIII. Kerületi Fischer Annie Zeneiskola-<br>Alapfokú Művészeti Iskola Fiastyúk utca 47-49.<br>alatti telephelye | 1139 Budapest 13. ker. Fiastyúk utca 47-49.      |
| × | OM: 101669 | "oktOpus Multimédia Intézet" Alternatív<br>Médiaművészeti Szakgimnázium                                                  | 1139 Budapest 13. ker. Frangepán utca 50-56.     |
| × | OM: 200655 | Pécsi Püspöki Hittudományi Főiskola Szent Mária<br>Magdolna Általános Iskola, Alapfokú Művészeti<br>Iskola               | 7678 Abaliget Kossuth Lajos utca 82-84           |
| • | OM: 200783 | Orchidea Magyar-Angol Két Tanítási Nyelvű<br>Óvoda, Általános Iskola és Gimnázium                                        | 1139 Budapest 13. ker. Hajdú utca 18-24          |

Ha még nem történt rögzítés, akkor így jelenik meg a napló:

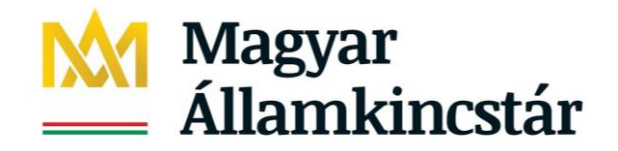

#### Egyéni tevékenységnapló áttekintése - Tevékenység rögzítése

2020. január - Tóthné Fridrich Eszter

| OM: 035026   | Budapest X<br>Iskola                        | (III. Kerületi Gá                             | rdonyi Géza                         | Általános                  | 1137 Budapest 13. ker. Radnóti Miklós utca 8-10. |                                          |                              |                                 |  |  |
|--------------|---------------------------------------------|-----------------------------------------------|-------------------------------------|----------------------------|--------------------------------------------------|------------------------------------------|------------------------------|---------------------------------|--|--|
| Vissza       |                                             |                                               |                                     |                            | м                                                | entés Letöltés                           | S XLS                        | legjelöltek lezárása            |  |  |
|              |                                             |                                               |                                     |                            |                                                  |                                          |                              | Újat vesz fel                   |  |  |
| TAJ ≑        | Név ≑                                       | Dátum ‡                                       | Egyszeri?                           | Tevékenység                | Összesen: 0 s                                    | or (1 / 1) 💽 📢<br>Lezárás<br>indoklása ≑ | Utolsó<br>módosító           | 25 v /oldal<br>Utolsó<br>mentés |  |  |
| Nincsenek me | egjeleníthető elem                          | ek!                                           |                                     |                            |                                                  |                                          |                              |                                 |  |  |
|              |                                             |                                               |                                     | Összesen: 0 s              | or (1 / 1)                                       | ) P PI                                   | 25 🗸 /oldal<br>Újat vesz fel |                                 |  |  |
| • OM: 035278 | Szlovák Tan<br>Gimnázium                    | íítási Nyelvű Óv<br>és Kollégium              | nos Iskola,                         | 1139 Budap                 | est 13. ker. Lom                                 | b utca 1-7.                              |                              |                                 |  |  |
| • OM: 035491 | Forrai Gimn<br>Magyarorsz                   | ázium és Művé<br>zági Metodista               | észeti Szak <u>o</u><br>Egyház Feni | jimnázium a<br>ntartásában | 1139 Budap                                       | est 13. ker. Lom                         | b utca 41.                   |                                 |  |  |
| • OM: 039755 | Budapest XI<br>Alapfokú Mú<br>alatti teleph | III. Kerületi Fiso<br>űvészeti Iskola<br>elye | cher Annie Z<br>Fiastyúk ut         | Zeneiskola-<br>ca 47-49.   | - 1139 Budapest 13. ker. Fiastyúk utca 47-49.    |                                          |                              |                                 |  |  |
| • OM: 101669 | "oktOpus M<br>Médiaművé:                    | lultimédia Intéz<br>szeti Szakgimi            | et" Alterna<br>názium               | tív                        | 1139 Budapest 13. ker. Frangepán utca 50-56.     |                                          |                              |                                 |  |  |
| • OM: 200655 | Pécsi Püspö<br>Magdolna Á<br>Iskola         | öki Hittudomár<br>Italános Iskola             | ıyi Főiskola<br>I, Alapfokú I       | Szent Mária<br>Művészeti   | a 7678 Abaliget Kossuth Lajos utca 82-84         |                                          |                              |                                 |  |  |
| • OM: 200783 | Orchidea Ma<br>Óvoda, Által                 | agyar-Angol Ke<br>lános Iskola és             | ét Tanítási N<br>s Gimnáziun        | lyelvű<br>n                | 1139 Budap                                       | est 13. ker. Hajd                        | ú utca 18-2                  | 4                               |  |  |
| Vissza       |                                             |                                               |                                     |                            | м                                                | entés Letöltés                           | S XLS                        | legjelöltek lezárása            |  |  |

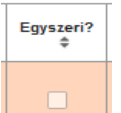

Az inaktív oszlop. Azon gyermekek esetében akikkel egyszeri tevékenység végzés történt, azokat TAJ nélkül a Jelentések/ Tevékenység jelentése/ Egyéni (TAJ nélküli), közösségi, csoportos tevékenység jelentés menüpontban kell jelenteni! Ebben az esetben itt nem kell igénylést rögzíteni.

Mind alul, mind felül megismétlődik az alábbi menüsor, tekintettel egy-egy napló várható terjedelmére:

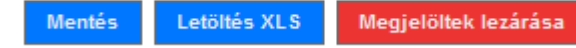

Újat vesz fel (új egyéni tevékenység rögzítésére szolgáló funkciógomb)

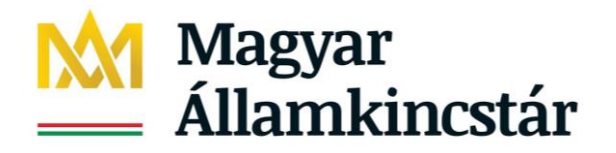

## 5. Egyéni tevékenység napló kitöltése

Az Újat vesz fel gombra kattintva az alábbi felület lesz látható:

|                                         |                                         |                |                | Összesen: 1 sor (1 / 1) | ) [*]       | 1                         | > > 25               | Volda             | al               |
|-----------------------------------------|-----------------------------------------|----------------|----------------|-------------------------|-------------|---------------------------|----------------------|-------------------|------------------|
| TAJ \$                                  | Név ‡                                   | Dátum \$       | Egyszeri?      | Tevékenység 🕏           | Lezár?      | Lezárás<br>indoklása<br>‡ | Utolsó<br>módosító   | Utolsó<br>mentés  |                  |
| otelező mező,<br>erem töltse ki!        | -<br>Kötelező mező,<br>kérem töltse ki! | 2020.01.31     |                | Konzultáció 💌           | Konzultáció |                           |                      |                   | Törö             |
|                                         |                                         |                |                | Összesen: 1 sor (1 / 1) | ) [14]      | 1                         | 25                   | v /olds           | al               |
|                                         |                                         |                |                |                         |             |                           |                      | Újat vesz         | fel              |
| <                                       |                                         |                |                |                         |             |                           | /                    |                   | >                |
| mivel hossz                             | ú a kérpenyők                           | ép ezért egy o | <u>csúszka</u> | segítségével l          | esz cs      | ak látha                  | ıtó a 🗖              | öröl              | gomb             |
| TAJ \$                                  | Név ‡                                   | Dátum ‡        | Egysz          | eri? Tevékenysé         | g \$ L      | ezár? Le:<br>‡ indo       | zárás U<br>oklása mó | tolsó<br>dosító i | Utolsó<br>mentés |
| -<br>Kötelező mező,<br>kérem töltse ki! |                                         |                |                | Konzultáció             | •           |                           |                      |                   |                  |
|                                         |                                         |                |                | Összesen: 1 so          | r (1 / 1)   | 14                        | 1 🕨 🖻                | 25                | 🗸 /oldal         |
|                                         |                                         |                |                |                         |             |                           |                      | Úja               | it vesz fel      |
|                                         |                                         |                |                |                         |             |                           |                      |                   | )                |

Az aktuális hónapban szolgáltatásnyújtás állapotban levő igénylések gyermek adatai automatikusan megjelennek a lenyító nyílra kattintva. Lehet név vagy TAJ oszlopot lenyitva keresni az adott gyermeket. Mindig az adott feladatellátási helyhez tartozó gyerekek adatai jelennek meg, akiknek az igénylése még nem került lezárásra.

A gyermek kiválasztása után következik az elvégzett tevékenység dátumának kiválasztása, amely történhet a naptár jelre kattintva (csak a mai napra illetve annál korábbi napra lehet jelentést tenni):

| TAJ \$          | Név ‡          |      | Dátum ≑ E |     |      | Eg | Egyszeri? Tevékenys |    | Tevékenység ‡ | Lezár?<br>‡           | Lezárás<br>indoklása<br>‡ | Utolsó<br>módosító | Utolsó<br>mentés |              |    |
|-----------------|----------------|------|-----------|-----|------|----|---------------------|----|---------------|-----------------------|---------------------------|--------------------|------------------|--------------|----|
| Tech. azon.:1 💌 | Teszt Emma 💌   | 2020 | 0.01.0    | 8   | 1    |    |                     |    | K             | onzultáció 💌          |                           |                    |                  |              |    |
|                 |                | 0    | 202       | 0   | √ Jε | an | $\sim$              | 0  | Ös            | szesen: 1 sor (1 / 1) |                           | 1                  | - 25             | /oldal       |    |
|                 |                | н    | к         | Sze | Cs   | P  | Szo                 | ۷  | L             |                       |                           |                    |                  | Újat vesz fe | el |
| :               |                |      |           | 1   | 2    | 3  | 4                   | 5  | h             |                       |                           |                    |                  |              | >  |
|                 |                | 6    | 7         | 8   | 9    | 10 | 11                  | 12 |               |                       |                           |                    |                  |              |    |
| OM: 035278      | Szlovák Tanitá | S 13 | 14        | 15  | 16   | 17 | 18                  | 19 |               | 1139 Budapest         | 13. ker.                  | Lomb utca          | 1-7.             |              |    |
|                 | Gimnázium és   |      |           | 22  | 23   | 24 | 25                  | 26 |               |                       |                           |                    |                  |              |    |
| • OM: 035491    | Forrai Gimnáz  | u 27 | 28        | 29  | 30   | 31 |                     |    | a             | 1139 Budapest         | t 13. ker.                | Lomb utca          | 41.              |              |    |

Majd a tevékenység típusát lehet kiválasztani:

A **Tevékenység értékkészletet** tartalmaz, az egyes értékekhez tartozó fogalmi leírás **az EMMI és a Szociális és Gyermekvédelmi Főigazgatóság által készített útmutatóban** található meg a 6. oldalon.

Ezt követően kell a gombra kattintani, ekkor a rögzített tevékenység mentésre kerül:

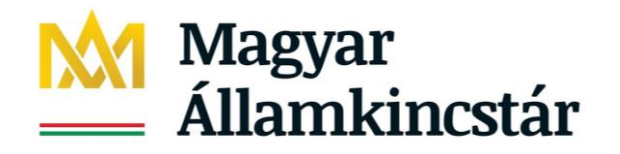

|                        |               |             |           | Ö             | sszesen: 1  | sor (1 / 1)            | 1                            | ► ►1 25          | i 🧹 /oldal |
|------------------------|---------------|-------------|-----------|---------------|-------------|------------------------|------------------------------|------------------|------------|
| taj ≑                  | Név ‡         | Dátum ‡     | Egyszeri? | Tevékenység ≑ | Lezár?<br>‡ | Lezárás<br>indoklása ‡ | Utolsó<br>módosító           | Utolsó<br>mentés |            |
| Tech.<br>azon.:1329773 | Teszt<br>Emma | 2020.01.08. |           | Konzultáció 💌 |             |                        | Tóthné<br>Fridrich<br>Eszter | 2020.03.06.      | Töröl      |

Az utolsó módosító és utolsó mentés időpontja mindig a legutolsó rögzítés dátumát mutatja és azt, hogy a segítő vagy a koordinátor jelentett a naplóban. (A koordinátor mint átmeneti helyettesítő tud jelentést tenni egy adott segítő naplójában.)

Ha téves jelentés történt, akkor a töröl gombra kattintva törölhető a jelentett tevékenység:

| TAJ ≑                  | Név ‡         | Dátum 🗘     | Egyszeri? | Tevékenység ≑ | Lezár? | Lezárás<br>indoklása ‡ | Utolsó<br>módosító           | Utolsó<br>mentés |       |
|------------------------|---------------|-------------|-----------|---------------|--------|------------------------|------------------------------|------------------|-------|
| Tech.<br>azon.:1329773 | Teszt<br>Emma | 2020.01.08. |           | Konzultáció 🔻 |        |                        | Tóthné<br>Fridrich<br>Eszter | 2020.03.06.      | Töröl |

A program figyeli, hogy a gyermek igénylés kezdeti dátuma milyen nappal került rögzítésre, így annál korábbi dátum rögzítése esetén nem enged egyéni tevékenységet rögzíteni:

| A megadott napon | nincs érvényes igénylé   | ése az igénybevevőnek | d            |                         |             |                           |                              |                  |
|------------------|--------------------------|-----------------------|--------------|-------------------------|-------------|---------------------------|------------------------------|------------------|
| OM: 035026       | Budapest XIII.<br>Iskola | . Kerületi Gárdonyi G | éza Általáno | os 1137 Budapes         | it 13. ker. | Radnóti Mil               | klós utca 8-                 | -10.             |
| Vissza           |                          |                       |              | Ment                    | és Le       | etöltés XLS               | Megjelök                     | tek lezárása     |
|                  |                          |                       |              |                         |             |                           | - 0                          | Jjat vesz fel    |
|                  |                          |                       |              | Összesen: 1 sor (1 / 1) | 14          | 1                         | ▶1 25                        | Voldal           |
| TAJ \$           | Név ‡                    | Dátum ≑               | Egyszeri?    | Tevékenység ≑           | Lezár?<br>‡ | Lezárás<br>indoklása<br>‡ | Utolsó<br>módosító           | Utolsó<br>mentés |
| Tech. azon.:1 🔻  | Teszt Emma 🔻             | 2020.01.06            |              | Konzultáció 🔻           |             |                           | Tóthné<br>Fridrich<br>Eszter | 2020.03.06.      |
|                  |                          |                       |              | Összesen: 1 sor (1 / 1) | 14          | < 1 D                     | ▶ 25                         | Voldal           |

Ha ez történik, akkor **a dátum megváltoztatását követően** (ami megegyezik az igénylésben rögzített szolgáltatásnyújtás kezdete dátummal vagy annál későbbi) a program engedi elmenteni a rögzített egyéni tevékenységet:

| OM: 035026 Budapest XIII. Kerületi Gárdonyi Géza Általános 1137 Budapest 13. ker. Radnóti Miklós utca 8-10.<br>Iskola |                        |                        |           |                                     |                      |                                        |                                                         |                  |                |  |  |  |
|----------------------------------------------------------------------------------------------------|------------------------|------------------------|-----------|-------------------------------------|----------------------|----------------------------------------|---------------------------------------------------------|------------------|----------------|--|--|--|
| Vissza                                                                                                    |                        |                        |           |                                     |                      | Mentés                                 | Letöltés XI                                             | S Megjeli        | öltek lezárása |  |  |  |
|                                                                                                    |                        |                        |           |                                     |                      |                                        |                                                         |                  | Újat vesz fel  |  |  |  |
| Összesen: 1 sor (1 / 1) 📑 1 🕨 🖂 25 🔍 /oldal                                                                           |                        |                        |           |                                     |                      |                                        |                                                         |                  |                |  |  |  |
|                                                                                                    |                        |                        |           | ö                                   | sszesen: 1           | sor (1 / 1)                            | 1                                                       | ► ►1 24          | 5 🧹 /oldal     |  |  |  |
| taj \$                                                                                                    | Név ‡                  | Dátum ‡                | Egyszeri? | Ö<br>Tevékenység ‡                  | sszesen: 1<br>Lezár? | sor (1 / 1)<br>Lezárás<br>indoklása ‡  | 1<br>Utolsó<br>módosító                                 | Utolsó<br>mentés | 5 🗸 /oldal     |  |  |  |
| TAJ ¢<br>Tech.<br>azon.:1329773                                                                                       | Név ‡<br>Teszt<br>Emma | Dátum 🜩<br>2020.01.08. | Egyszeri? | Ö<br>Tevékenység ‡<br>Konzultáció 💌 | sszesen: 1<br>Lezár? | sor (1 / 1) 🛛 🗠 Lezárás<br>indoklása 🗘 | 1<br>Utolsó<br>módosító<br>Tóthné<br>Fridrich<br>Eszter | 2020.03.06.      | 5 🗸 /oldal     |  |  |  |

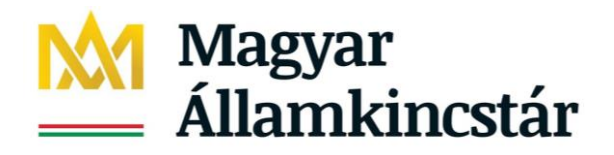

Ugyanazon gyermek esetében ugyanarra a napra akár több tevékenység is rögzíthető:

|   | TAJ ‡                  | Név ‡         | Dátum 🗘     | Egyszeri? | Tevékenység ≑    | Lezár?      | Lezárás<br>indoklása 🗘 | Utolsó<br>módosító           | Utolsó<br>mentés |       |
|---|------------------------|---------------|-------------|-----------|------------------|-------------|------------------------|------------------------------|------------------|-------|
|   | Tech.<br>azon.:1329773 | Teszt<br>Emma | 2020.01.08. |           | Tanuló megfit 🔻  |             |                        | Tóthné<br>Fridrich<br>Eszter | 2020.03.06.      | Töröl |
|   | Tech.<br>azon.:1329773 | Teszt<br>Emma | 2020.01.08. |           | Konzultáció 🔻    |             |                        | Tóthné<br>Fridrich<br>Eszter | 2020.03.06.      | Töröl |
| J | elentések ug           | gyanarra      | a gyermel   | kre vona  | tkozóan egy a    | dott hć     | napban:                |                              |                  |       |
|   | taj \$                 | Név ‡         | Dátum ‡     | Egyszeri? | Tevékenység 🕏    | Lezár?<br>‡ | Lezárás<br>indoklása ‡ | Utolsó<br>módosító           | Utolsó<br>mentés |       |
|   | Tech.<br>azon.:1329773 | Teszt<br>Emma | 2020.01.08. |           | Konzultáció 💌    |             |                        | Tóthné<br>Fridrich<br>Eszter | 2020.03.06.      | Töröl |
|   | Tech.<br>azon.:1329773 | Teszt<br>Emma | 2020.01.08. |           | Tanuló megfi 💌   |             |                        | Tóthné<br>Fridrich<br>Eszter | 2020.03.06.      | Töröl |
|   | Tech.<br>azon.:1329773 | Teszt<br>Emma | 2020.01.16. |           | Konfliktuskeze 💌 |             |                        | Tóthné<br>Fridrich<br>Eszter | 2020.03.06.      | Töröl |
|   | Tech.<br>azon.:1329773 | Teszt<br>Emma | 2020.01.31. |           | Információny 🔻   |             |                        | Tóthné<br>Fridrich<br>Eszter | 2020.03.06.      | Töröl |

Egy gyermekkel végzett tevékenység a következő hónapra is áthúzódhat:

|                 |              |            |           | Összesen: 1 sor (1 / 1) | 14     | 1 🕨                       | N 25               | 🧹 /oldal         |   |
|-----------------|--------------|------------|-----------|-------------------------|--------|---------------------------|--------------------|------------------|---|
| TAJ \$          | Név ‡        | Dátum \$   | Egyszeri? | Tevékenység ≑           | Lezár? | Lezárás<br>indoklása<br>‡ | Utolsó<br>módosító | Utolsó<br>mentés |   |
| Tech. azon.:1 * | Teszt Emma 💌 | 2020.02.05 |           | Konzultáció 💌           |        |                           |                    |                  | Т |

## 5.1. Korábbi rögzítések módosítása – téves adatrögzítés miatt

Az átmeneti időszak lezárulta után az egyes havi naplók 45 napon keresztül lesznek nyitva, addig lehet módosításokat végezni az egyes jelentési adatokban.

Például a 2020. március havi naplóba a jelentési adatok 2020. április 15-ig módosíthatóak, ezt követően már nem. Javasoljuk, hogy – a fenti példánál maradva – a március havi napló jelentési adatait április első napjaiba kerüljenek áttekintésre, ebben segít a letölthető Excel tábla. Ha módosítás szükséges, akkor azt még 2020. április 15-én éjfélig lehet korrigálni.

Fontos! ha a Megjelöltek lezárása gombbal lezárásra került az igénylés, akkor az ahhoz a gyermekhez tartozó jelentési adatokban módosítani már nem lehet.

Lehet törölni egy tevékenységet egy adott személyre pl. téves dátummal lett felvéve az egyéni tevékenység:

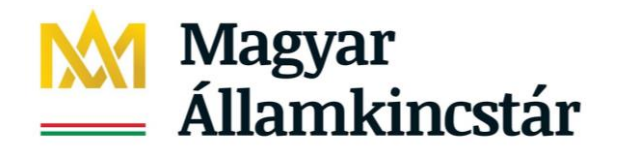

#### Egyéni tevékenységnapló áttekintése - Tevékenység rögzítése

2020. január - Tóthné Fridrich Eszter

|   | OM: 035026             | Bu<br>Isk     | dapest XIII. Ke<br>kola | rületi Gárdo | nyi Géza Általános | 1137 E     | Budapest 13. P         | ker. Radnót                  | i Miklós utca    | 8-10.                       |
|---|------------------------|---------------|-------------------------|--------------|--------------------|------------|------------------------|------------------------------|------------------|-----------------------------|
| ١ | /issza                 |               |                         |              |                    |            | Mentés                 | Letöltés XL                  | .S Megjel        | öltek lezárása              |
|   |                        |               |                         |              | ć                  | sszesen: 4 | sor (1 / 1)            | 1                            | ) P1 2           | Újat vesz fel<br>5 👽 /oldal |
|   | TAJ \$                 | Név ‡         | Dátum ‡                 | Egyszeri?    | Tevékenység ≑      | Lezár?     | Lezárás<br>indoklása ‡ | Utolsó<br>módosító           | Utolsó<br>mentés |                             |
|   | Tech.<br>azon.:1329773 | Teszt<br>Emma | 2020.01.08.             |              | Konzultáció 🔻      |            |                        | Tóthné<br>Fridrich<br>Eszter | 2020.03.06.      | Töröl                       |
|   | Tech.<br>azon.:1329773 | Teszt<br>Emma | 2020.01.08.             |              | Tanuló megfi; 🔻    |            |                        | Tóthné<br>Fridrich<br>Eszter | 2020.03.06.      | Töröl                       |
|   | Tech.<br>azon.:1329773 | Teszt<br>Emma | 2020.01.16.             |              | Konfliktuskeze 🔻   |            |                        | Tóthné<br>Fridrich<br>Eszter | 2020.03.06.      | Töröl                       |
|   | Tech.<br>azon.:1329773 | Teszt<br>Emma | 2020.01.31.             |              | Információnyí 💌    |            |                        | Tóthné<br>Fridrich<br>Eszter | 2020.03.06.      | Töröl                       |

Módosítani is lehet a gyermekkel végzett egyéni tevékenységet pl. 2020.01.31-én információnyújtás helyett családlátogatás történt:

| Tech.<br>azon.:1329773 | Teszt<br>Emma | 2020.01.31. |  | Családlátogat 💌 |  |  | Segítő<br><sub>Eszter</sub> | 2020.03.06. | Töröl |  |
|------------------------|---------------|-------------|--|-----------------|--|--|-----------------------------|-------------|-------|--|
|------------------------|---------------|-------------|--|-----------------|--|--|-----------------------------|-------------|-------|--|

#### 5.2. Egyéni tevékenység lezárása

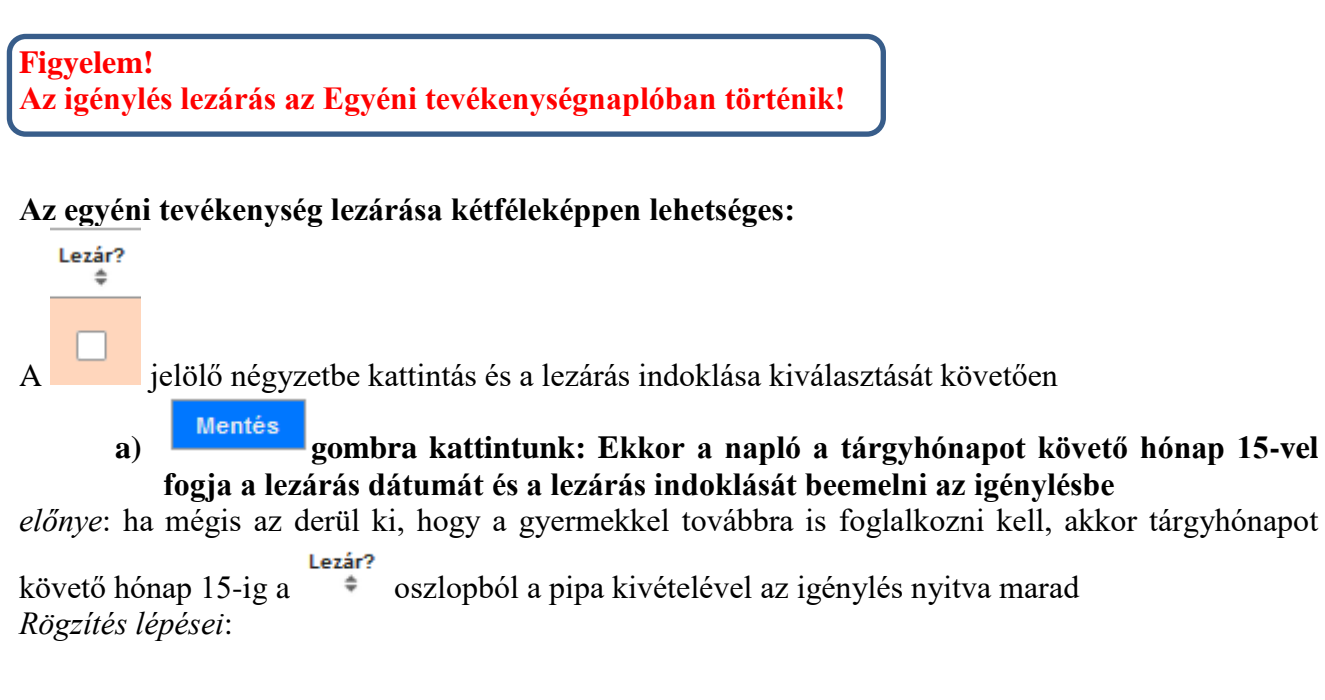

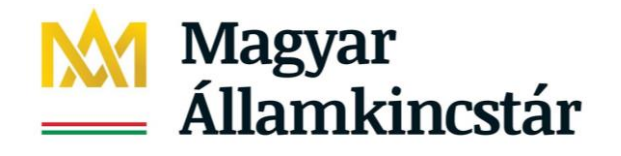

| Összesen: 1 sor (1 / 1) → → 25 √ /oldal        |                                   |                                      |                            |                                             |             |                                                 |                                                    |                                |               |  |
|------------------------------------------------|-----------------------------------|--------------------------------------|----------------------------|---------------------------------------------|-------------|-------------------------------------------------|----------------------------------------------------|--------------------------------|---------------|--|
| TAJ ‡                                          | Név ‡                             | Dátum ‡                              | Egyszeri?                  | Tevékenység 🖨                               | Lezár?<br>‡ | Lezárás indoklása 🖨                             | Utolsó<br>módosító                                 | Utolsó<br>mentés               |               |  |
| Tech.<br>azon.:1329773                         | Teszt<br>Emma                     | 2020.02.05.                          |                            | Konzultáció 💌                               |             | - <b>•</b><br>Kötelező mező, kérem<br>töltse ki | Tóthné<br>Fridrich<br>Eszter                       | 2020.03.06.                    | Töröl         |  |
|                                                |                                   |                                      |                            |                                             | Ōss         | szesen: 1 sor (1 / 1)                           | · · 1                                              | > >1                           | 25 🧹 /oldal   |  |
|                                                |                                   |                                      |                            |                                             |             |                                                 |                                                    |                                |               |  |
|                                                |                                   |                                      |                            |                                             |             |                                                 |                                                    |                                | Újat vesz fel |  |
| Lezárás ind                                    | loklása                           | ı értékkés                           | szletből                   | választás                                   |             |                                                 |                                                    |                                | Újat vesz fel |  |
| Lezárás inc<br>TAJ ‡                           | loklása<br>Név ‡                  | a értékkés<br>Dátum ‡                | szletből                   | választás<br>Tevékenység ‡                  | Lezár?<br>≑ | Lezárás indoklása 🗧                             | Utolsó<br>módosító                                 | Utolsó<br>mentés               | Újat vesz fel |  |
| Lezárás inc<br>TAJ ‡<br>Tech.<br>azon.:1329773 | loklása<br>Név ‡<br>Teszt<br>Emma | a értékkés<br>Dátum ≑<br>2020.02.05. | szletből<br>Egyszeri?<br>‡ | Választás<br>Tevékenység ‡<br>Konzultáció 💌 | Lezár?<br>≑ | Lezárás indoklása 4                             | Utolsó<br>módosító<br>Tóthné<br>Fridrich<br>Eszter | Utolsó<br>mentés<br>2020.03.06 | Újat vesz fel |  |

Mentés gombra kattintani:

oszlopba pipa

Lezár?

Majd

#### Egyéni tevékenységnapló áttekintése - Tevékenység rögzítése

2020. február - Tóthné Fridrich Eszter

|   | ) A mentés si          | keresen m     | egtörtént!           |                |                      |             |                       |                              |                  |                 |
|---|------------------------|---------------|----------------------|----------------|----------------------|-------------|-----------------------|------------------------------|------------------|-----------------|
|   | • OM: 035026           |               | Budapest )<br>Iskola | KIII. Kerület  | i Gárdonyi Géza Álta | alános      | 1137 Budapest 13. k   | er. Radnóti                  | Miklós utca      | 8-10.           |
| ` | /issza                 |               |                      |                |                      |             | Mentés                | Letöltés XL                  | S Megje          | löltek lezárása |
|   |                        |               |                      |                |                      |             |                       |                              |                  | Újat vesz fel   |
|   |                        |               |                      |                |                      | Ōs          | szesen: 1 sor (1 / 1) | ia ( 1                       |                  | 25 🗸 /oldal     |
|   | TAJ \$                 | Név ‡         | Dátum ‡              | Egyszeri?<br>‡ | Tevékenység ≑        | Lezár?<br>‡ | Lezárás indoklása ≑   | Utolsó<br>módosító           | Utolsó<br>mentés |                 |
|   | Tech.<br>azon.:1329773 | Teszt<br>Emma | 2020.02.05.          |                | Konzultáció 💌        | ~           | A kívánt célok r 💌    | Tóthné<br>Fridrich<br>Eszter | 2020.03.06.      | Töröl           |
|   |                        |               |                      |                |                      | Ōs          | szesen: 1 sor (1 / 1) | i∢ ( 1                       |                  | 25 🗸 /oldal     |

Megjelent a felirat fent, hogy a mentés sikeresen megtörtént, az utolsó módosító és utolsó mentés dátuma kitöltötté vált

b) Amennyiben biztosan befejeződött a gyermekkel az egyéni tevékenység mert pl. iskolát vált, akkor a

-ra kell kattintani, ekkor egy figyelmeztető üzenet jelenik meg:

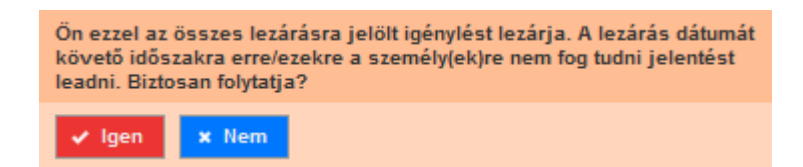

Megjelöltek lezárása

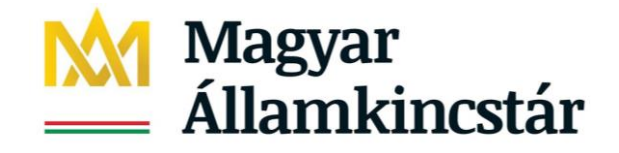

Megjelöltek lezárása Figvelem! a gomb használata előtt ellenőrizni kell, hogy hány sor van lezárásra jelölve, mert akkor az azokhoz a sorokhoz tartozó igénylések is lezárása kerülnek!

(Ha véletlenül több igénylés is lezárásra kerül, de közben kiderül, hogy további probléma áll fenn a gyermekkel, akkor új igénylést kell felvenni az Igénylések kezelése/ Igénylések adatai menüpontban a megállapodás lezárást követő nappal.)

Ha a fenti ellenőrzés megtörtént és csak azok vannak lezárásra jelölve, akikkel ténylegesen megszűnt az egyéni tevékenység, akkor az igen feliratra kell kattintani:

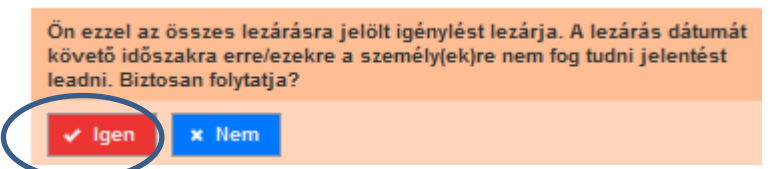

Fent megjelenik a felirat, hogy sikeresen mentésre került a lezárás:

| OM: 035026       Budapest XIII. Kerületi Gárdonyi Géza Általános<br>Iskola       1137 Budapest 13. ker. Radnóti Miklós utca 8-10.         Vissza       Mentés       Letöltés XL S       Megjelöltek lezárása         Újat vesz fel       Ósszesen: 1 sor (1 / 1)       1       2       25 v /oldal         TAJ ‡       Név ‡       Dátum ‡       Egyszeri?<br>‡       Tevékenység ‡       Lezárás<br>indoklása ‡       Utolsó<br>módosító       Utolsó<br>mentés         Tech:<br>azon.:1329773       Teszt Emma       2020.02.05.       Konzultáció       Viszesi       Segítő       2020.03.06.                                                                                                    | () A mentés siker      | esen megtörtént! |                     |             |               |             |                                                               |                             |                  |        |  |  |
|----------------------------------------------------------------------------------------------------|------------------------|------------------|---------------------|-------------|---------------|-------------|---------------------------------------------------------------|-----------------------------|------------------|--------|--|--|
| Vissza Mentés Letöltés XL.S Megjelöltek lezárása<br>Újat vesz fel<br>Összesen: 1 sor (1 / 1) 1 1 2 25 v /oldal<br>TAJ ‡ Név ‡ Dátum ‡ Egyszeri? Tevékenység Lezár3 utolsó Utolsó Utolsó<br>Tech.<br>azon.:1329773 Teszt Emma 2020.02.05. Konzultáció v Akívánt célok<br>megvalósultak, a probléma                                                                                                    | • OM: 035026           | Budape<br>Iskola | st XIII. Kerületi ( | Gárdonyi Gé | za Általános  | 1137 Bud    | lapest 13. ker. R                                             | adnóti Miklo                | ós utca 8-10.    |        |  |  |
| Újat vesz fel<br>Összesen: 1 sor (1 / 1) 1 25 / /oldal<br>TAJ ‡ Név ‡ Dátum ‡ Egyszeri? Tevékenység ‡ Lezár? Lezárás indoklása ‡ Utolsó Utolsó<br>Tech.<br>azon.:1329773 Teszt Emma 2020.02.05.                                                                                                    | Vissza                 |                  |                     |             |               |             | Mentés Letö                                                   | ltés XLS                    | Megjelöltek le   | zárása |  |  |
| TAJ \$       Név \$       Dátum \$       Egyszeri?       Tevékenység \$       Lezár?       Lezárás indoklása \$       Utolsó mentés         Tech.       azon.:1329773       Teszt Emma       2020.02.05.       Image: Construction of the section of the section of               |                        | Újat vesz fel    |                     |             |               |             |                                                               |                             |                  |        |  |  |
| TAJ ‡       Név ‡       Dátum ‡       Egyszeri?<br>‡       Tevékenység ‡       Lezár?<br>‡       Lezárás<br>indoklása ‡       Utolsó<br>módosító       Utolsó<br>mentés         Tech.<br>azon.:1329773       Teszt Emma       2020.02.05.       Image: Construction of the state of the state of the sta |                        |                  |                     |             | Össz          | esen: 1 sor | (1 / 1)                                                       | 1                           | ► 25 🗸           | /oldal |  |  |
| Tech.<br>azon.:1329773 Teszt Emma 2020.02.05. Konzultáció Konzultáció Segítő Eszter                                                                                                    | taj \$                 | Név ‡            | Dátum ‡             | Egyszeri?   | Tevékenység ‡ | Lezár?<br>¢ | Lezárás<br>indoklása ‡                                        | Utolsó<br>módosító          | Utolsó<br>mentés |        |  |  |
| megoldódott megoldódott                                                                                                    | Tech.<br>azon.:1329773 | Teszt Emma       | 2020.02.05.         |             | Konzultáció   |             | A kívánt célok<br>megvalósultak,<br>a probléma<br>megoldódott | Segítő<br><sub>Eszter</sub> | 2020.03.06.      |        |  |  |

A továbbiakban nem módosítható és nem törölhető a jelentési adat!

A lezárás időpontja (dátum oszlopban levő időpont!) és az indoklása az igénylésben is megjelenik az Igénylések kezelés/ Igénylések adatai menüpontban:

| Találatok  |                                                                                               |                        |                                                    | Összesen: 1 sor (1 / 1) | IN 1                            |              | 25 🧹 /oldal |
|------------|-----------------------------------------------------------------------------------------------|------------------------|----------------------------------------------------|-------------------------|---------------------------------|--------------|-------------|
| Név ‡      | Szolgáltatás<br>típusa 🌲                                                                      | Ágazati<br>azonosító ‡ | Szék-, telephely 🗘                                 | TAJ azonosító ≑         | Szolg. d. ≑                     | Állapot<br>‡ | Művelet     |
| Teszt Emma | Család- és<br>gyermekjóléti<br>központ / Óvodai és<br>iskolai szociális<br>segítő tevékenység | S0522123               | Angyalföldi Család-<br>és gyermekjóléti<br>Központ | ▲Tech. azon.:1329773    | 2020.01.08.<br> <br>2020.02.05. | L            | Megtekint   |

Megtekint Az igénylést megtekintve a

gombra kattintva látható a lezárás indoklása:

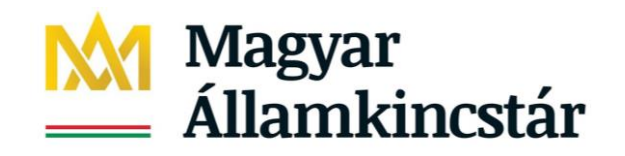

| Мес  | sállapodás/Ellátás adatainak rö            | GZÍTÉSE                                          |                |              |              |
|------|--------------------------------------------|--------------------------------------------------|----------------|--------------|--------------|
|      | Szolgáltatásnyújtás/ellátás kezdete - vége | 2020.01.08.                                      | 2020.02.05.    | Határozatlan |              |
|      | Óvodai és iskolai szociális segítő         | Segítő Eszter                                    |                |              |              |
|      | Feladatellátási hely                       | Budapest XIII. Kerületi Gárdonyi<br>Iskola       | Géza Általános |              |              |
|      | Lezárás indoklása                          | A kívánt célok megvalósultak, a p<br>megoldódott | robléma        |              |              |
|      |                                            |                                                  |                |              |              |
| Viss | sza                                        |                                                  |                |              | Letöltés PDF |

## 5.3. Egyéni tevékenységnapló - letöltési lehetőségek

A lap alján található gomb segítségével az adott havi nyitott napló Excel formátumban megnyitható, letölthető, statisztikai adatszolgáltatáshoz felhasználható, szűrőfeltételek beállításával a jelentési adatok rendezhetőek (pl. adott gyermekre történt-e, hányszor és milyen tevékenységre jelentés),

A lezárult hónapok naplói az Excel letöltés mellett PDF-be is letölthetőek a gombra kattintva.

#### Naplón belüli sorrendezési lehetőségek:

| Az egyes | feladatellátási | i helyekhez | tartozó 1 | naplók | egyes | oszlopai | i sorren | ndezhet | őek, ahol | ÷ | jel van: |
|----------|-----------------|-------------|-----------|--------|-------|----------|----------|---------|-----------|---|----------|
|          |                 |             |           |        |       |          |          |         |           |   |          |

| taj ≑ | Név ‡ | Dátum ≑ | Egyszeri?<br>\$ | Tevékenység ≑ | Lezár?<br>\$ | Lezárás<br>indoklása<br>‡ | Utolsó<br>módosító | Utolsó<br>mentés |  |
|-------|-------|---------|-----------------|---------------|--------------|---------------------------|--------------------|------------------|--|
|       |       |         |                 |               |              |                           |                    |                  |  |

Egy oldalon 25 sor jelenik meg. Itt látszik, hogy hányadik oldalon történik a rögzítés:

|                        |               |             |           | Összesen: 25 sor (1 / 1) | 14          | 1                         | ≥ 25                        | Voldal           |
|------------------------|---------------|-------------|-----------|--------------------------|-------------|---------------------------|-----------------------------|------------------|
| taj \$                 | Név ‡         | Dátum ‡     | Egyszeri? | Tevékenység ‡            | Lezár?<br>‡ | Lezárás<br>indoklása<br>‡ | Utolsó<br>módosító          | Utolsó<br>mentés |
| Tech.<br>azon.:1325253 | Savanya Ervin | 2020.02.12. |           | Információnyí 💌          |             |                           | Segítő<br><sub>Eszter</sub> | 2020.03.04.      |

Ez már a második oldal, ahová a pyillal lehet továbblépni. A pyillal a jelentési felület utolsó oldalára lehet lapozni, a jelel pedig a jelentési felület első oldalára:

|                                |                                         |            |           | Összesen: 26 sor (2 / 2) | 14          | <ul> <li>2</li> </ul>     | ▶ 25               | 🧹 /oldal         |       |
|--------------------------------|-----------------------------------------|------------|-----------|--------------------------|-------------|---------------------------|--------------------|------------------|-------|
| TAJ \$                         | Név ‡                                   | Dátum \$   | Egyszeri? | Tevékenység 🌻            | Lezár?<br>‡ | Lezárás<br>indoklása<br>‡ | Utolsó<br>módosító | Utolsó<br>mentés |       |
| telező mező,<br>rem töltse ki! | -<br>Kötelező mező,<br>kérem töltse ki! | 2020.02.29 |           | Konzultáció 🔻            |             |                           |                    |                  | Töröl |

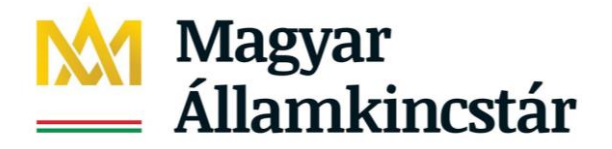

## 6. Havi jelentések rögzítési feladatai

Az óvodai és iskolai szociális segítő tevékenység országos jelentési rendszerbe bejelentendő adatait a Jelentések/Tevékenységek jelentése menüpontban kell rögzíteni.

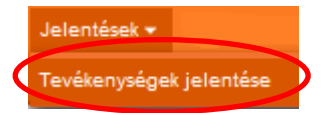

Ebben a menüpontban az alábbi, havi statisztikai jellegű jelentések megtételére van lehetőség:

- 1. Egyéni (TAJ nélküli), közösségi és csoportos tevékenységek jelentése
- 2. Hozott problémák jelentése (összesen)
- 3. Elért személyek száma (összesen)

A Hozott problémák jelentése (összesen) és az Elért személyek száma (összesen) jelentések havi összesítő statisztika, így azt célszerű az adott hónap végén elkészíteni, de természetesen lehet folyamatosan is vezetni.

Az Egyéni (TAJ nélküli), közösségi és csoportos tevékenységek jelentése felületen az összes, egy adott segítőhöz tartozó feladatellátási helyre történő jelentés egy felületen érhető el. Ennek a vezetése célszerű heti vagy napi jelleggel, de egy adott hónap végén is meg lehet tenni.

A jogszabály szerint mindig csak az adott hónap van nyitva a tárgyhónapot követő hónap 15. napjáig. Így pl. május 1-e és 15-e között április és május hónap nyitva van.

#### Figyelem!

A jogszabály által előírt jelentési kötelezettséget 2020. január 1-től kell teljesíteni. A visszamenőleges rögzítés érdekében a 2020. január-február havi naplók nem zárultak le. A januári, februári és márciusi naplók egységesen 2020. április 15.-ig érhetőek el.

# A naplók automatikusan zárulnak a tárgyhónapot követő hónap 15. napján. Eddig az időpontig a leadott jelentés bármikor és akárhányszor módosítható.

Javasoljuk a havi jelentések megtételét a tárgyhónap végén, a következő hónap 15. napjáig nyitva maradó időszakot pedig a jelentési adatok ellenőrzésére és szükség szerinti módosítására használni.

Az egyes tevékenység típuson (Egyéni (TAJ nélküli)/ Csoportos/ Közösségi) belüli tevékenységek értékkészleteire vonatkozó útmutató Fogalom tára alapján javasoljuk a jelentések megtételét.

A menüpontra kattintva az alábbi képernyő jelenik meg:

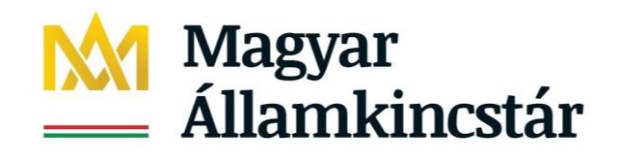

Egyéni (TAJ nélküli), közösségi és csoportos tevékenységek, hozott problémák jelentés

|                                                       |                                                       |                                                    |                                                                                                    | Összesen:                                      | 3 sor (1 / 1)      | 1 1                    | 101 CO      | 25 × /olda |
|-------------------------------------------------------|-------------------------------------------------------|----------------------------------------------------|----------------------------------------------------------------------------------------------------|------------------------------------------------|--------------------|------------------------|-------------|------------|
| Fenntartó ‡                                           | Szolgáltató ‡                                         | Székhely/telephely<br>≑                            | Szolgáltatás #                                                                                          | Szolgáltatás<br>nyújtás<br>kezdete -<br>vége c | Utolsó<br>mentés ¢ | Jelentési<br>időszak ə | Segitõ<br>÷ | Művelet    |
| Budapest<br>Főváros XIII.<br>Kerületi<br>Önkormányzat | Angyalföldi<br>Család-és<br>gyermekjőléti<br>Központ  | Angyalföldi Család-<br>és gyermekjóléti<br>Központ | Család- és<br>gyermekjóléti<br>központ /<br>Övodai és<br>iskolai<br>szociális<br>segí tő<br>tevékenység | 2017.01.01                                     | 2020.03.04.        | 2020.márolus           | S<br>Elias  | Módosít    |
| Budapest<br>Főváros XIII.<br>Kerületi<br>Önkormányzat | Angyalföldi<br>Család- és<br>gyermekjőléti<br>Központ | Angyalföldi Család-<br>és gyermekjőléti<br>Központ | Család- és<br>gyermekjőléti<br>központ /<br>Övodai és<br>iskolal<br>szociális<br>segí tő<br>tevékenység | 2017.01.01                                     | 2020.03.04.        | 2020. február          | S<br>Elias  | Módosít    |
| Budapest<br>Főváros XIII.<br>Kerületi<br>Önkormányzat | Angyalföldi<br>Család- és<br>gyermekjóléti<br>Központ | Angyalföldi Család-<br>és gyermekjöléti<br>Központ | Család- és<br>gyermekjóléti<br>központ /<br>Övodai és<br>iskolai<br>szociális<br>segí tő<br>tevékenység | 2017.01.01                                     | 2020.03.04.        | 2020.január            | S<br>Elias  | Módosít    |

A Művelet oszlopban a Módosít gombra kattintva lehet az adott havi naplót megnyitni.

## 6.1 Egyéni (TAJ nélküli), közösségi és csoportos tevékenységek jelentése

Egyéni (TAJ nélküli), közösségi és csoportos tevékenységek jelentése

#### Segítő: Segítő Eszter

| Fenntartó                                             | Szolgáltató                                                                        | Székhely/tel                               | khely/telephely Sz                                  |          | áltatás                                                 | ke                        | Szolgáltatás<br>nyújtás<br>ezdete - vége | Utolsó mentés      |              | Jelentési időszak |             |
|-------------------------------------------------------|------------------------------------------------------------------------------------|--------------------------------------------|-----------------------------------------------------|----------|---------------------------------------------------------|---------------------------|------------------------------------------|--------------------|--------------|-------------------|-------------|
| Budapest<br>Főváros XIII.<br>Kerületi<br>Önkormányzat | Angyalföldi Család-<br>és gyermekjóléti<br>Központ                                 | - Angyalföldi C<br>és gyermekjó<br>Központ | gyalföldi Család-<br>gyermekjóléti<br>zpont s<br>ti |          | ės<br>jėlėti<br>Ovodai 2017.01.01<br>iszociális<br>/ség |                           | 2017.01.01                               | 2020.03.04.        |              | 2020.február      |             |
| Egyéni (TAJ nél<br>közösségi és cs                    | Egyéni (TAJ nélküli),<br>közösségi és csoportos tevékenységek jelentése (összesen) |                                            | oblémák jel<br>1)                                   | entése   | Elért<br>(öss:                                          | : személyek szá<br>zesen) | ma                                       |                    |              |                   |             |
|                                                       |                                                                                    |                                            |                                                     |          | Össz                                                    | esen:                     | 11 sor (1 / 1)                           |                    |              | FI (              | 25 📿 /oldal |
| Dátum +                                               | Feladatellátási<br>hely ≑                                                          | Tevékenység<br>típusa ‡                    | Tevék                                               | enység ‡ | Bevo<br>személ<br>szám                                  | nt<br>yek<br>a            | Csoportok<br>száma                       | Utolsó<br>módosító | Utol<br>ment | só<br>és          |             |
| 2020.02.04.                                           | Forrai Gimn 👻                                                                      | Egyéni(TAJ 👻                               | Konzu                                               | Itáció 👻 | 1                                                       |                           |                                          | Segítő<br>Eszter   | 2020.02      | 2.11.             | Törlés      |
| 2020.02.05.                                           | Forrai Gimr 👻                                                                      | Egyéni(TAJ 👻                               | Konzu                                               | Itáció 👻 | 1                                                       |                           |                                          | Segítő<br>Eszter   | 2020.03      | 2.11.             | Törlés      |

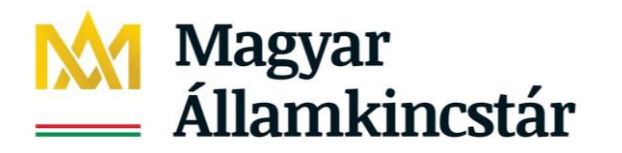

|        | + Új hozzáadása | Összesen: 11 sor (1 / 1) | 14 | 1        | 25 🔪 /oldal  |
|--------|-----------------|--------------------------|----|----------|--------------|
| Vissza |                 |                          |    | Rögzítve | Letöltés XLS |

Új jelentési adatot az Új hozzáadása gombra kattintva tudunk rögzíteni. Rögzítést követően az egyes sorok tetszőlegesen módosíthatóak/ törölhetőek.

Az utolsó módosító és utolsó mentés időpontját mutatja a felület. Ha az adatszolgáltató-koordinátor jelent a segítő helyett, akkor az ő neve jelenik meg a felületen a mentést követően.

Új hozzáadása gombra kattintva üres sor jelenik meg:

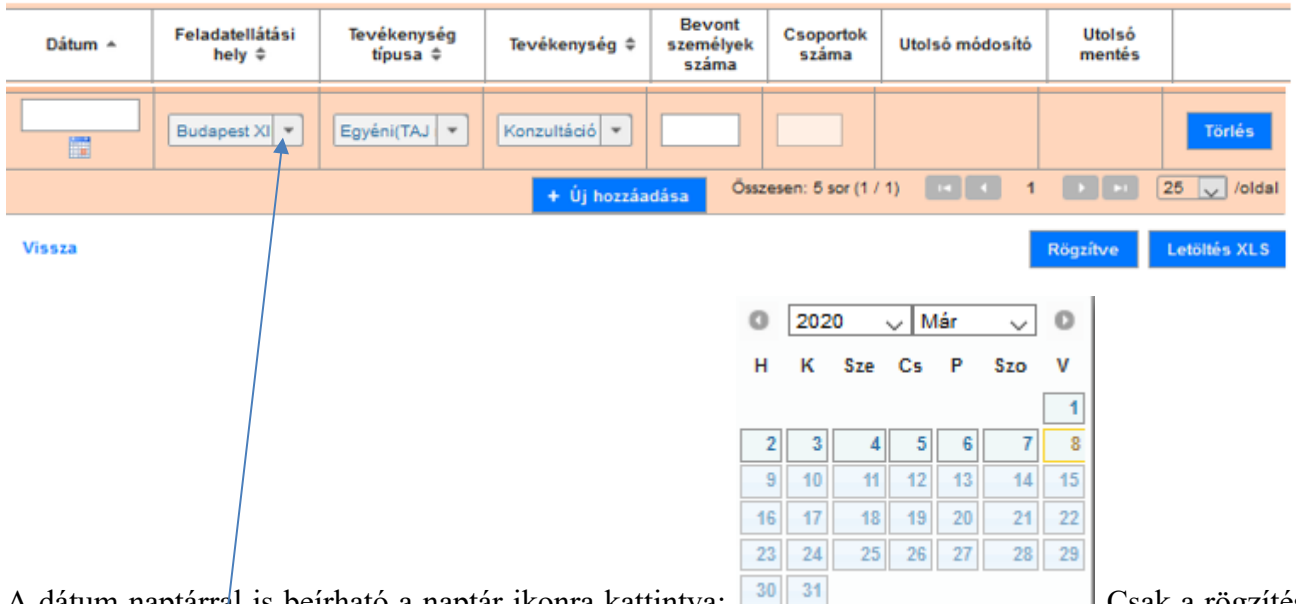

A dátum naptárral is beírható a naptár ikonra kattintva: napjára vagy az azt megelőző időszakra lehet jelentést leadni. Csak a rögzítés

A feladatellátási helyre kattintva, felkínálja az összes, az adott segítőhöz rendelt (aktív) feladatellátási helyet:

| Budapest XIII. Kerületi Gárdonyi Géza Általános Iskola                                                            |
|----------------------------------------------------------------------------------------------------|
| Szlovák Tanítási Nyelvű Óvoda, Általános Iskola, Gimnázium és Kollégium                                           |
| Palánta Alapítványi Óvoda                                                                                         |
| Nyugati Városrészi Óvoda Ajtósi Dürer Utcai Tagóvodája                                                            |
| Forrai Gimnázium és Művészeti Szakgimnázium a Magyarországi Metodista Egyház Fenntartásában                       |
| Orchidea Magyar-Angol Két Tanítási Nyelvű Óvoda, Általános Iskola és Gimnázium                                    |
| Budapest XIII. Kerületi Fischer Annie Zeneiskola-Alapfokú Művészeti Iskola Csata u. 20 alatti telephelye          |
| Orchidea Magyar-Angol Két Tanítási Nyelvű Óvoda, Általános Iskola és Gimnázium Cserkesz Utcai Telephelye          |
| Budapest XIII. Kerületi Fischer Annie Zeneiskola-Alapfokú Művészeti Iskola Fiastyúk utca 47-49. alatti telephelye |
| Pécsi Püspöki Hittudományi Főiskola Szent Mária Magdolna Általános Iskola, Alapfokú Művészeti Iskola              |

÷

Az

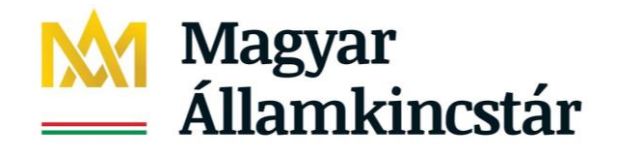

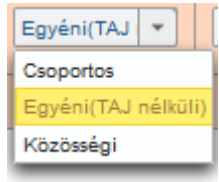

Ezt követően választható a tevékenység típusa:

Majd az egyes tevékenység típushoz tartozó (értékkészletből kiválasztható) tevékenység.

| Konkrét példa:        | ha csoportos         | s tevékenv    | ységet kell rög   | zíteni, akkor a | Csoportos | <b>F</b> felir | at kiválasztása |
|-----------------------|----------------------|---------------|-------------------|-----------------|-----------|----------------|-----------------|
| után                  | akkor                | az .          | alábbi            | értékkészlet    | ből       | lehet          | választani:     |
| Egyéb                 |                      |               |                   |                 |           |                |                 |
| Készségfejlesztő csop | ortfoglalkozás       |               |                   |                 |           |                |                 |
| Klubfoglalkozások sze | ervezése, lebonyo    | lítása        |                   |                 |           |                |                 |
| Konfliktuskezelés     |                      |               |                   |                 |           |                |                 |
| Óvodai csoport megfi  | igyelése, tanulók r  | megfigyelése  | csoporthelyzetben |                 |           |                |                 |
| Pályaorientációs csop | portmunka            |               |                   |                 |           |                |                 |
| Prevenciós, edukáció  | s csoportmunka       |               |                   |                 |           |                |                 |
| Szociometriai vizsgál | lat osztály-, kollég | iumi közösség | jben              |                 |           |                |                 |
| Szülőcsoport          |                      |               |                   |                 |           |                |                 |
|                       |                      |               |                   |                 | -         |                |                 |

Ezt követhetően írható be a bevont személyek száma és a csoportok száma:

| Dátum 🔺     | Feladatellátási<br>hely ≑ | Tevékenység<br>típusa ‡ | Tevékenység ‡  | Bevont<br>személyek<br>száma | Csoportok<br>száma | Utolsó módosító | Utolsó<br>mentés |        |
|-------------|---------------------------|-------------------------|----------------|------------------------------|--------------------|-----------------|------------------|--------|
| 2020.03.06. | Nyugati Váre 💌            | Csoportos 💌             | Készségfejle 💌 | 16                           | 2                  |                 |                  | Törlés |

Majd a lap alján található dátuma:

gombra kattintva megjelenik az utolsó módosító és utolsó mentés

| Dátum 🔺     | Feladatellátási<br>hely ≑ | Tevékenység<br>típusa ≎ | Tevékenység ≑  | Bevont<br>személyek<br>száma | Csoportok<br>száma | Utolsó módosító  | Utolsó<br>mentés |        |
|-------------|---------------------------|-------------------------|----------------|------------------------------|--------------------|------------------|------------------|--------|
| 2020.03.06. | Nyugati Várc 🔻            | Csoportos 💌             | Készségfejle 🔻 | 16                           | 2                  | Segítő<br>Eszter | 2020.03.08.      | Törlés |

Ha hibás volt a rögzítés akkor a sor módosítható vagy törölhető. A módosításhoz elegendő a módosítandó mezőbe kattintani.

#### 6.2 Tevékenységek jelentése – letöltési lehetőségek

Rögzítve

A lap alján található Letöltés XLS gombra kattintva az adott havi nyitott napló Excel formátumban megnyitható, letölthető, statisztikai adatszolgáltatáshoz felhasználható, szűrőfeltételek beállításával a jelentési adatok rendezhetőek (pl. adott gyermekre történt-e, hányszor és milyen tevékenységre jelentés),

A lezárult hónapok naplói az Excel letöltés mellett PDF-be is letölthetőek a gombra kattintva.

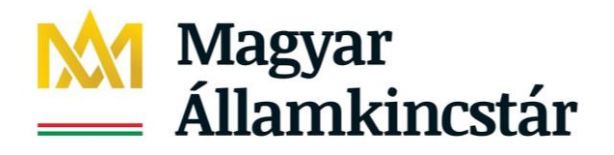

#### Naplón belüli sorrendezési lehetőségek

Az egyes feladatellátási helyekhez tartozó naplók egyes oszlopai sorrendezhetőek, ahol <sup>‡</sup> jel van:

| Dátum ▲ Feladatellátási Tevékenység<br>hely \$ típusa \$ | Tevékenység ≑ | Bevont<br>személyek<br>száma | Csoportok<br>száma | Utolsó módosító | Utolsó<br>mentés |  |
|----------------------------------------------------------|---------------|------------------------------|--------------------|-----------------|------------------|--|
|----------------------------------------------------------|---------------|------------------------------|--------------------|-----------------|------------------|--|

### 6.3 Hozott problémák jelentése összesen

A felületen az adott hónapra vonatkozó statisztikai adatot kell rögzíteni. Az útmutató ad részletes tájékoztatást az értékkészlet alapján történő rögzítéséhez.

| Egyéni (TAJ nélküli),<br>közösségi és csoportos tevékenységek jelentése | Hozott problémák jelentése<br>(összesen) Elért személyek száma<br>(összesen) |     |       |                        |               |
|-------------------------------------------------------------------------|------------------------------------------------------------------------------|-----|-------|------------------------|---------------|
| Probléma típusa                                                         |                                                                              |     | Száma | Utolsó módosító        | Utolsó mentés |
| Szociális problémák                                                     |                                                                              |     |       |                        |               |
| Anyagi nehézség                                                         |                                                                              |     |       | Tóthné Fridrich Eszter | 2020.02.28.   |
| Lakhatási problémák                                                     |                                                                              | 111 |       | Tóthné Fridrich Eszter | 2020.02.28.   |
| Családon kívül történő nevelé                                           | 25                                                                           | 45  |       | Tóthné Fridrich Eszter | 2020.03.04.   |
| Egyéb                                                                   |                                                                              | 0   |       | Tóthné Fridrich Eszter | 2020.02.11.   |
| lskolai nehézségek                                                      |                                                                              |     |       |                        |               |
| Tanulási problémák                                                      |                                                                              | 12  |       | Tóthné Fridrich Eszter | 2020.02.11.   |
| Magatartási, beilleszkedési nehéz                                       | ségek                                                                        | 23  |       | Tóthné Fridrich Eszter | 2020.02.11.   |
| lskolai konfliktushelyzetek                                             |                                                                              | 21  |       | Tóthné Fridrich Eszter | 2020.02.11.   |
| lskolai hiányzás                                                        |                                                                              | 1   |       | Tóthné Fridrich Eszter | 2020.02.11.   |
| Egyéb                                                                   |                                                                              | 1   |       | Tóthné Fridrich Eszter | 2020.02.11.   |
| Pszichés problémák                                                      |                                                                              |     |       |                        |               |
| életkori változásokból adódó lelki nehézségek pl. is                    | skolakezdés, serdülőkor                                                      | 1   |       | Tóthné Fridrich Eszter | 2020.02.11.   |
| Veszteségek (pl. válás, gyász                                           | )                                                                            | 0   |       | Tóthné Fridrich Eszter | 2020.02.11.   |
| Egyéb                                                                   |                                                                              | 1   |       | Tóthné Fridrich Eszter | 2020.02.11.   |
| Családi konfliktus                                                      |                                                                              |     |       |                        |               |
| Szülők közötti konfliktus                                               |                                                                              | 3   |       | Tóthné Fridrich Eszter | 2020.02.11.   |
| Szülő-gyermek konfliktus                                                |                                                                              | 4   |       | Tóthné Fridrich Eszter | 2020.02.11.   |
| Nevelési problémák                                                      |                                                                              | 1   |       | Tóthné Fridrich Eszter | 2020.02.11.   |
| Bántalmazás                                                             |                                                                              | 0   |       | Tóthné Fridrich Eszter | 2020.02.11.   |
| Egyéb                                                                   |                                                                              | 0   |       | Tóthné Fridrich Eszter | 2020.02.11.   |
| Családi életvitelben jelentkező pro                                     | oblémák                                                                      |     |       |                        |               |
| Elhanyagolás                                                            |                                                                              | 8   |       | Tóthné Fridrich Eszter | 2020.02.27.   |
| Betegség, fogyatékosság                                                 |                                                                              | 7   |       | Tóthné Fridrich Eszter | 2020.02.27.   |
| Szülő külföldi munkavállalása, családba fogadás                         |                                                                              | 8   |       | Tóthné Fridrich Eszter | 2020.02.27.   |
| Egyéb                                                                   |                                                                              | 5   |       | Tóthné Fridrich Eszter | 2020.02.27.   |
| Addiktológiai problémák                                                 |                                                                              |     |       |                        |               |
| Addiktológiai problémák                                                 |                                                                              |     |       | Tóthné Fridrich Eszter | 2020.02.11.   |

Vissza

Rögzítve Letöltés XLS

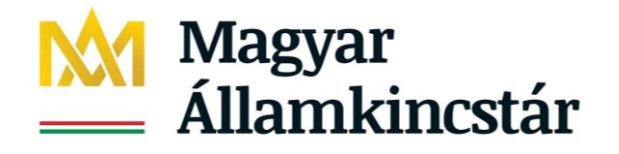

A Rögzítve gombra kattintva lehet a jelentést elmenteni. A jelentés a gombra kattintva gombra kattintva Excel formátumban letölthető. A bal alsó sarokban levő Vissza gombbal lehet kilépni a felületről.

Az egyes adatlapok között az adatlap "fülekre" kattintva lehet átlépkedni, amelyik adatlap van nyitva, ott az adatlap elnevezése vastag betűtípussal látszik:

| Egyéni (TAJ nélküli),                          | Hozott problémák jelentése | Elért személyek száma |
|------------------------------------------------|----------------------------|-----------------------|
| közösségi és csoportos tevékenységek jelentése | (összesen)                 | (összesen)            |

## 6.4 Elért személyek száma (összesen) havi jelentési adat rögzítése

A jelentés rögzítéséhez szükséges tudnivalókat az Útmutatóban foglalt ajánlások tartalmazzák.

| Egyéni (TAJ nélküli),<br>közösségi és csoportos tevékenységek jelentése | Hozott problémák jelentése<br>(összesen) |     | Elért személyek száma<br>(összesen) | I                      |               |
|-------------------------------------------------------------------------|------------------------------------------|-----|-------------------------------------|------------------------|---------------|
| Elért személyek                                                         |                                          |     | Száma                               | Utolsó módosító        | Utolsó mentés |
| Elért gyermekek száma                                                   |                                          | 80  |                                     | Tóthné Fridrich Eszter | 2020.02.27.   |
| Elért szülők száma                                                      |                                          | 20  |                                     | Tóthné Fridrich Eszter | 2020.02.27.   |
| Az óvodában és iskolában alkalmazott elért szakemberek száma            |                                          | 25  |                                     | Tóthné Fridrich Eszter | 2020.02.28.   |
| Más elért szakemberek száma                                             |                                          | 15  |                                     | Tóthné Fridrich Eszter | 2020.03.04.   |
| Összes elért személy száma                                              |                                          | 140 |                                     |                        |               |
| Vissza                                                                  |                                          |     |                                     | Rögzítve               | Letöltés XLS  |

Az adatok beírását követően a Rögzítve gombra kattintva lehet a jelentést elmenteni. A jelentés a

gombra kattintva Excel formátumban letölthető. A bal alsó sarokban levő Vissza gombbal lehet kilépni a felületről.

## 7. Riport funkciók

A segítők által elérhető riport a Riportok/ Óvodai és iskolai segítő tevékenység riport menüpontban érhető el:

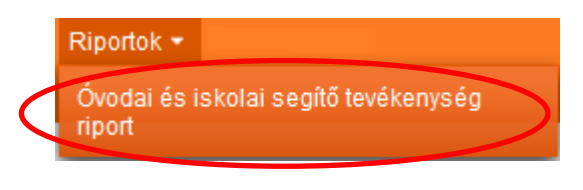

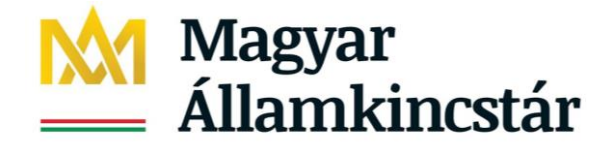

Jelenleg a riport az alábbi formában érhető el:

Adott segítő csak azokra a gyermekekre vonatkozóan tud keresni, akiknek az adott segítőhöz tartozó feladatellátási helyen van szolgáltatásnyújtás állapotában levő igénylése.

A riport használatához első lépésként a segítőnek a feladatellátási helyek közül kell választani. Ezt követően megjelenik az adott feladatellátási helyhez tartozó igényléssel rendelkező gyermekek vezetékneve.

Óvodai és iskolai segítő tevékenység riport

|                                             | Teltetelek                                                                          |                                                 |                                           |                                                      |                                                                                                  |                                              |                                                                    |
|---------------------------------------------|-------------------------------------------------------------------------------------|-------------------------------------------------|-------------------------------------------|------------------------------------------------------|--------------------------------------------------------------------------------------------------|----------------------------------------------|--------------------------------------------------------------------|
| Feladatellátás                              | si hely:                                                                            | -                                               |                                           | -                                                    |                                                                                                  |                                              |                                                                    |
| Gyermek veze                                | etékneve:                                                                           | -                                               |                                           | -                                                    |                                                                                                  |                                              |                                                                    |
|                                             |                                                                                     |                                                 |                                           |                                                      | S                                                                                                | zűrőfeltételek törlése                       | ₽ Keresés                                                          |
|                                             |                                                                                     |                                                 |                                           |                                                      |                                                                                                  |                                              |                                                                    |
|                                             |                                                                                     |                                                 |                                           |                                                      |                                                                                                  |                                              |                                                                    |
| Találatok                                   | c                                                                                   |                                                 |                                           |                                                      | Összesen: 0 sor (1 / 1)                                                                          |                                              | 25 V /oldal                                                        |
| TAJ                                         | Név                                                                                 | Születési név                                   | Szület                                    | ésiidő                                               | Születési hely                                                                                   | Anyja neve                                   | Művelet                                                            |
|                                             |                                                                                     |                                                 |                                           |                                                      |                                                                                                  |                                              |                                                                    |
| Nincsen                                     | nek megjele                                                                         | níthető elemek!                                 |                                           |                                                      |                                                                                                  |                                              |                                                                    |
|                                             |                                                                                     |                                                 |                                           |                                                      | Összesen: 0 sor (1 / 1)                                                                          |                                              | 25 🧹 /oldal                                                        |
| Óvodai                                      | ás iskolai                                                                          | sogítő továkon                                  | veóa riport                               |                                                      |                                                                                                  |                                              |                                                                    |
| Ovoual                                      | es iskolai                                                                          | segilo levekeny                                 | seg npon                                  |                                                      |                                                                                                  |                                              |                                                                    |
| Keresesi                                    | i feltetelek                                                                        |                                                 |                                           |                                                      |                                                                                                  |                                              |                                                                    |
| Feladatellátás                              | Feladatellátási hely:         Budapest XIII. Kerületi Gárdonyi Géza Általános Iskol |                                                 |                                           |                                                      |                                                                                                  |                                              |                                                                    |
| Gyermek vez                                 | zetékneve:                                                                          | Teszt                                           |                                           | -                                                    |                                                                                                  |                                              |                                                                    |
|                                             |                                                                                     |                                                 |                                           |                                                      | Szi                                                                                              | irőfeltételek törlése                        | ₽ Keresés                                                          |
|                                             |                                                                                     |                                                 |                                           |                                                      |                                                                                                  |                                              |                                                                    |
|                                             |                                                                                     |                                                 |                                           |                                                      |                                                                                                  |                                              |                                                                    |
| Találatok                                   | k                                                                                   |                                                 |                                           |                                                      | Összesen: 0 sor (1 / 1)                                                                          |                                              | 25 🗸 /oldal                                                        |
| TAJ                                         | Név                                                                                 | Születési név                                   | Születé                                   | si idő                                               | Születési hely                                                                                   | Anyja neve                                   | Művelet                                                            |
|                                             |                                                                                     |                                                 |                                           |                                                      |                                                                                                  |                                              |                                                                    |
| A 12                                        |                                                                                     | 201 A.M. A. A. A. A. A. A. A. A. A. A. A. A. A. |                                           |                                                      |                                                                                                  |                                              |                                                                    |
| Nincser                                     | nek megjele                                                                         | níthető elemek!                                 |                                           |                                                      |                                                                                                  |                                              |                                                                    |
| Nincser                                     | nek megjele                                                                         | níthető elemek!                                 |                                           |                                                      | Összesen: 0 sor (1 / 1)                                                                          |                                              | 25 Voldal                                                          |
| Nincser                                     | nek megjele                                                                         | níthető elemek!                                 |                                           |                                                      | Összesen: 0 sor (1 / 1)                                                                          |                                              | 25 🗸 /oldai                                                        |
| Nincser                                     | nek megjele                                                                         | níthető elemek!<br>P Keresés                    |                                           |                                                      | Összesen: 0 sor (1 / 1)                                                                          |                                              | 25 Voldal                                                          |
| Nincser<br>Ezt köve                         | etően a                                                                             | níthető elemek!<br>P Keresés                    | mbra kell k                               | attintani, ekl                                       | Összesen: 0 sor (1/1)<br>KOR a találati li                                                       | stában megjel                                | 25 voldal                                                          |
| Nincser<br>Ezt köve<br>adatai.              | etően a                                                                             | níthető elemek!<br>P Keresés                    | mbra kell k                               | attintani, ekl                                       | Összesen: 0 sor (1/1)<br>Kor a találati lis                                                      | stában megjel                                | 25 voldal                                                          |
| Nincser<br>Ezt köve<br>adatai.<br>Találatok | etően a                                                                             | níthető elemek!<br><mark>P Keresés</mark> gc    | mbra kell k                               | attintani, ekl                                       | Összesen: 0 sor (1/1)<br>KOR a találati lis<br>szesen: 1 sor (1/1)                               | stában megjel                                | 25 v /oldai<br>lennek a gyd<br>25 v /oldai                         |
| Nincser<br>Ezt köve<br>adatai.<br>Találatok | etően a                                                                             | níthető elemek!<br>P Keresés<br>gc              | mbra kell k<br>Születési név              | attintani, ekl<br><sup>Öss</sup><br>Születési idő    | Összesen: 0 sor (1 / 1)<br>Kor a találati li:<br>szesen: 1 sor (1 / 1) [4]<br>Születési hely     | stában megjel                                | 25 v /oldal<br>lennek a gyd<br>25 v /oldal<br>Művelet              |
| Nincser<br>Ezt köve<br>adatai.<br>Találatok | etően a<br>TAJ                                                                      | níthető elemek!                                 | mbra kell k<br>Születési név<br>eszt Emma | attintani, ekl<br>Ösa<br>Születési idő<br>2012-02-12 | Összesen: 0 sor (1/1)<br>COT a találati lis<br>ezesen: 1 sor (1/1)<br>Születési hely<br>Budapest | stában megjel<br>Anyja neve<br>Tevékeny Anja | 25 v /oldal<br>lennek a gyd<br>25 v /oldal<br>Művelet<br>Kiválaszt |

A Kiválaszt gombra kattintva megnyitható az egyéni tevékenység jelentések és az Eredmények alatt látható, hogy mikor milyen tevékenység végzése történt a gyermekkel:

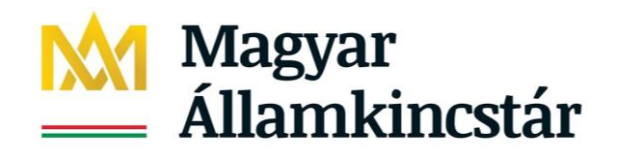

#### Óvodai és iskolai segítő tevékenység riport

| Keresési feltételek                                                                                                    | _                                         |                                                        |                                                                 |                               |                        |                |
|----------------------------------------------------------------------------------------------------|-------------------------------------------|--------------------------------------------------------|-----------------------------------------------------------------|-------------------------------|------------------------|----------------|
| Feladatellátási hely:                                                                                                    | Budap                                     | udapest XIII. Kerületi Gárdonyi Géza Általános Iskol 🔻 |                                                                 |                               |                        |                |
| Gyermek vezetékneve:                                                                                                    | Teszt                                     |                                                        | -                                                               |                               |                        |                |
|                                                                                                    |                                           |                                                        |                                                                 |                               | Szűrőfeltételek törlés | se 👂 Keresés   |
| Találatok                                                                                                    |                                           |                                                        | Ō                                                               | sszesen: 1 sor (1 / 1)        |                        | >1 25 🗸 /oldal |
| TAJ                                                                                                    | Név                                       | Születési név                                          | Születési idő                                                   | Születési hely                | Anyja neve             | Művelet        |
| A Tech. azon.:1329773                                                                                                    | Teszt Emma                                | Teszt Emma                                             | 2012-02-12                                                      | Budapest                      | Tevékeny Anja          | Kiválasztva    |
|                                                                                                    | 1                                         |                                                        | Ō                                                               | sszesen: 1 sor (1 / 1)        |                        | >1 25 🗸 /oldal |
| Eredmények                                                                                                    |                                           |                                                        |                                                                 |                               |                        |                |
| lgénybevétel kezdete:                                                                                                    | 2020.01.08.                               | lgénybevétel vége<br>Lezárás indoklása                 | :                                                               |                               |                        |                |
| Család és Gyermekjóléti Központ neve:       Angyalföldi Család- és gyermekjóléti Központ         Óvodai és iskolai szociális segítő neve:       Tóttné Fridrich Eszter         Feladatellátási hely neve:       Budapest XIII. Kerületi Gárdonyi Géza Általános Iskola         Feladatellátási hely címe:       1137 Budapest 13. ker. Radnóti Miklós utca 8-10. |                                           |                                                        |                                                                 |                               |                        |                |
| Tevékenység dátuma:<br>Tevékenység dátuma:<br>Tevékenység dátuma:                                                                                                    | 2020.01.08.<br>2020.01.16.<br>2020.01.31. | Tevékenység meg<br>Tevékenység meg<br>Tevékenység meg  | jnevezése: Konzult<br>jnevezése: Konflikt<br>jnevezése: Családl | áció<br>uskezelés<br>átogatás |                        |                |

Az Igénylések vége és a Lezárás indoklása akkor lesz kitöltött, ha az adott központhoz tartozó egyik feladatellátási helyen a vele végzett egyéni tevékenység lezárásra került, majd pl. iskolát váltott és ugyanannál a központnál dolgozó másik segítő felvette igényléssel és egyéni tevékenységet rögzített rá.

#### 8. Felhasználói támogatás

Az adatszolgáltató munkatársak rögzítési feladatait segítő részletes Felhasználói Kézikönyvek letölthetőek a KENYSZI nyitóoldaláról.

A rendszer egyes funkcióinak használatával összefüggő technikai kérdésekben az alábbi elérhetőségeken lehet segítséget kérni:

Telefonos ügyfélszolgálat: +**36-1-462-6670** Hétfő-csütörtök: 8.00 – 16.30 Péntek: 8.00 – 14.00

Elektronikus levélcím: kenyszi@allamkincstar.gov.hu